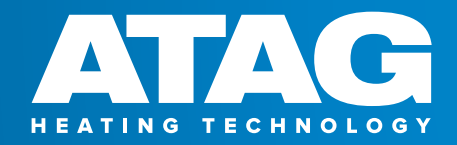

## **APPLIANCE TECHNICAL GUIDE** FOR THE COMPLETE I-BOILER RANGE

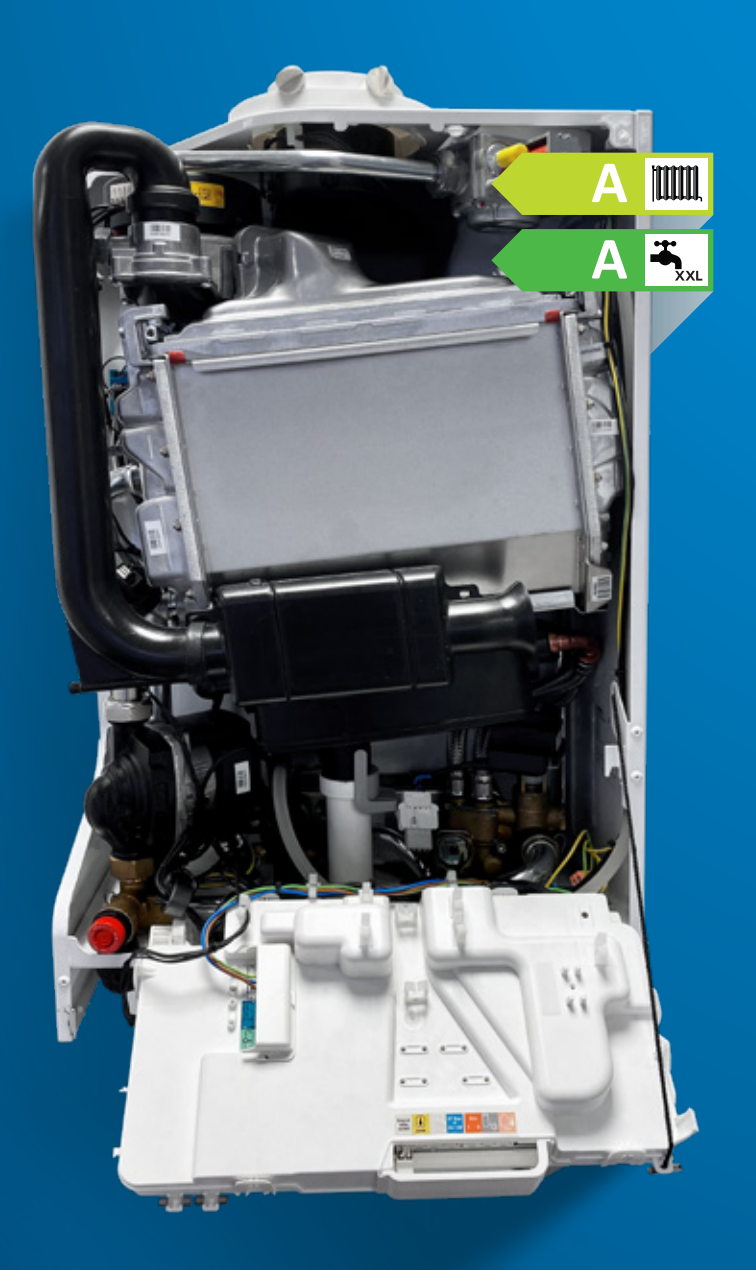

### SERVICE ENGINEER EDITION (2019 ONWARDS)

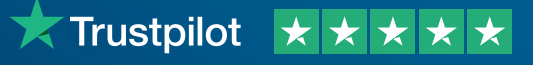

www.atagheating.co.uk 🈏 🖬 🞯 in atagheating

# IT'S BETTER WITH ATAG

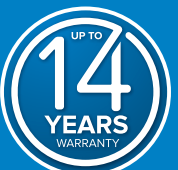

Founding of ATAG

Focus solely on proprietary design, engineering and manufacturing of

Began export sales throughout Europe

super-efficient pre-mix ceramic burner

efficient heating products

Designed and engineered

Designed and engineered

revolutionary condensing boiler

Introduction of award winning

super-efficient blue angel II

Expansion of commercial and

Designed and engineered OSS super-efficient heat exchanger engine

Introduction of award winning super-efficient A-range domestic boiler

Introduction of award winning

Designed and engineered

for large projects

and cylinders

which is the most efficient in Europe

super-efficient commercial XL boiler

super-efficient iCon heat exchanger with a lifetime replacement guarantee

Introduction of new super-efficient i-Series range of solar products

Introduction of new super-efficient i-Series range of compact boilers, which are the most efficient in Europe

Introduction of revolutionary and superefficient iC Economiser combination

boiler and ATAG ONE controller, which is

Introduction of upgraded control display

the most efficient in Europe

Leads industry by offering

10 years warranty across entire i-Series range of boilers

and multiple zoning capabilities

with up to 14 years launched

Launch of our Installer rewards

programme Installer Direct

Competitor beating warranty packs

with a 10 years guarantee

Export sales go global

domestic boiler technology in the UK

condensing boiler

to lower NOx emissions

1948

1983

1986

1987

1991

1996

2001

2005

2008

2011

2013

2014

2015

2017

2019

2020

2021

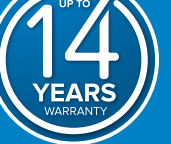

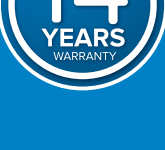

WE EMBARKED ON A 20 YEAR MISSION TO DESIGN AND PERFECT THE HEART OF OUR BOILERS. THE RESULT WAS OUR INNOVATIVE ICON HEAT EXCHANGER. WE'RE SO CONFIDENT WE GAVE IT A LIFETIME REPLACEMENT GUARANTEE\*

THE ONLY BOILER MANUFACTURERS TO OFFER A

14 YEAR WARRANTY WHEN ANY OF OUR BOILERS

ARE INSTALLED WITH A COMPLETE CARE PACK

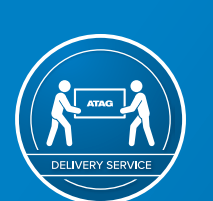

WE KNOW HOW BUSY YOU ARE, SO TO HELP YOU DO WHAT YOU DO BEST WE HAVE A CHOICE OF DELIVERY OPTIONS TO SUIT YOU

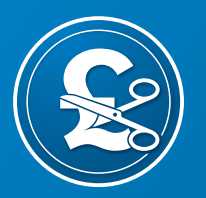

WITH INCREASING FUEL PRICES IT'S NOW IMPORTANT MORE THAN EVER TO YOUR CUSTOMERS TO SAVE MONEY. WITH AN ATAG IC ECONOMISER YOUR CUSTOMERS COULD SAVE UP TO £500 ON THEIR GAS BILLS\*\*

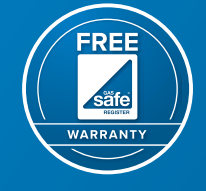

FREE GAS SAFE REGISTER AND BENCHMARK FOR ALL OUR INSTALLER DIRECT MEMBERS

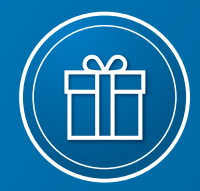

JOIN INSTALLER DIRECT AND START SAVING ON EVERY PURCHASE, PLUS COLLECT REWARD POINTS TO SPEND ON ITEMS OF YOUR CHOICE!

Rated 'Excellent' on  $\star$  Trustpilot  $\star \star \star \star \star$ 

(\*) Heat exchanger lifetime guarantee - subject to terms & conditions. (++) Save up to £500. Visit our website for the terms & conditions www.atagheating.co.uk/termsandconditions

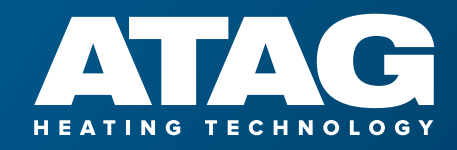

## Contents

| APPLIANCES COVERED AND SERIAL NUMBER                          | 4      |
|---------------------------------------------------------------|--------|
| IC & IC ECONOMISER PLUS COMBINATION BOILER:<br>TECHNICAL DATA | 5<br>5 |
| IS SYSTEM & IR REGULAR BOILERS<br>TECHNICAL DATA              | 6      |
| BOILER LAYOUT                                                 | 7      |
| CONTROL PANEL                                                 | 8      |
| CONTROLS AND EXPLANATION<br>OF THE FUNCTIONS                  | 9      |
| Central heating system                                        | 9      |
| Change the central heating setpoint temperature               | 9      |
| Hot water supply                                              | 10     |
| Change the domestic hot water setpoint temperature            | 10     |
| Comfort and eco                                               | 11     |
| Always Active                                                 | 12     |
| Time Based                                                    | 13     |
| Disabled                                                      | 14     |
| Frost protection - the danger of frost                        | 15     |
| Air Purge Program                                             | 16     |
| Commissioning the boiler                                      | 17     |
| Water pressure sensor                                         | 18     |
| Flow switch                                                   | 18     |
| COMBI BOILER CENTRAL HEATING MODE (CH)                        | 19     |
| COMBI BOILER HOT WATER MODE (DHW)                             | 20     |
| Combi boiler CH mode                                          | 21     |
| Combi boiler DHW mode                                         | 21     |
| System & regular boiler central<br>heating mode               | 21     |
| CHECKING COMBUSTION CO <sub>2</sub>                           | 22     |
| TECHNICAL MENU                                                | 25     |
| PARAMETER CHAPTER                                             | 26     |
| PARAMETER LISTING                                             | 27     |
| TESTING THE BOILER AND CHANGING SETTINGS                      | 30     |
| Boiler Manual test setting                                    | 30     |

| Gradient speed CH                                                                   | 31       |
|-------------------------------------------------------------------------------------|----------|
| SETTING UP INTEGRAL AND EXTERNAL<br>CONTROLS OPTIONS                                | 32       |
| Integral programmer                                                                 | 33       |
| RANGE RATING                                                                        | 34       |
| BOILER INFORMATION                                                                  | 36       |
| Set the heating time periods<br>(if using integral programmer)                      | 37       |
| To set in time periods                                                              | 38       |
| Free time programming                                                               | 39       |
| Home screen settings                                                                | 40       |
| Setting up installer details<br>to display on boiler                                | 41       |
| Annual Service reminder                                                             | 42       |
| WEATHER COMPENSATION                                                                | 43       |
| SETTING THE WEATHER COMPENSATION                                                    | 45       |
| EQUIVALENT FLUE LENGTHS                                                             | 46       |
| RESET A FAULT CODE                                                                  | 46       |
| VIEW ERROR CODE HISTORY                                                             | 47       |
| Error codes                                                                         | 47       |
| ATAG FAULT FINDING CHART<br>(2019 BOILERS ONWARDS )                                 | 49       |
| RESISTANCE TABLE SENSORS                                                            | 65       |
| ELECTRICAL DIAGRAM                                                                  | 66       |
| ELECTRICAL FUNCTIONS                                                                | 67       |
| ATAG 3-PORT EXTERNAL DIVERTER VALVE KIT<br>(vented cylinder)<br>(unvented cylinder) | 70<br>72 |
| ROUTINE SERVICING                                                                   | 74       |
| Full Service                                                                        | 76       |
| IGNITION ELECTRODE                                                                  | 79       |
| EXPANSION VESSEI                                                                    | 80       |

# Appliances covered and serial number

| MODEL                                    | GC NUMBER |
|------------------------------------------|-----------|
| i24C Combination Boiler                  | 47-310-36 |
| i28C Combination Boiler                  | 47-310-37 |
| i36C Combination Boiler                  | 47-310-38 |
| i40C Combination Boiler                  | 47-310-39 |
| iC Economiser 27 Plus Combination Boiler | 47-310-40 |
| iC Economiser 35 Plus Combination Boiler | 47-310-41 |
| iC Economiser 39 Plus Combination Boiler | 47-310-42 |
| i15S System Boiler                       | 41-310-44 |
| i18S System Boiler                       | 41-310-45 |
| i24S System Boiler                       | 41-310-46 |
| i32S System Boiler                       | 41-310-47 |
| i40S System Boiler                       | 41-310-48 |
| i15R Regular Boiler                      | 41-310-49 |
| i18R Regular Boiler                      | 41-310-50 |
| i24R Regular Boiler                      | 41-310-51 |
| i32R Regular Boiler                      | 41-310-52 |
| i40R Regular Boiler                      | 41-310-53 |

LPG conversion kits for each boiler available

| SERIAL NUMBER: P18 | 4510289 |      |     |      |
|--------------------|---------|------|-----|------|
| Р                  | 18      | 45   | 1   | 0289 |
|                    | YEAR    | WEEK | DAY | No.  |

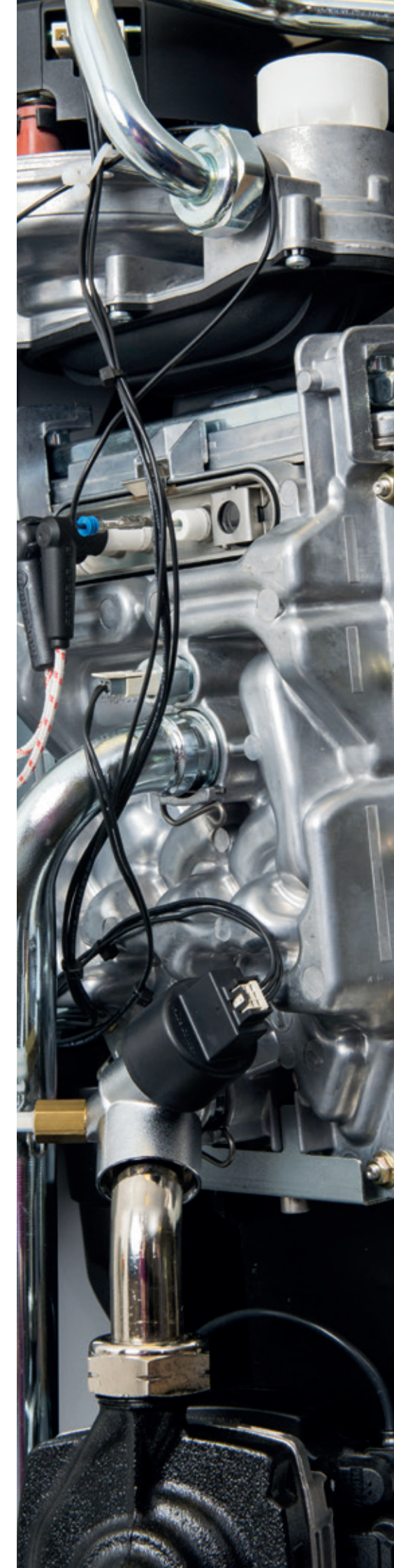

# iC & iC Economiser Plus combination boilers technical data

| IC COMBINATION BOILERS                                 | i24C            | i28C            | i36C            | i40C            |
|--------------------------------------------------------|-----------------|-----------------|-----------------|-----------------|
| Part number                                            | BC100324        | BC100328        | BC100336        | BC100340        |
| ErP Seasonal space heating energy efficiency class     | А               | А               | А               | А               |
| ErP Seasonal space heating energy efficiency (%)       | 94              | 94              | 94              | 94              |
| ErP Water heating energy efficiency class              | А               | А               | А               | А               |
| ErP Water heating energy efficiency (%)                | 85              | 84              | 90              | 90              |
| ErP Declared load profile DHW                          | XL              | XL              | XL              | XL              |
| DHW input (kW)                                         | 26.6            | 30.3            | 39.3            | 42.0            |
| CH output (kW)                                         | 23.2            | 23.2            | 31.2            | 31.2            |
| Hot water flow rate @ 35°C rise (I/min)                | 10.1            | 11.5            | 14.9            | 16.2            |
| SEDBUK 2009 (%)                                        | 89.7            | 89.7            | 89.7            | 89.7            |
| Dimensions (H x W x D) (mm)                            | 700 x 440 x 355 | 700 x 440 x 355 | 700 x 440 x 355 | 700 x 440 x 355 |
| Boiler lift weight with jig (Kg)                       | 41              | 41              | 44              | 44              |
| Standard warranty (years)                              | 10              | 10              | 10              | 10              |
| LPG conversion kit available                           | Yes             | Yes             | Yes             | Yes             |
| NOx class / NOx mg / kWh                               | 6 / 30.02       | 6 / 30.02       | 6 / 25.71       | 6 / 27.10       |
| Ingress protection (IP)                                | IPX4D           | IPX4D           | IPX4D           | IPX4D           |
| Maximum equivalent horizontal flue length (m) 60/100mm | 15              | 15              | 9               | 9               |
| Maximum equivalent vertical flue length (m) 60/100mm   | 15              | 15              | 9               | 9               |
| Maximum equivalent horizontal flue length (m) 80/125mm | 50              | 50              | 45              | 45              |
| Maximum equivalent vertical flue length (m) 80/125mm   | 50              | 50              | 45              | 45              |

| IC ECONOMISER PLUS COMBINATION BOILERS                 | iC Economiser 27 Plus | iC Economiser 35 Plus | iC Economiser 39 Plus |
|--------------------------------------------------------|-----------------------|-----------------------|-----------------------|
| Part number                                            | BE200327              | BE200335              | BE200339              |
| ErP Seasonal space heating energy efficiency class     | А                     | А                     | А                     |
| ErP Seasonal space heating energy efficiency (%)       | 94                    | 94                    | 94                    |
| ErP Water heating energy efficiency class              | А                     | А                     | А                     |
| ErP Water heating energy efficiency (%)                | 94                    | 96                    | 96                    |
| ErP Declared load profile DHW                          | XXL                   | XXL                   | XXL                   |
| DHW input (kW)                                         | 29.8                  | 40.3                  | 42.5                  |
| CH output (kW)                                         | 23.2                  | 31.2                  | 31.2                  |
| Hot water flow rate @ 35°C rise (I/min)                | 12.6                  | 16.1                  | 17.0                  |
| SEDBUK 2009 (%)                                        | 89.7                  | 89.7                  | 89.7                  |
| Dimensions (H x W x D) (mm)                            | 700 x 440 x 355       | 700 x 440 x 355       | 700 x 440 x 355       |
| Boiler lift weight with jig (Kg)                       | 43                    | 46                    | 46                    |
| Standard warranty (years)                              | 10                    | 10                    | 10                    |
| LPG conversion kit available                           | Yes                   | Yes                   | Yes                   |
| NOx class / NOx mg / kWh                               | 6 / 30.02             | 6 / 25.71             | 6 / 25.71             |
| Ingress protection (IP)                                | IPX4D                 | IPX4D                 | IPX4D                 |
| Maximum equivalent horizontal flue length (m) 60/100mm | 15                    | 8                     | 8                     |
| Maximum equivalent vertical flue length (m) 60/100mm   | 15                    | 8                     | 8                     |
| Maximum equivalent horizontal flue length (m) 80/125mm | 50                    | 40                    | 40                    |
| Maximum equivalent vertical flue length (m) 80/125mm   | 50                    | 40                    | 40                    |

# iS system and iR regular boilers technical data

| IS SYSTEM BOILERS                                      | i15S            | i18S            | i24S            | i32S            | i40S            |
|--------------------------------------------------------|-----------------|-----------------|-----------------|-----------------|-----------------|
| Part number                                            | BS300315        | BS300318        | BS300324        | BS300332        | BS300340        |
| ErP Seasonal space heating energy efficiency class     | А               | А               | А               | А               | А               |
| ErP Seasonal space heating energy efficiency (%)       | 93              | 93              | 94              | 94              | 94              |
| CH output kW (50/30°C)                                 | 14.7            | 17.5            | 23.2            | 31.2            | 38.8            |
| SEDBUK 2009 (%)                                        | 89.8            | 89.8            | 89.8            | 89.8            | 89.8            |
| Dimensions (H x W x D) (mm)                            | 700 x 440 x 355 | 700 x 440 x 355 | 700 x 440 x 355 | 700 x 440 x 355 | 700 x 440 x 355 |
| Boiler lift weight with jig (Kg)                       | 39              | 39              | 39              | 42              | 42              |
| Standard warranty (years)                              | 10              | 10              | 10              | 10              | 10              |
| LPG conversion kit available                           | Yes             | Yes             | Yes             | Yes             | Yes             |
| Solar compatible                                       | Yes             | Yes             | Yes             | Yes             | Yes             |
| NOx class / NOx mg / kWh                               | 6 / 28.90       | 6 / 28.74       | 6 / 30.02       | 6 / 25.71       | 6 / 27.10       |
| Ingress protection (IP)                                | IPX4D           | IPX4D           | IPX4D           | IPX4D           | IPX4D           |
| Maximum equivalent horizontal flue length (m) 60/100mm | 15              | 15              | 15              | 9               | 9               |
| Maximum equivalent vertical flue length (m) 60/100mm   | 15              | 15              | 15              | 9               | 9               |
| Maximum equivalent horizontal flue length (m) 80/125mm | 50              | 50              | 50              | 45              | 45              |
| Maximum equivalent vertical flue length (m) 80/125mm   | 50              | 50              | 50              | 45              | 45              |

| IR REGULAR BOILERS                                     | i15R            | i18R            | i24R            | i32R            | i40R            |
|--------------------------------------------------------|-----------------|-----------------|-----------------|-----------------|-----------------|
| Part number                                            | BR400315        | BR400318        | BR400324        | BR400332        | BR400340        |
| ErP Seasonal space heating energy efficiency class     | А               | А               | А               | А               | А               |
| ErP Seasonal space heating energy efficiency (%)       | 94              | 94              | 94              | 94              | 94              |
| CH output kW (50/30°C)                                 | 14.7            | 17.5            | 23.2            | 31.2            | 38.8            |
| SEDBUK 2009 (%)                                        | 89.8            | 89.8            | 89.8            | 89.8            | 89.8            |
| Dimensions (H x W x D) (mm)                            | 700 x 440 x 355 | 700 x 440 x 355 | 700 x 440 x 355 | 700 x 440 x 355 | 700 x 440 x 355 |
| Boiler lift weight with jig (Kg)                       | 32              | 32              | 32              | 35              | 35              |
| Standard warranty (years)                              | 10              | 10              | 10              | 10              | 10              |
| LPG conversion kit available                           | Yes             | Yes             | Yes             | Yes             | Yes             |
| Solar compatible                                       | Yes             | Yes             | Yes             | Yes             | Yes             |
| NOx class / NOx mg / kWh                               | 6 / 28.90       | 6 / 28.74       | 6/30.02         | 6 / 25.71       | 6 / 27.10       |
| Ingress protection (IP)                                | IPX4D           | IPX4D           | IPX4D           | IPX4D           | IPX4D           |
| Maximum equivalent horizontal flue length (m) 60/100mm | 15              | 15              | 15              | 9               | 9               |
| Maximum equivalent vertical flue length (m) 60/100mm   | 15              | 15              | 15              | 9               | 9               |
| Maximum equivalent horizontal flue length (m) 80/125mm | 50              | 50              | 50              | 45              | 45              |
| Maximum equivalent vertical flue length (m) 80/125mm   | 50              | 50              | 50              | 45              | 45              |

# **Boiler** layout

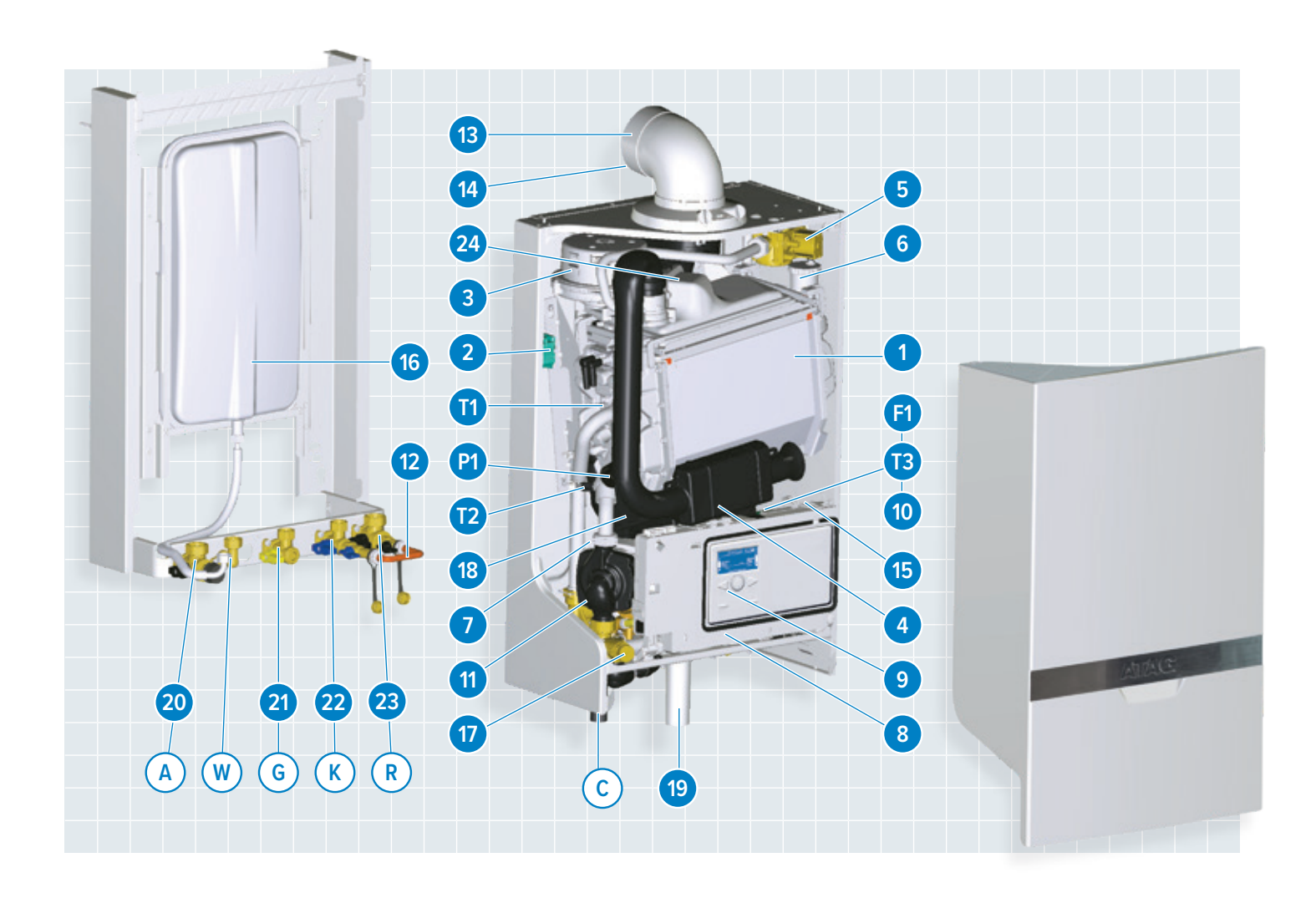

| iC E | IC ECONOMISER PLUS COMBINATION BOILER LAYOUT |    |                       |    |                            |  |  |
|------|----------------------------------------------|----|-----------------------|----|----------------------------|--|--|
| 1    | Heat exchanger                               | 9  | Control panel         | 17 | Safety valve               |  |  |
| 2    | Ignition unit                                | 10 | Three-way valve       | 18 | DHW Economiser             |  |  |
| 3    | Fan unit                                     | 11 | Circulation pump      | 19 | Siphon                     |  |  |
| 4    | Air supply damper                            | 12 | Filling loop          | 20 | Isolation valve flow CH    |  |  |
| 5    | Gas valve                                    | 13 | Flue gas exhaust      | 21 | Isolation valve gas        |  |  |
| 6    | Automatic de-aerator                         | 14 | Combustion air supply | 22 | Isolation valve cold water |  |  |
| 7    | DHW plate heat exchanger                     | 15 | Boiler data plate     | 23 | Isolation valve return CH  |  |  |
| 8    | Control unit                                 | 16 | Expansion vessel      | 24 | Flue non return valve      |  |  |

| T1 | Flow sensor      | P1 | Water pressure | С | Condensation pipe |
|----|------------------|----|----------------|---|-------------------|
| T2 | Return sensor    | G  | Gas pipe       | К | Cold water pipe   |
| Т3 | Hot water sensor | Α  | Flow pipe CH   | W | Hot water pipe    |
| F1 | DHW flow sensor  | R  | Return pipe CH |   |                   |

## Control panel (All ATAG boiler range)

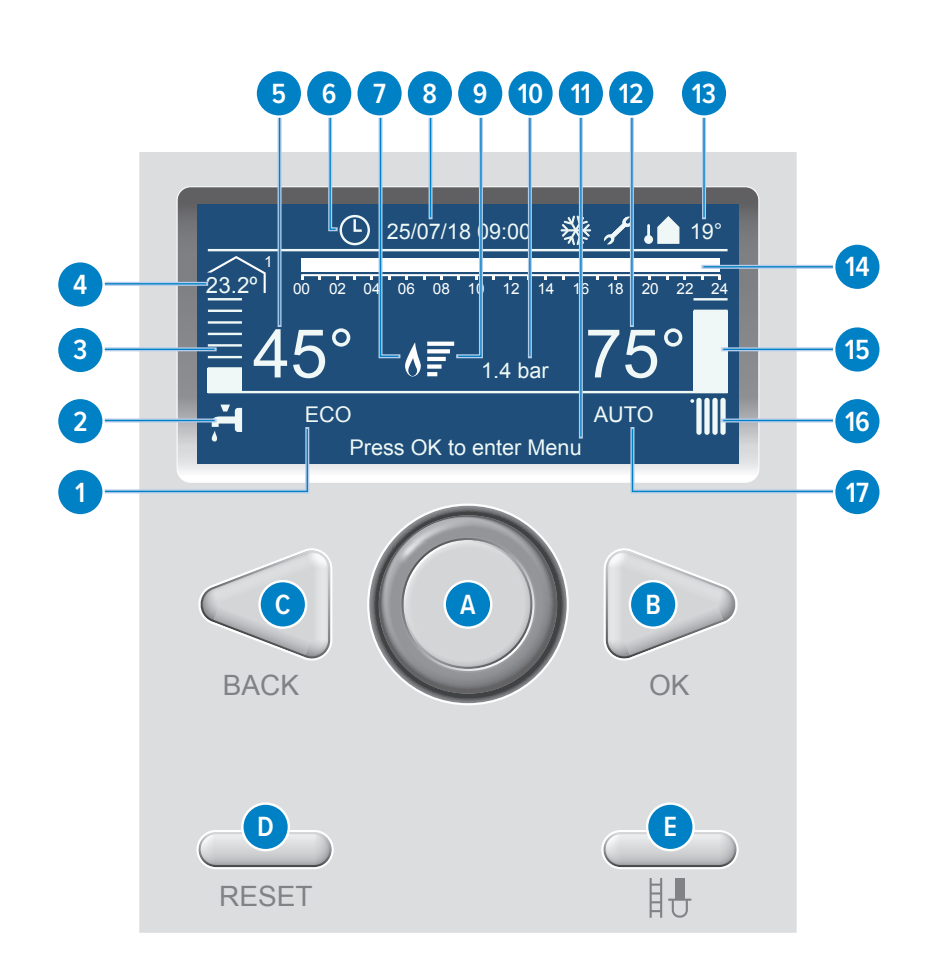

| Contr | ontroller buttons                                                                    |           |                                                                                  |  |  |  |  |  |  |
|-------|--------------------------------------------------------------------------------------|-----------|----------------------------------------------------------------------------------|--|--|--|--|--|--|
| Α     | Selector Wheel Turn the wheel left or right to scroll through available menu options |           |                                                                                  |  |  |  |  |  |  |
| В     | OK button Press to select/confirm an item                                            |           |                                                                                  |  |  |  |  |  |  |
| С     | BACK button Press to go back one screen                                              |           |                                                                                  |  |  |  |  |  |  |
| D     | RESET button Press to reset a fault code                                             |           |                                                                                  |  |  |  |  |  |  |
| E     | Chimney sweep button Press to enter into service mode which button allows adjust     | stment of | high fire/low fire and CO2 settings                                              |  |  |  |  |  |  |
|       |                                                                                      |           |                                                                                  |  |  |  |  |  |  |
| Contr | oller display                                                                        |           |                                                                                  |  |  |  |  |  |  |
| 1     | DHW comfort or economy mode is active                                                |           | Boiler status indicator, such as "Press OK to enter Menu", error messages and    |  |  |  |  |  |  |
| 2     | DHW status symbol. A box around the tap symbol indicates DHW is in operation         |           | other status information                                                         |  |  |  |  |  |  |
| 2     | Visual illustration of current hot water temperature. Scale changes as the set       | 12        | Heating supply setpoint                                                          |  |  |  |  |  |  |
| 3     | temperature is changed                                                               | 13        | Outdoor temperature (if connected)                                               |  |  |  |  |  |  |
| 4     | Internal room temperature (if present)                                               | 14        | Time program                                                                     |  |  |  |  |  |  |
| 5     | DHW set point temperature                                                            | 15        | Visual illustration of current central heating temperature. Scale changes as the |  |  |  |  |  |  |
| 6     | CH time program active                                                               | 15        | set temperature is changed                                                       |  |  |  |  |  |  |
| 7     | Flame Burner on                                                                      | 16        | Central heating status symbol. A box around the radiator symbol indicates        |  |  |  |  |  |  |
| 8     | Current date and time                                                                | 10        | central heating is in operation                                                  |  |  |  |  |  |  |
| 9     | Actual Power Level                                                                   | 17        | Thermoregulation function enabled                                                |  |  |  |  |  |  |
| 10    | Current central heating system water pressure                                        |           |                                                                                  |  |  |  |  |  |  |

## Controls and explanation of the functions

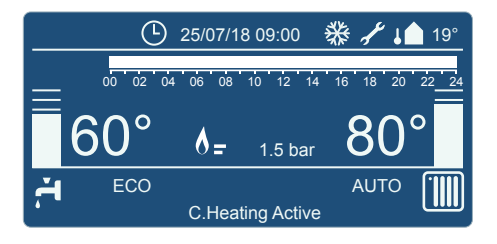

#### **Central heating system**

The CH program is always active after start-up. This is indicated by a rad symbol .

If there is heat request, it is indicated by a square around the rad symbol and the description at the bottom of the screen of 'C.Heating Active'.

The heating will be put into operation. The circulation pump will switch on and the burner will switch on after 1 to 2 minutes (flame icon) **6**.

When there is no more heat requested the radiator symbol iiii may have the square around it or not, but the flame (flame icon) **b** symbol will disappear. The pump will continue to run for 60 seconds due to the pump over run feature. The description at the bottom of the screen of 'CH Pump Overrun'.

### Change the central heating setpoint temperature

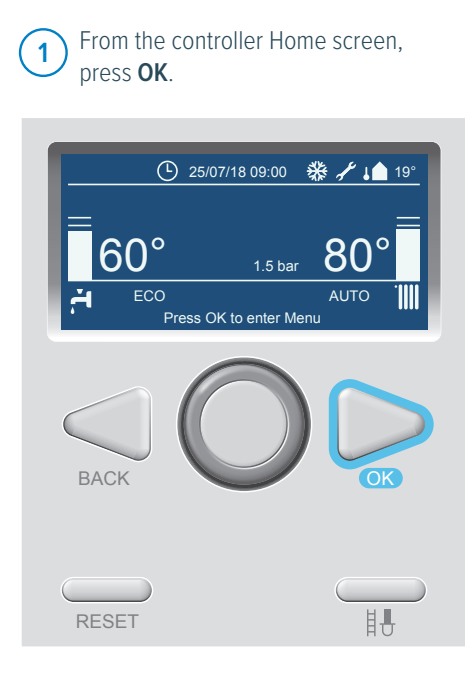

- Turn the selector wheel to highlight 2 Complete Menu. Press OK.
- 🜡 套 Time program / Manual
- 📶 🕂 Summer / Winter / OFF

**Complete Menu** 

CH Settings is highlighted. 3 Press OK.

| IIII | CH Settings  |
|------|--------------|
| ŕ.   | DHW Settings |

<sup>o</sup>o Screen Settings

Option CH Setpoint Temp is 4 highlighted. Press OK.

**CH Setpoint Temp** 

Time program Holiday function

- AUTO function
- Pump continuous running

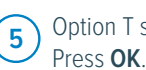

Option T set Z1 is highlighted. Press OK.

| T set Z1 | 80 |
|----------|----|
| T set Z2 | 80 |
| T set Z3 | 80 |
|          |    |

Note: T set Z2 and T set Z3 are inactive functions.

Turn the selector wheel until the 6 desired temperature appears on the screen. Press OK. Available temperature settings: 20°C - 80°C

T set Z1 Set the send temperature of zone 1

> 80°C Press OK to confirm

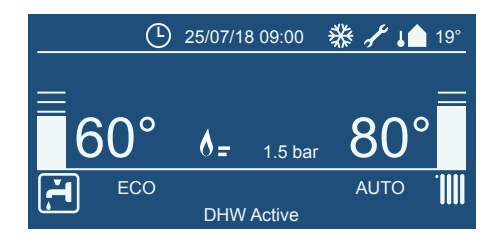

### Hot water supply

The DHW program is always active after start-up. This is indicated by a tap symbol A. If there is a hot water request, this is indicated by a square around the tap symbol A and the description at the bottom of the screen of ' **DHW Active**'. The hot water supply will be activated. The circulation pump will start circulating and the burner will switch on (flame icon) . The pump will continue to run for 30 seconds due to the pump over run feature. The description at the bottom of the screen of '**DHW pump over run**' (combi boiler or system boilers with ATAG 3-port diverter kit).

#### Change the domestic hot water setpoint temperature

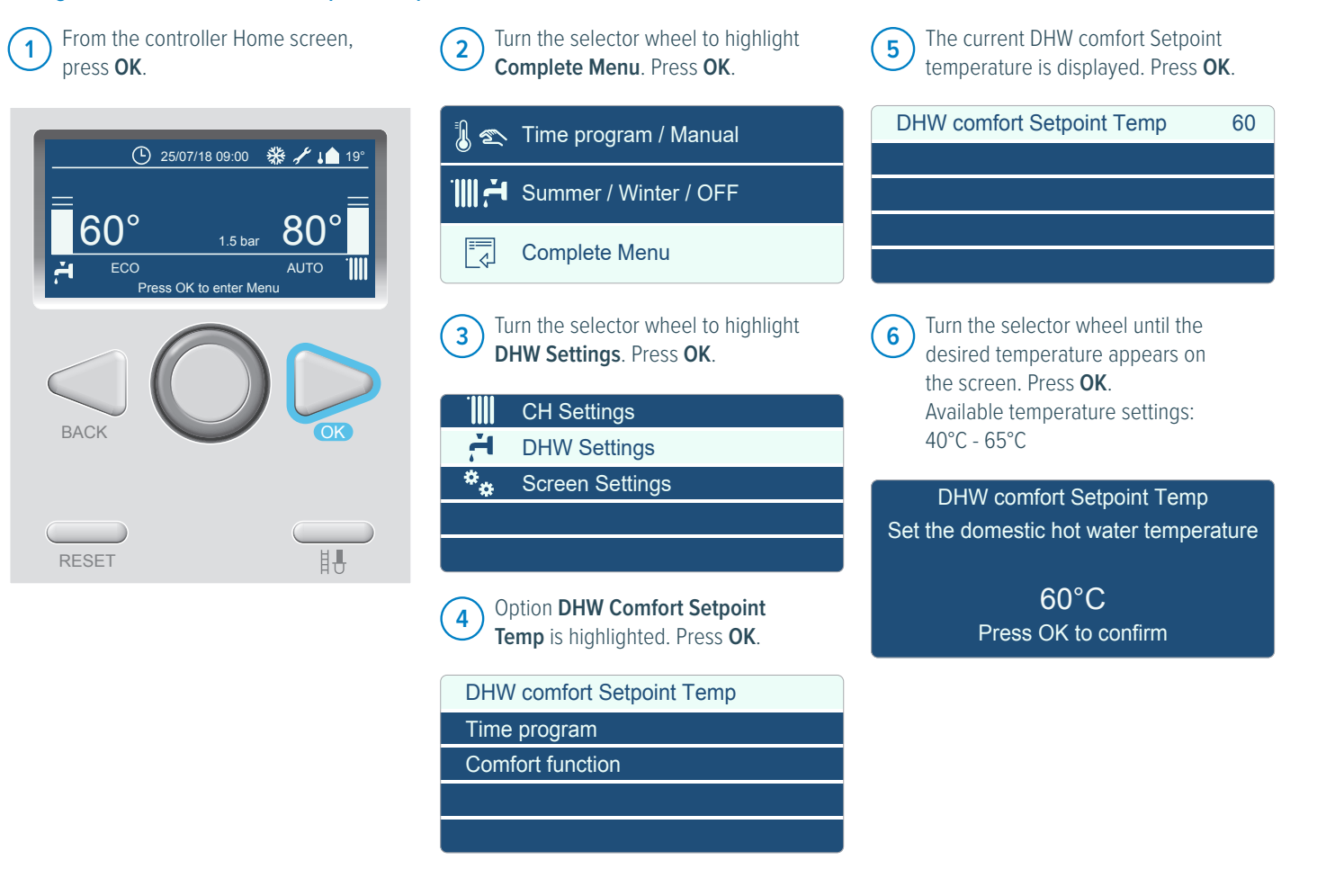

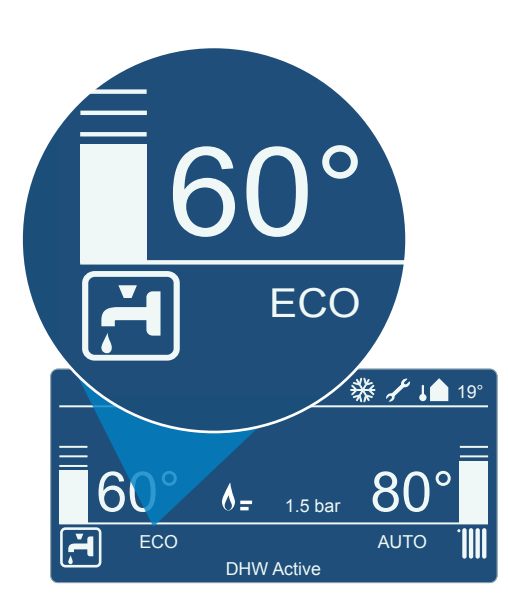

### Comfort and eco

**ECO** and **COMFORT** are the hot water preheat settings, **COMFORT** for **ON** or **ECO** for **OFF**. By default the hot water supply is set to **ECO**.

**COMFORT** mode is a domestic hot water setting that enables the boiler to fire up more often to maintain the heat exchanger temperature. If **COMFORT** is selected the keep hot facility will heat the water to the selected DHW temperature on the front of the boiler. This enables quicker delivery of hot water to hot water fixtures.

**ECO** mode will result in a possible longer DHW waiting time, because the boiler will not being fired up for pre-heating the hot water supply.

By default the hot water supply is set to **ECO** and **COMFORT** mode is disabled (turned off). To enable (turn on) **COMFORT** mode, follow the steps below.

**COMFORT MODE HAS THREE OPTIONS:** 

### **Option 1: Always Active**

This option provides continuous hot water all day long. The boiler maintains the primary heat exchanger temperature to quickly deliver hot water to the plate heat exchanger. This selection provides the quickest delivery of hot water to hot water taps, but uses the most energy (**COMFORT** mode will be displayed on the home screen).

#### **Option 2: Time Based**

The boiler maintains the primary heat exchanger temperature based on the time selections. This selection requires more energy use than when disabled, but not as much energy use as the "Always Active" option (**COMFORT** or **ECO** with a time clock logo () will be displayed on the home screen depending which mode it is in).

### **Option 3: Disabled**

The boiler operates and produces hot water; however, it will not maintain the primary heat exchanger temperature for quicker hot water production. This selection saves some energy, but requires longer time to provide hot water to the hot water taps (**ECO** mode will be displayed on the home screen).

### **Always Active**

In always active mode **COMFORT** will be displayed continuously on the front display. To enable the Always Active comfort mode setting, Follow the steps below.

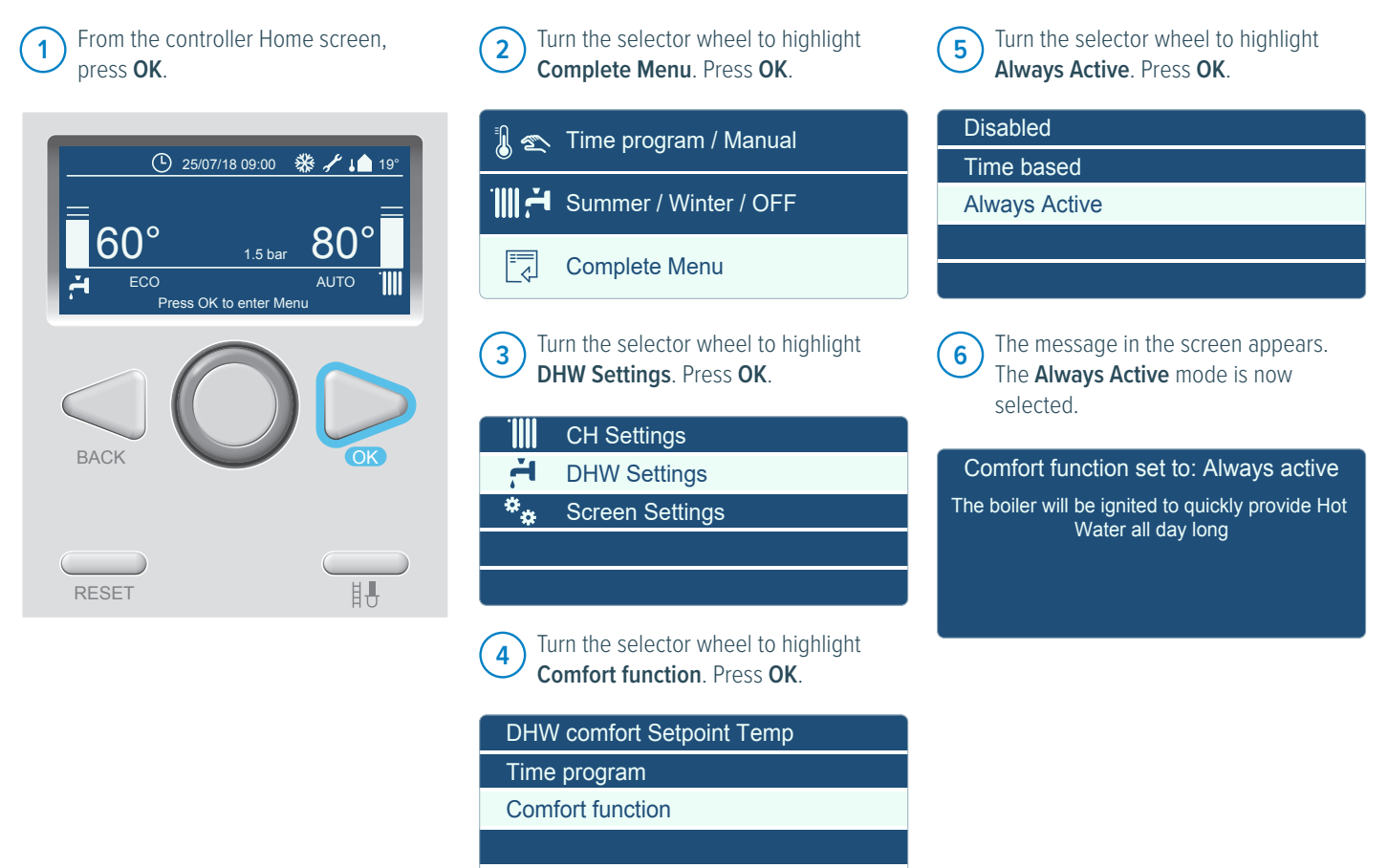

### **Time Based**

In time based mode a clock icon () is displayed next to the **ECO** or **COMFORT** on the front screen to indicated this time based mode. To enable the **Time Based** comfort mode setting, follow the steps below.

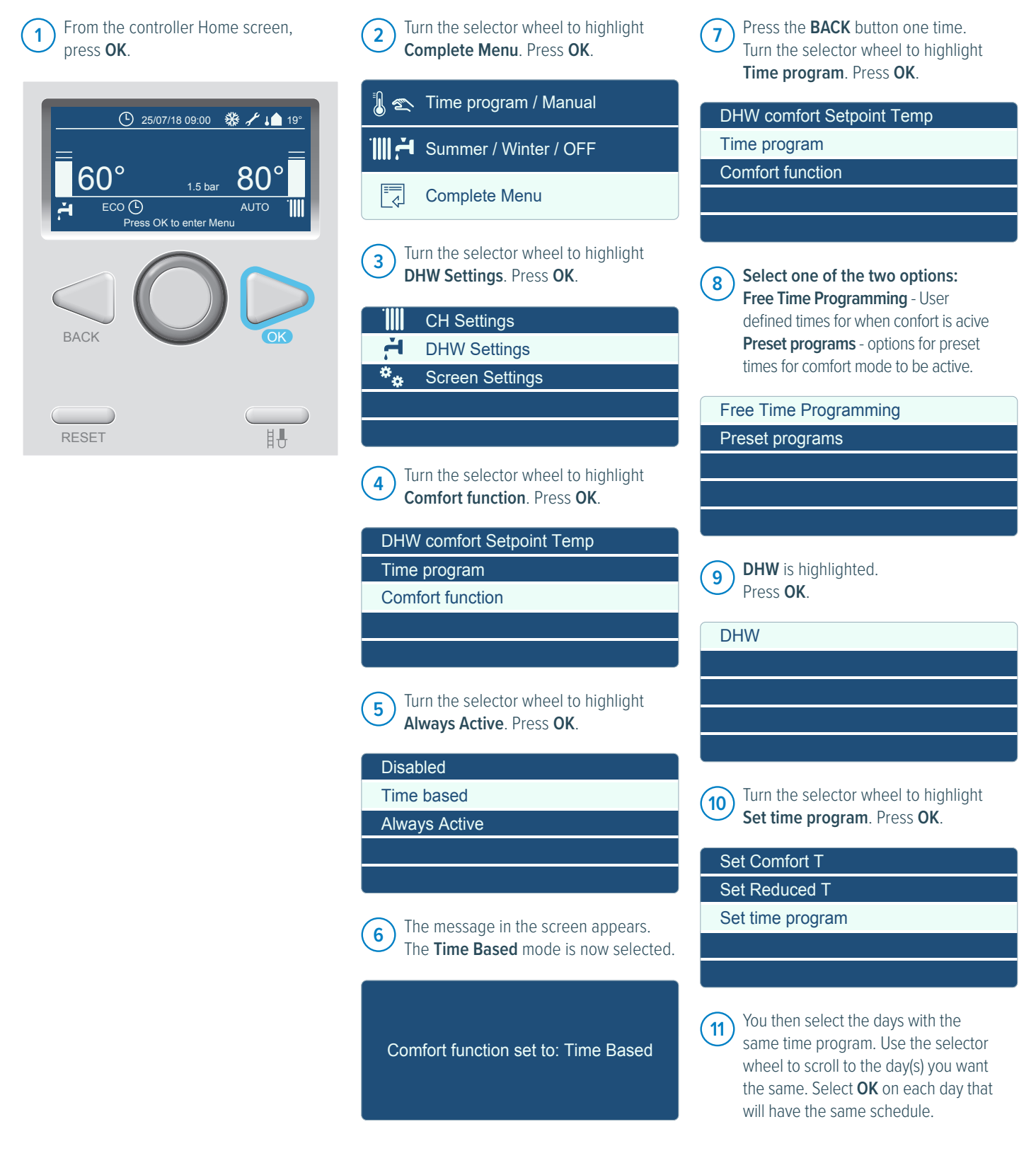

### Disabled

In disabled mode **ECO** will be displayed continuously on the front display. To enable Disabled (factory setting) comfort mode setting, follow the steps below.

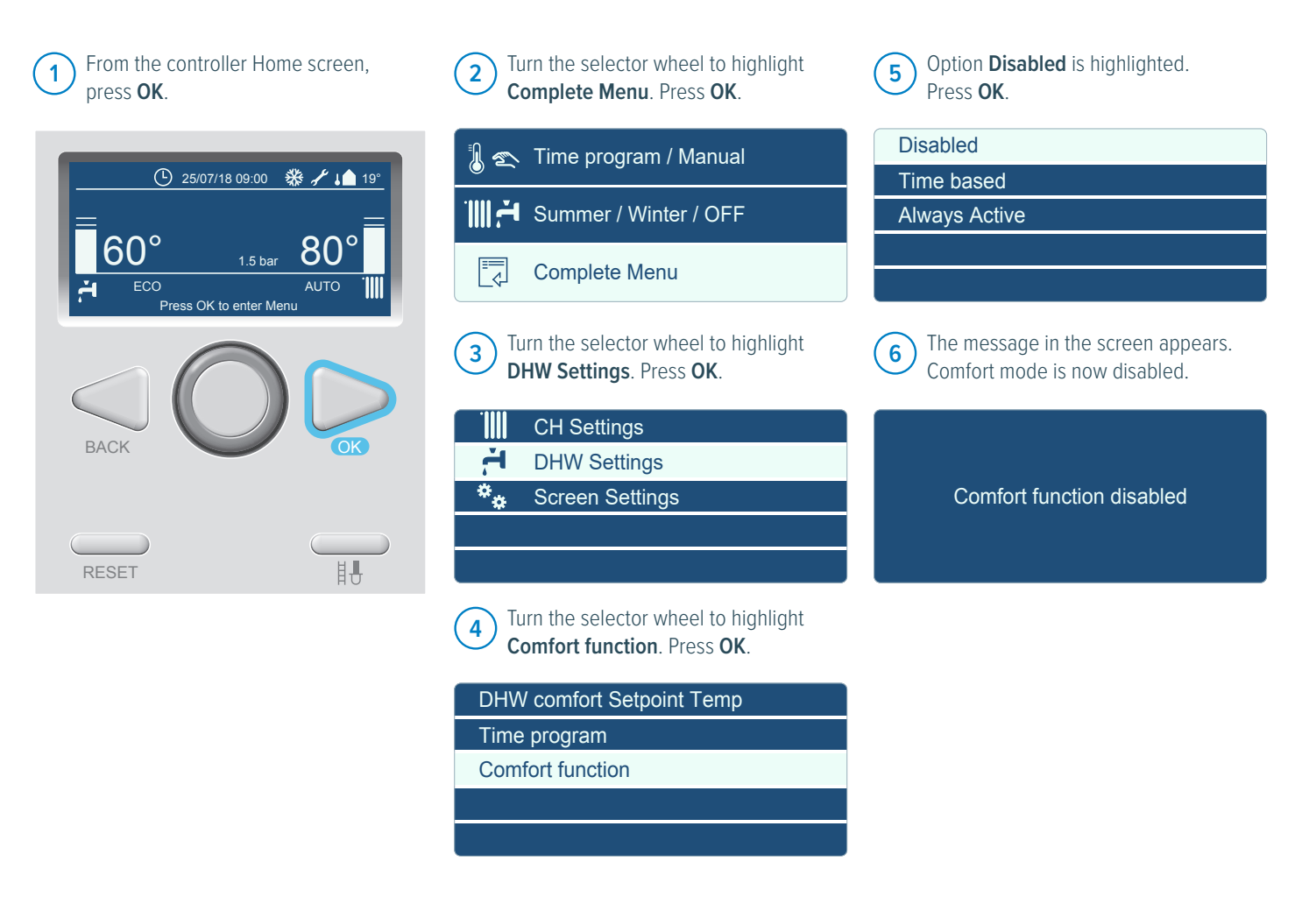

### Frost protection - the danger of frost

If there is danger of frost damage to the CH installation and there is no outside sensor connected, it is advisable to let the pump run continuously. If the pump is set to continuously this is displayed by a solid frost symbol (frost icon) %. To set pump to continuously on, proceed as follows:

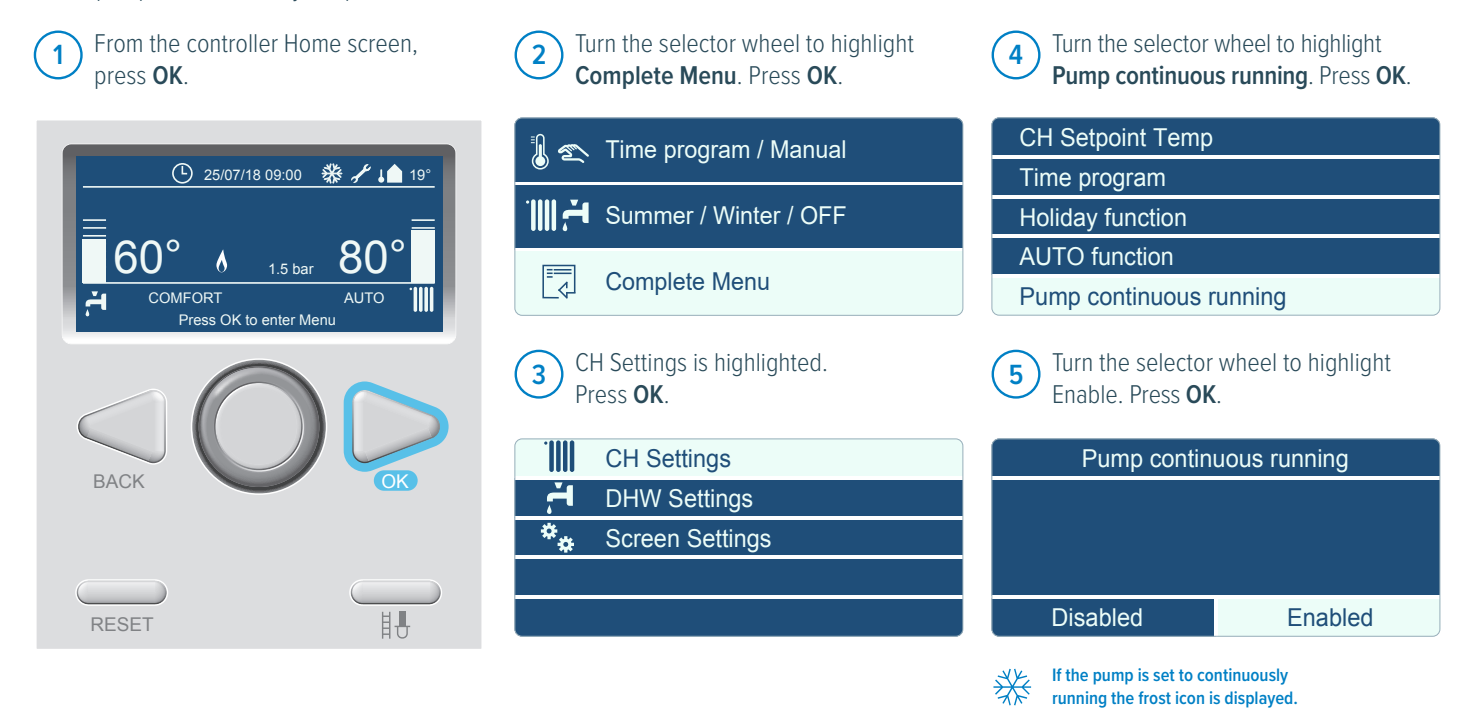

### THERE ARE TWO TYPES OF FROST PROTECTION INTEGRATED IN THE BOILER, FROST PROTECTION OF THE BOILER AND FROST PROTECTION OF THE INSTALLATION.

#### **Boiler frost protection**

The boiler frost protection is based on the water temperature measured by the flow T1 sensor in the heat exchanger. When the measured T1 temperature gets below 8°C in the boiler, the boiler pump starts for 2 minutes and the 3-way valve will switch 1 minute to CH and 1 minute to DHW. if the T1 temperature has descended < 4°C the pump will run and the burner will be started on low load for 30 seconds, when T1 temperature is > 8°C, burner will be switched OFF.

**DHW frost protection:** if the cylinder temperature is below 8°C the burner will be started and stops when temperature reaches 12°C In this mode the frost symbol (frost icon) will flash.

#### Installation frost protection

For this type of protection an outside sensor must be connected, if no outside sensor is connected the installation frost protection is not active.

When the outside sensor measures a temperature between  $1.5^{\circ}$ C and  $-4^{\circ}$ C the boiler pump will come on for 10 minutes every 6 hours. When the outside temperature gets to  $-5^{\circ}$ C or lower the pump will run continuously.

When the outside temperature gets above  $1.5^{\circ}$ C again, the installation frost protection is off. In this mode the frost symbol (frost icon) will be continuously on solid.

### Pump kick and diverter valve kick

Every 24 hours, if there is no heat demand from heating or DHW the pump will be started for 10 seconds and the diverter valve will be opened and closed again. This is done to prevent the pump and diverter valve from sticking.

### Boiler anti-cycle time

If during a demand for central heating the burner switches off, because the desired flow temperature is exceeded, there will be an anti-cycle time in operation for 5 minutes. This means that the burner switches on again after 5 minutes if there is still a demand for the heating.

### Pump overrun

After the heating demand the burner will shut down and the pump will run for a further 60 seconds. This can be changed in parameter 2.3.7 from 1 - 16 minutes. After DHW demand it would be 30 seconds if T1 is  $<75^{\circ}$ C or 3 minutes if T1  $>75^{\circ}$ C.

### Air Purge Program (Combi and System boilers)

The boiler is equipped with an automatic air purge program. The installation system needs to be filled with water and bled free of air before turning power onto the boiler. Then the automatic air purge program will ensure that the boiler is free of air before firing up.

The automatic air purge program starts when the water pressure in the boiler gets to 1.1 bar. The display will show **'Air purge Active'** on the screen with the current central heating system water pressure. The complete program for the boiler air purge takes 7 minutes.

During these 7 minutes, the pump is started and stopped, and the three-way diverter valve is alternately sent to the heating and to the

DHW position several times and with short pauses to make sure that the air inside the boiler leaves through the automatic air vent.

### System boiler

Same as combi, but there is no internal diverter valve to move.

### **Regular boiler**

Same as combi, but there is no diverter valve to move or a pressure reading and there is a feed & expansion tank.

# Commissioning the boiler

Make sure before the boiler is put into operation that the boiler and installation have been fully vented. Vent the gas line and open the gas isolation valve to the boiler. The boiler requires no adjustment of the burner pressure and quantity as it has been set in the factory and should not be reset.

| 1 Turn on the boiler electrical supply.                                           |         |
|-----------------------------------------------------------------------------------|---------|
| Device discovery                                                                  |         |
| 14.09.18                                                                          |         |
| When the boiler starts up for the first time the following screens will be shown: |         |
| Initializing                                                                      |         |
| 14.09.18                                                                          |         |
| (3) After filling the 7 minute air purge program starts;                          |         |
| Airpurge active                                                                   |         |
| 1.7 bar                                                                           |         |
| 4 Vent the entire heating installation starting at the lowest point;              |         |
| <b>5</b> Check the water pressure and top up if necessary to $1.0 - 1.2$ bar;     | 1.1 bar |
| 60° 6= 1.1 bar                                                                    |         |
| ECO AUTO                                                                          |         |

### The iC, iC Economiser Plus & iS boilers are supplied with a pressure sensor.

### Water pressure sensor This sensor control has following settings:

| 0.5 bar:        | below this pressure the burner is blocked for operation |
|-----------------|---------------------------------------------------------|
| 0.5 to 0.8 bar: | boiler will reduce Tset max by 5°C                      |
| 0.8 to 3.0 bar: | boiler fully functional                                 |
| 3.0 bar:        | above this pressure the boiler is blocked for operation |

The pressure sensor is also used to set the boiler free before every start. Before the burner is set free the boiler does a pump check, it checks for an increase in pressure when the pump starts. If there is an increase of water pressure, the boiler will fire up. If there is no increase the burner is blocked.

| 25/07/18 09:00 0.7 bar<br>ALERT Warning 1P4<br>Filling Needed                                                                                                    | If the water pressure drops below 0.8 bar the text "Warning 1P4 Filling Needed" will appear<br>in the screen;<br>Between 0.5 and 0.8 bar and the boiler will reduce Tset max by 5°C.                                                                                                    |
|----------------------------------------------------------------------------------------------------|----------------------------------------------------------------------------------------------------|
| 25/07/18 09:00       0.4 bar         Image: ALERT       Fault 108         Filling Needed       Filling Needed         Restore the pressure in the heating circuit | If the water pressure drops below 0.5 bar the text "Fault 108 Filling Needed, Restore the pressure in the heating circuit " will appear in the screen; The air purge program starts when the water pressure has been below 0.5 bar. The automatic air purge program will take approx. 7 minutes and will be followed by the home screen when the water pressure is taken above 1.2 bar. |

### Flow switch (Regular boiler)

In the regular boiler there is no pump inside and because of the low pressure there is no pressure sensor inside as well. To register if the system pump is working and there is water in the system there is a flow switch and this flow switch sets the burner free.

# Combi boiler central heating mode (CH)

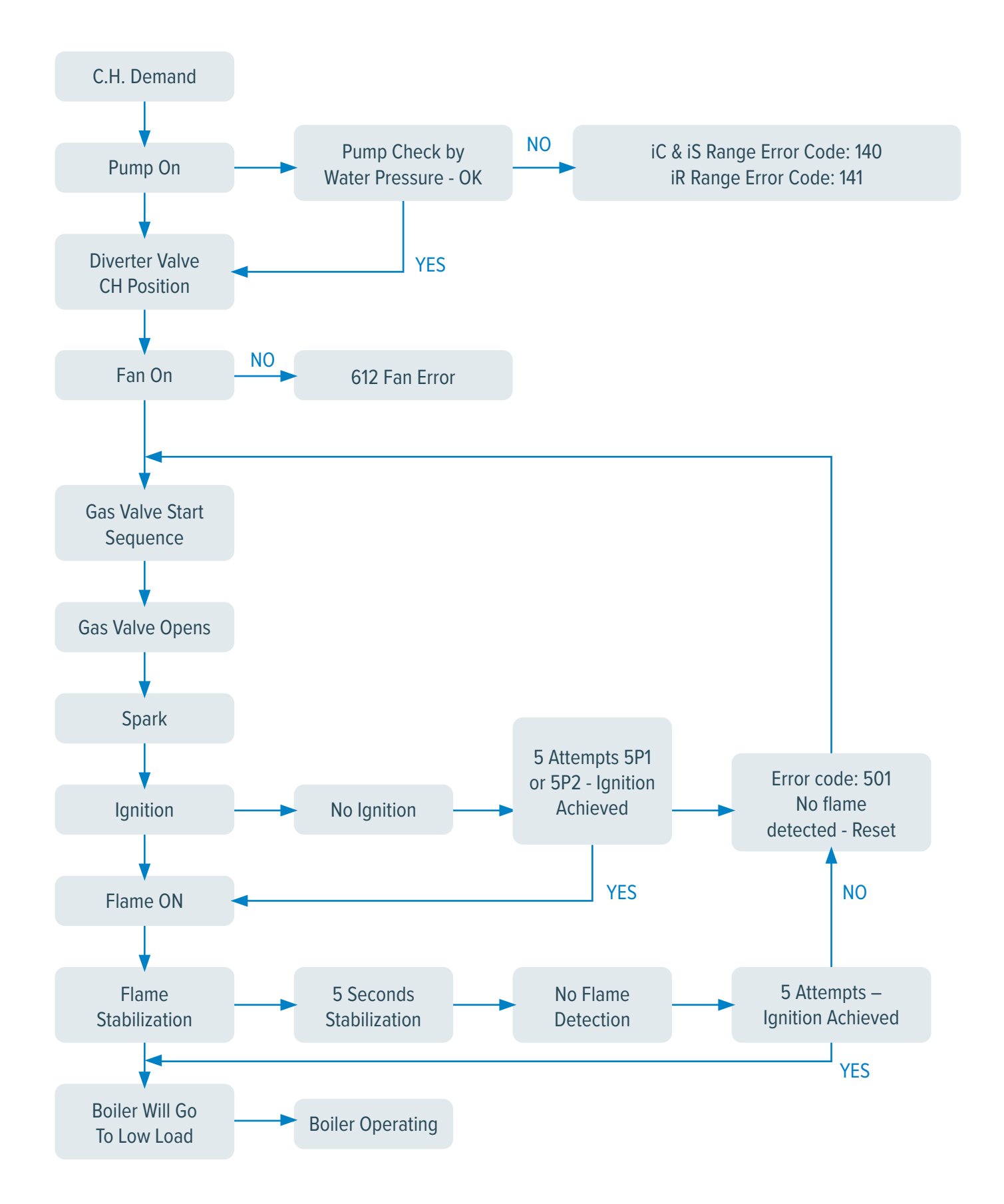

# Combi boiler hot water mode (DHW)

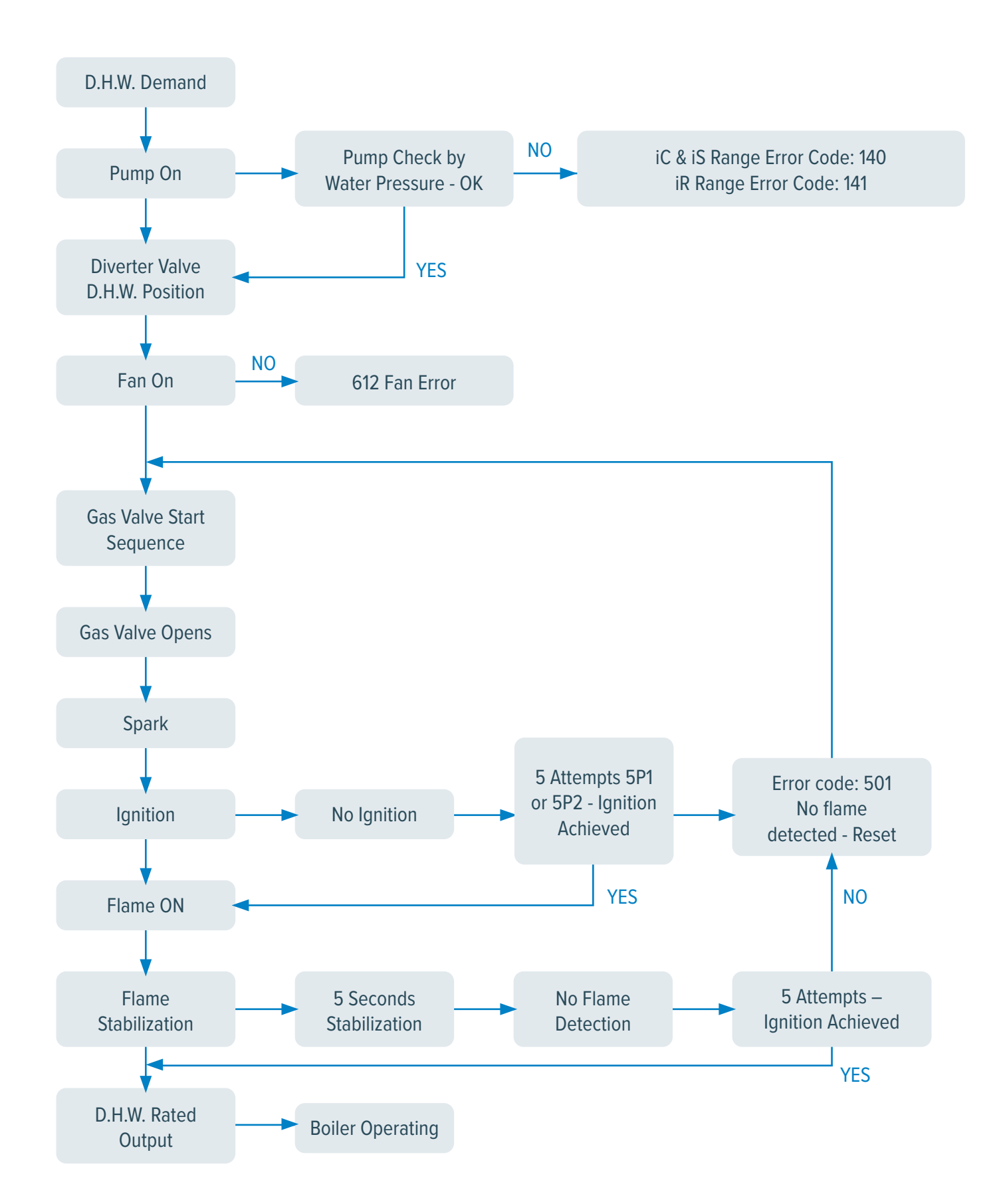

### Combi boiler CH mode

### CH controls

With a demand from the heating controls after DHW demand, the boiler activates its 1 minute delay period. This is to prevent the heat exchanger from losing its heat too quickly in the event of a hot water demand. Then the pump starts and after 30 seconds the gradient control becomes active and the boiler fires up. The starting point of the gradient control is the currently existing flow temperature. A Delta-T control (25K) ensures a stable control according to heat request.

If the flow temperature is below the T-set value of 20°C the boiler will immediately start. If during a demand from the heating the burner switches off, because the desired flow temperature is exceeded, there will be an anti-cycle time in operation for 5 minutes.

This means that the burner switches on again after 5 minutes if there is still a demand from the heating.

### Combi boiler DHW mode

### DHW controls (combination boilers)

If a hot water tap is opened the flow sensor measures (F1) the amount drawn off. Depending on the desired DHW temperature and volume the controls will calculate an output. This realises the desired water temperature in an efficient way.

The hot water sensor (T3) will adjust any minor deviations caused by temperature fluctuations so that even under these circumstances the desired temperature is constant.

### System & regular boiler central heating mode

### CH controls

With a demand from the heating controls, the boiler activates its 1 minute delay period. This is to prevent the heat exchanger from losing its heat too quickly in the event of a hot water demand.

Then the pump starts and after 30 seconds the gradient control becomes active and the boiler fires up. The starting point of the gradient control is the currently existing flow temperature. A Delta-T control (25K) ensures a stable control according to heat request.

If the flow temperature is below the T-set value of 20°C the boiler will immediately start. If during a demand from the heating the burner switches off, because the desired flow temperature is exceeded, there will be an anti-cycle time in operation for 5 minutes.

This means that the burner switches on again after 5 minutes if there is still a demand from the heating.

# Checking combustion CO<sub>2</sub>

The CO<sub>2</sub> percentage is set in the factory. This has to be checked during commissioning, inspection, maintenance and in case of a failure.

### This can be verified by means of the following action:

- Ensure that the boiler is in operation and that the heat, which it produces, can be discharged
- If taps are opened the internal diverter motor will move and heat can be discharged through the hot water side of the boiler. (multiple taps open is preferred)
- Calibrate the flue gas analyser
- Place the lance of the flue gas analyser into the flue gas test point

### Step 1: Set the full load

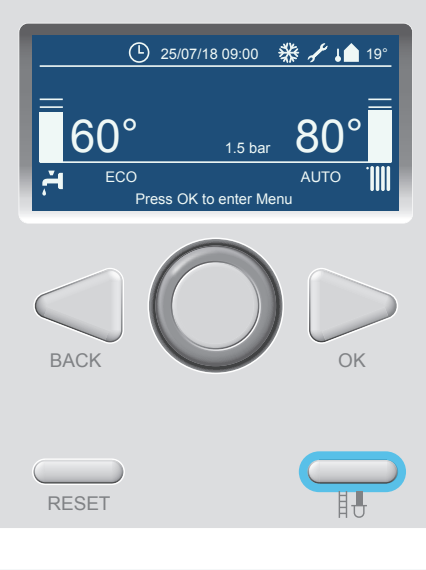

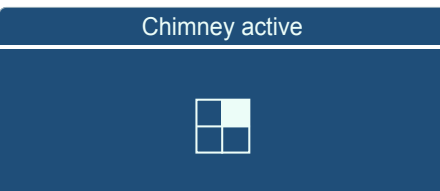

| Chimney active |  |
|----------------|--|
| 100%           |  |

### You can set the full load of the boiler as follows:

- Press the chimney sweep button for 5 seconds;
- Turn the selector wheel until you reach 100%;
- Press **OK**; The boiler will switch to maximum power output (full load) of the boiler; the screen shows 100% (heating capacity)
- Calibrate the Flue Gas Analyser, and then insert the flue gas probe of the Flue Gas Analyser into the measuring point of the flue gas pipe "**A**" (see illustration)
- Wait for one minute and then carry out a combustion analysis
- Check whether the CO<sub>2</sub> values that are listed below correspond to the measured value

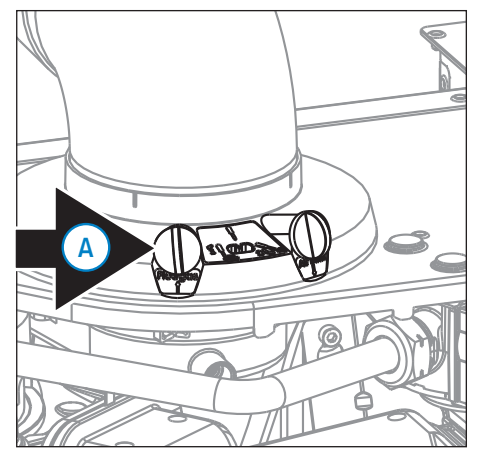

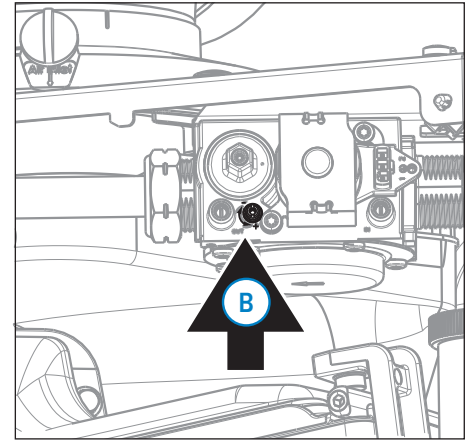

If required, you may turn the setting screw "**B**" (see above illustration) to set the correct CO<sub>2</sub> percentage.

**A** - Measuring point for the flue gas probe  $\mathbf{B}$  - Set screw for CO<sub>2</sub>

### CO<sub>2</sub> High Load reading

| FULL LOAD       | NATURAL GAS (G20)           | PROPANE GAS (LPG) (G31)*     |  |
|-----------------|-----------------------------|------------------------------|--|
| CO <sub>2</sub> | Nominal 9.0%                | Nominal 10.3%                |  |
|                 | Minimum 8.6% — Maximum 9.6% | Minimum 9.9% – Maximum 11.0% |  |

\* Only possible if LPG conversion kit is installed! Note: Values are valid with closed cover/air box

After this check has been done at full load, the  $CO_2$  value at low load need to be tested. If there are any deviations in the result, then these must be corrected (see Step 3).

### Step 2: CO<sub>2</sub> check on low load

The low load of the boiler can be set by you as follows:

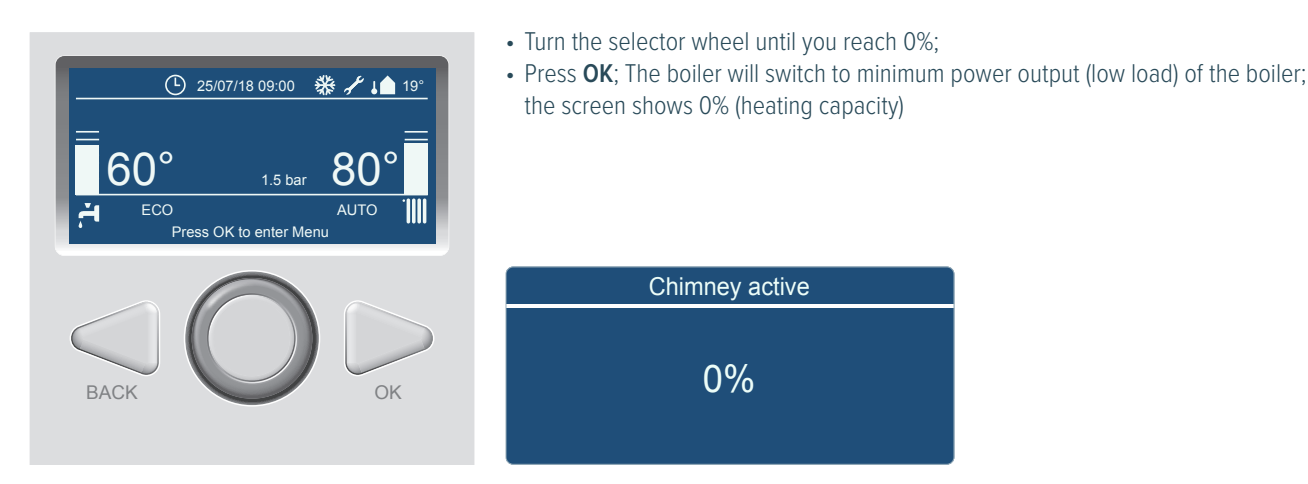

The  $CO_2$  value at low load must be lower than the  $CO_2$  value at full load. The measuring procedure must be carried out, until a constant value is achieved.

| NATURAL            | GAS (G20)         | PROPANE GAS (LPG) (G31)*          |              |  |
|--------------------|-------------------|-----------------------------------|--------------|--|
| Full load recorded | Accepted low load | Full load recorded Accepted low I |              |  |
|                    | range             |                                   | range        |  |
| 9.6%               | 9.3% - 7.5%       | 11.0%                             | 10.9% - 8.9% |  |
| 9.5%               | 9.2% - 7.5%       | 10.9%                             | 10.8% - 8.9% |  |
| 9.4%               | 9.1% - 7.5%       | 10.8%                             | 10.7% - 8.9% |  |
| 9.3%               | 9.0% - 7.5%       | 10.7%                             | 10.6% - 8.9% |  |
| 9.2%               | 8.9% - 7.5%       | 10.6%                             | 10.5% - 8.9% |  |
| 9.1%               | 8.8% – 7.5%       | 10.5%                             | 10.4% - 8.9% |  |
| 9.0%               | 8.7% - 7.5%       | 10.4%                             | 10.3% - 8.9% |  |
| 8.9%               | 8.6% - 7.5%       | 10.3%                             | 10.2% - 8.9% |  |
| 8.8%               | 8.5% - 7.5%       | 10.2%                             | 10.1% - 8.9% |  |
| 8.7%               | 8.4% - 7.5%       | 10.1%                             | 10.0% - 8.9% |  |
| 8.6%               | 8.3% - 7.5%       | 10.0%                             | 9.9% - 8.9%  |  |
|                    |                   | 9.9%                              | 9.8% - 8.9%  |  |

\* Only possible if LPG conversion kit is installed! Note: Values are valid with closed cover/air box

### NOTE: UNDER ALL CIRCUMSTANCES THE $CO_2$ AT LOW LOAD MUST BE LOWER THAN THE $CO_2$ AT FULL LOAD.

#### End of measuring:

- Press the back button for 5 seconds to exit chimney sweep mode
- This completes the procedure
- The maximum duration of the commissioning function, without interruption, is 20 minutes

# Checking combustion CO<sub>2</sub>

Step 3: Adjustment on the gas valve Adjust the gas valve only in case the measured values lie out of the range of the values mentioned in step 1 or 2.

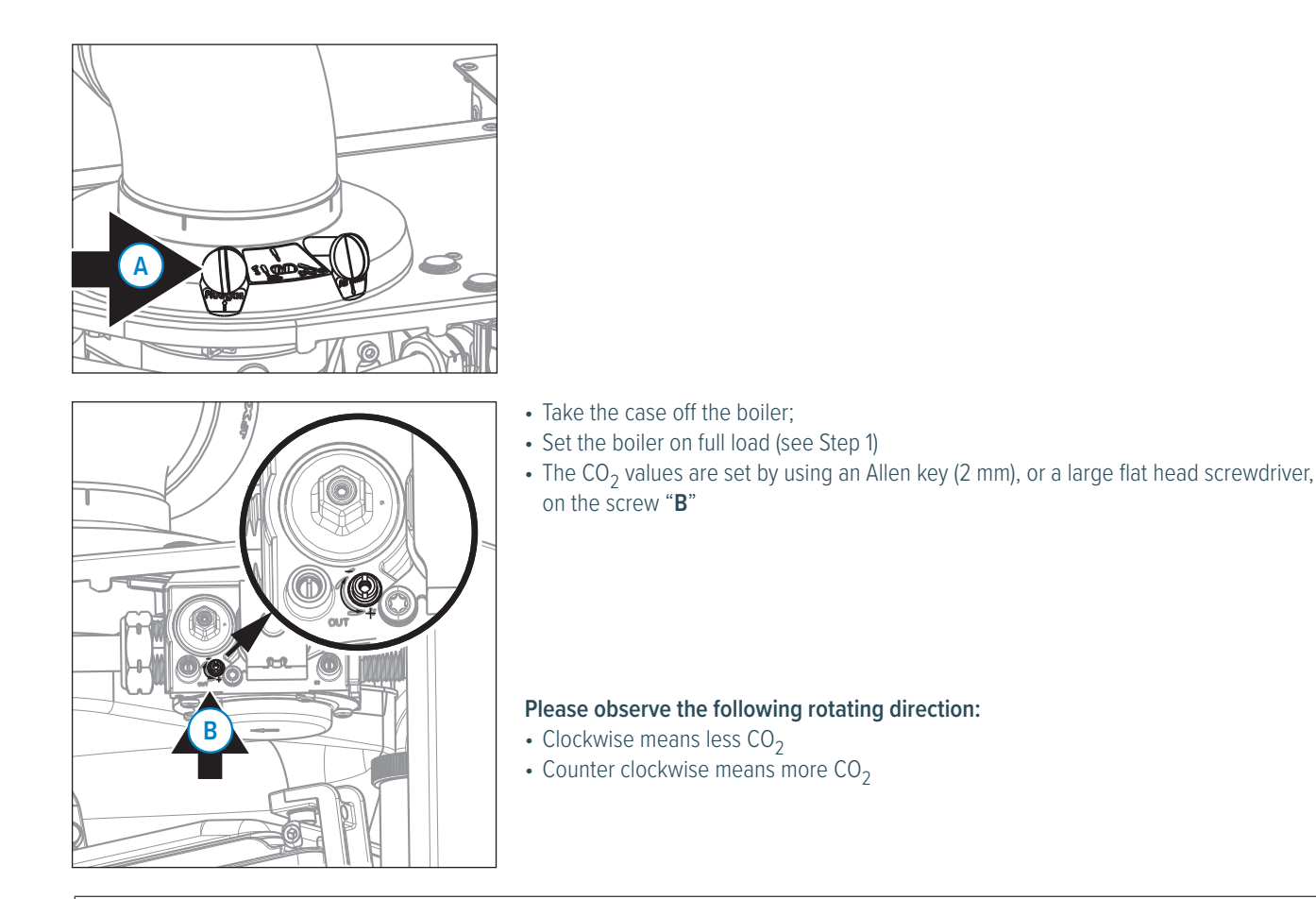

AFTER THIS SETTING HAS BEEN MADE, ONCE MORE TEST THE CO<sub>2</sub> VALUE AT FULL LOAD AND LOW LOAD WITH THE CASE ON. SEE STEP 1 AND 2.

# Technical menu

The boiler has a technical menu for engineers to use for altering settings / parameters and gaining information for example flow and return temperatures.

### To gain access to the technical menu follow these steps:

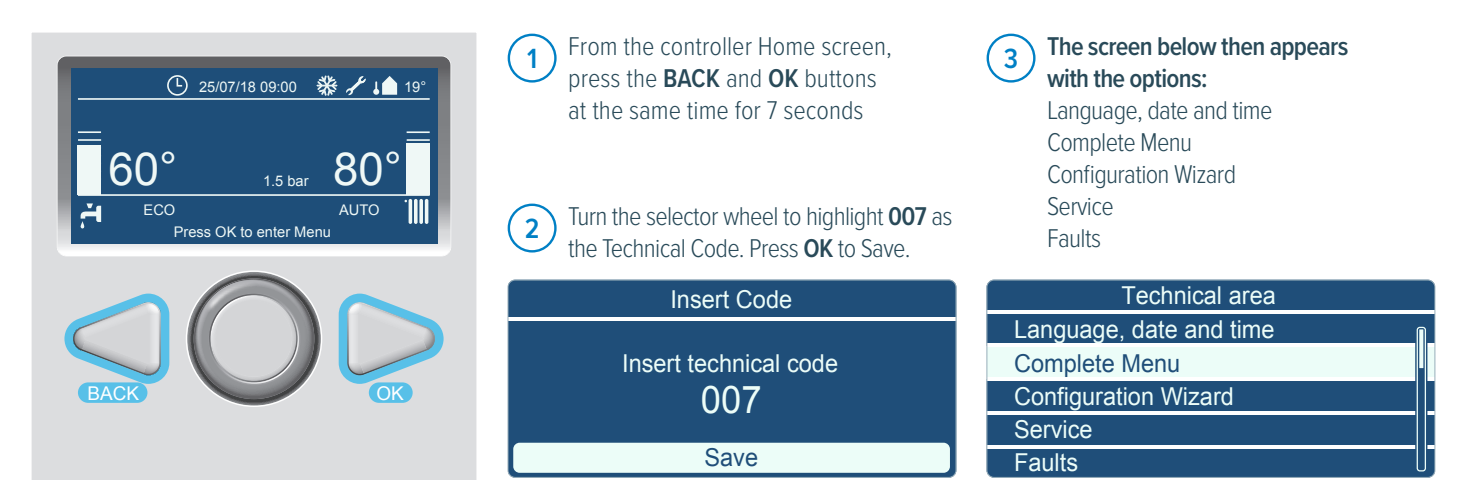

## Parameter chapter

When the boiler is installed, it is in principle ready to be put into service. Most settings of the control system are already programmed from factory.

### To change this setting, proceed as follows:

From the controller Home screen, press the BACK and OK buttons at the same time for 7 seconds 3 The screen below then appears. Turn the selector wheel to highlight Complete Menu. Press OK. It takes a while to load the menu.

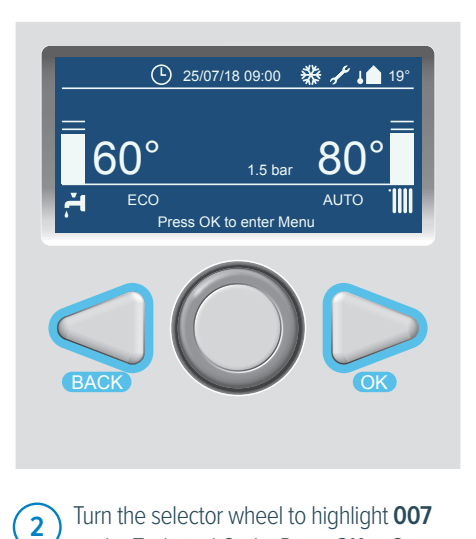

Technical area Language, date and time Complete Menu Configuration Wizard Service Faults

4 The screen below appears. This way you have access to the complete parameter level.

|   | Menu                     |
|---|--------------------------|
| 0 | Network                  |
| 1 | <not available=""></not> |
| 2 | Boiler Parameters        |
| 3 | <not available=""></not> |
| 4 | Zone 1 Parameters        |

Insert Code Insert technical code 007 Save

as the Technical Code. Press OK to Save.

# Parameter listing

| Parameter<br>number | Name                     | Description                                                                 | Unit   | Range                | Default<br>Combi |
|---------------------|--------------------------|-----------------------------------------------------------------------------|--------|----------------------|------------------|
| 2. BOILER P         | ARAMETERS                |                                                                             |        |                      |                  |
| 2.0 General         |                          |                                                                             |        |                      |                  |
| 2.0.0               | DHW Set point            | Water set point temperature in DHW mode during comfort periods              | °C     | 40 - 65 (Combi)      | 60               |
| 2.0.2               | Gas Type                 | 0 = Nat Gas                                                                 |        | 0 - 2                | 0                |
|                     |                          | 1 = LPG                                                                     |        |                      |                  |
|                     |                          | 2 = G230                                                                    |        |                      |                  |
| 2.0.3               | Maximum water temp       | Maximum absolute water temperature                                          | °C     | 80 - 90              | 80               |
| 2.0.4               | Altitude                 | Parameter for altitude compensation                                         | m      | 0 - 7000             | 0                |
| 2.0.5               | Fan inc. Percentage      | Percentage of fan speed increase when reaching ionisation threshold         | %      | 0 - 25               | Do Not Change    |
| 2.0.6               | T-Gradient               | Gradient Function                                                           | °C/min | 0 - 15               | 5                |
| 2.1 Free            |                          |                                                                             |        |                      |                  |
| 2.1.7               | Pump continuous running  | 0 = Disabled                                                                |        | 0 - 1                | 0                |
|                     |                          | 1 = Enabled                                                                 |        |                      |                  |
| 2.1.8               | Pump mode max DHW        | Max pump speed during DHW burning cycle                                     | %      | pump mode min - 100% | 90               |
| 2.2 Settings        |                          |                                                                             |        |                      |                  |
| 2.2.4               | Thermoregulation         | Thermoregulation function enable 0 = OFF 1 = ON                             |        | 0 - 1                | 1                |
| 2.2.7               | Boiler Hybrid            | Used to set the boiler as a part of a hybrid system                         |        | 0 - 1                | 0                |
|                     |                          | (Energy manager presence detection)                                         |        |                      |                  |
| 2.2.8               | Boiler Version           | Type of boiler selection                                                    |        | 0 - 2                | 0                |
|                     |                          | 0 = Combi                                                                   |        |                      |                  |
|                     |                          | 1 = Storage with NTC (Used with ATAG Hot water priority kit)                |        |                      |                  |
|                     |                          | 2 = Storage with Thermostat (Used with standard cylinder stat)              |        |                      |                  |
| 2.3 Central         | Heating - 1              |                                                                             |        |                      |                  |
| 2.3.1               | Max CH Adjustable        | CH power level adjustable by engineer to the level required by the building | %      | 0 - 100              | 100              |
| 2.3.7               | CH pump overrun          | CH post circulation time                                                    | Min    | 0 - 16               | 1                |
| 2.4 Central         | Heating - 2              |                                                                             |        |                      |                  |
| 2.4.5               | Max pump Modulation      | Maximum pump speed in CH mode                                               | %      | min - 100            | 95               |
| 2.4.6               | Min pump Modulation      | Minimum pump speed in CH mode                                               | %      | 25 - Max             | 50               |
| 2.4.9               | External Temp correction | Offset of the Outdoor temperature reading                                   | °C     | -3 to +3             | 0                |
| 2.5 Domest          | ic Hot Water             |                                                                             |        |                      |                  |
| 2.5.0               | Comfort function         | DHW pre-heating or storage heating operation mode selection                 |        | 0 - 2                | 0                |
|                     |                          | 0 = Disabled (When disabled the display will show ECO)                      |        |                      |                  |
|                     |                          | 1 = Time Based                                                              |        |                      |                  |
|                     |                          | 2 = Always active                                                           |        |                      |                  |
| 2.6 Boiler M        | lanual Settings          |                                                                             |        |                      |                  |
| 2.6.0               | Manual mode activation   | To enable or disable manual mode 0 = OFF 1 = ON                             |        | 0 - 1                | 0                |
| 2.6.1               | Pump Control             | 0 = OFF 1 = ON                                                              |        | 0 - 1                | 0                |
| 2.6.2               | Fan Control              | 0 = OFF 1 = ON                                                              |        | 0 - 1                | 0                |
| 2.6.3               | Diverter valve control   | 0 = Hot water 1 = central heating                                           |        | 0 - 1                | 0                |
| 2.6.7               | External Pump            | 0 = OFF 1 = ON                                                              |        | 0 - 1                | 0                |

| Parameter<br>number | Name                         | Description                                                                                                    | Unit | Range                     | Default<br>Combi  |
|---------------------|------------------------------|----------------------------------------------------------------------------------------------------|------|---------------------------|-------------------|
| 2. BOILER P.        | ARAMETERS (CONTINUED)        |                                                                                                    |      |                           |                   |
| 2.7 Test & U        | tilities                     |                                                                                                    |      |                           |                   |
| 2.7.0               | Test mode                    | Chimney sweeper function active 0 = OFF 1 = ON                                                                 |      | 0 - 1                     | 0                 |
| 2.7.1               | Air purge                    | Air purge function activation 0 - OFF 1 = ON                                                                   |      | 0 - 1                     | 0                 |
| 2.7.3               | Force backup                 | 0 = OFF 1 - ON                                                                                                 |      | 0 - 1                     | 0                 |
| 2.7.6               | Force restore                | 1 = OFF 1 - ON                                                                                                 |      | 0 - 1                     | 0                 |
| 2.8 Reset M         | enu                          |                                                                                                    |      |                           |                   |
| 2.8.0               | Reset factory settings       | OK = Yes ESC = No (an EPROM chip is required when factory resetting LPG boilers)                               |      |                           |                   |
| 2.9 Others          |                              |                                                                                                    |      |                           |                   |
| 2.9.0               | GPI function                 | Selected input for GPI function                                                                                |      | 0 - 2                     | 1                 |
|                     |                              | 0 = Burner block NO                                                                                            |      |                           |                   |
|                     |                              | 1 = Burner block NC                                                                                            |      |                           |                   |
|                     |                              | 2 = DHW Timer                                                                                                  |      |                           |                   |
| 2.9.1               | Building Frost protection    | 0 = OFF 1 = ON                                                                                                 |      | 0 - 1                     | 1                 |
| 4. ZONE 1 PA        | ARAMETERS                    |                                                                                                    |      |                           |                   |
| 4 0 Set Poin        | t                            |                                                                                                    |      |                           |                   |
| 400                 | T Day                        | Room temperature set point for day period                                                                      | °C   | 10 - 30                   | 20                |
| 4.01                | T Night                      | Room temperature set point for night period                                                                    | °C   | 10 - 30                   | 15                |
| 4.0.2               | T sot zono 1                 | Fixed T cot for zono 1                                                                                         | °C   | Para 4 2 5 to Para 4 2 6  | 85HT/50LT         |
| 4.0.2               |                              | (used with Thermoregulation on type 0)                                                                         | C    |                           | 0JIII/JULI        |
| 402                 | Zono Front protoction        |                                                                                                    | °C   | Q 1E                      | E                 |
| 4.0.3               | Zone Frost protection        |                                                                                                    | L    | 2 - 15                    | 5                 |
| 4.1 S/W Chai        | ngeover                      | 0. OFF 1. ON (or here a triangent and the terror extension (large as)                                          |      | 0.1                       | 0                 |
| 4.1.0               | S/W changeover Activation    | 0 - OFF I - ON (only active when outside temperature influence)                                                |      | 0 - 1                     | 0                 |
| 4.1.1               | Ihreshold                    | The set temperature the CH will turn off at, when using weather compensation                                   | °C   | 0 - 30                    | 25                |
| 4.1.2               | Delay time                   | Time before S/W changeover becomes active                                                                      | min  | 0 - 300                   | 300               |
| 4.2 Zone 1 s        | ettings                      |                                                                                                    |      |                           |                   |
| 4.2.0               | Zone 1 system type           | 0 = low temperature system 1 = high temperature system                                                         |      | 0 - 1                     | 1                 |
| 4.2.1               | Zone 1 thermoregulation type | 0 = Fixed flow temperature or Opentherm                                                                        |      | 0 - 4                     | 0                 |
|                     |                              | 1 = do not use                                                                                                 |      |                           |                   |
|                     |                              | 2 = Room temperature only (Used with e-bus connector for One Zone or Cube)                                     |      |                           |                   |
|                     |                              | 3 = Outdoor temperature and low voltage controls only (On/Off Thermostat works)                                |      |                           |                   |
|                     |                              | 4 = Room + Outdoor temperature used with e-bus connector and One Zone<br>Controller. (e-bus thermostat needed) |      |                           |                   |
| 4.2.2               | Slope Heating Line           | 0.2 - 1 for Low temperature installations                                                                      |      | 0.2 - 3.5                 | 0.6 LT / 1.5 HT   |
|                     |                              | 1 - 3.5 for high temperature installations                                                                     |      |                           |                   |
| 4.2.3               | Offset heating line          | Off set heating line adjustable per °C                                                                         | °C   | -7 to +7 LT -14 to +14 HT | 0                 |
|                     |                              | Low temperature system -7 to +7                                                                                |      |                           |                   |
|                     |                              | High temperature system -14 to +14                                                                             |      |                           |                   |
| 4.2.5               | Maximum Temperature          | Zone 1 Maximum Flow Temperature                                                                                | °C   | 20 - 50LT / 20 - 85HT     | 50 - LT / 80 - HT |
| 4.2.6               | Minimum Temperature          | Zone 1 minimum Flow Temperature                                                                                | °C   | 20 - 50LT / 20 - 85HT     | 20 - LT / 20 - HT |
| 4.2.8               | Quick night set back         | Do not change                                                                                                  |      | OFF - ON                  | OFF               |
| 4.2.9               | Heat Request Mode            | Do not change                                                                                                  |      | 0 - 2                     | 0                 |
| 4.3 Zone 1 D        | Diagnostics                  |                                                                                                    |      |                           |                   |
| 4.3.4               | Heat Request Zone1           | Is there a Heat demand from this zone 0 - OFF 1 - ON                                                           |      | 0-1                       |                   |
| 4770ne1R            |                              |                                                                                                    |      | 0.                        |                   |
| 4.7 20110 11        |                              | 0 = Eloor Heating                                                                                              |      | 0 - 5                     | 1                 |
|                     |                              | 1 – Dadiators                                                                                                  |      | 0 0                       | 1                 |
|                     |                              | 2 = Elear basing (main) + Dediators                                                                            |      |                           |                   |
|                     |                              | 2 - Dadiatars (main) + Eleon besting                                                                           |      |                           |                   |
|                     |                              |                                                                                                    |      |                           |                   |
|                     |                              |                                                                                                    |      |                           |                   |
| 4.74                | De sus influ                 |                                                                                                    |      | 0.2                       | 0                 |
| 4./.1               | Room influence               |                                                                                                    |      | 0-3                       | U                 |
|                     |                              | 1 = Less                                                                                                    |      |                           |                   |

| Parameter<br>number | Name                         | Description                                                      | Unit   | Range      | Default<br>Combi |
|---------------------|------------------------------|------------------------------------------------------------------|--------|------------|------------------|
| 4. ZONE 1 P/        | ARAMETERS (CONTINUED)        |                                                                  |        |            |                  |
| 4.7 Zone 1 R        | egulation parameters (Contir | uued)                                                            |        |            |                  |
| ( 4.7.1 Cont.)      |                              | 2 = Medium                                                       |        |            |                  |
|                     |                              | 3 = Good                                                         |        |            |                  |
| 4.7.2               | Building insulation level    | 0 = Poor                                                         |        | 0 - 2      | 0                |
|                     |                              | 1 = Average                                                      |        |            |                  |
|                     |                              | 2 = Good                                                         |        |            |                  |
| 4.7.3               | Building size                | 0 = Small                                                        |        | 0 - 2      | 0                |
|                     |                              | 1 = Average                                                      |        |            |                  |
|                     |                              | 2 = Large                                                        |        |            |                  |
| 4.7.4               | Climate Zone                 | Setting as a base for the heatline calculation                   |        | -60 to +50 | -12              |
| 4.7.5               | Auto slope adaptation        | 0 = Off 1 - On                                                   |        | 0 - 1      | 0                |
| 4.7.6               | Pre-heat Function            | 0 = Off 1 - On                                                   |        | 0 - 1      | 1                |
| 5. SETTING          | S ZONE 2 (SEE ZONE 1 CHAPT   | ER 4)                                                            |        |            |                  |
| 6. SETTING          | S ZONE 3 (SEE ZONE 1 CHAPT   | ER 4)                                                            |        |            |                  |
| 8. SERVICE          | PARAMETERS                   |                                                                  |        |            |                  |
| 8.0 Boiler st       | atistics - 1                 |                                                                  |        |            |                  |
| 8.0.0               | diverter valve               | Number of diverter valve cycles                                  | times  |            | XX               |
| 8.0.1               | Pump                         | Number of running hours pump                                     | h      |            | XX               |
| 8.0.3               | Boiler lifetime              | Number of hours since 1st boiler power up.                       | h      |            | XX               |
| 8.1 Boiler sta      | atistics - 2                 |                                                                  | 1      |            |                  |
| 8.1.0               | Burner on CH                 | Number of hours burner active for CH                             | h      |            | XX               |
| 8.1.1               | Burner on DHW                | Number of hours burner active for DHW                            | h      |            | XX               |
| 8.1.3               | lanition                     | Number of ignition cycles                                        | times  |            | XX               |
| 8.2 Boiler          | ginton                       |                                                                  | diffeo |            | 704              |
| 8.2.1               | Fan status                   | Fan: 0 = 0FF 1 = 0N                                              |        |            |                  |
| 822                 | Fan speed                    | Number of revolutions                                            | Rom    |            |                  |
| 8.2.4               | Diverter valve position      | Position of the diverter value $0 = DHW 1 = CH$                  |        |            |                  |
| 8.2.5               | DHW flowrate                 |                                                                  | l/min  |            |                  |
| 8.2.7               | pump modulation              |                                                                  | %      |            |                  |
| 8.2.8               | gas power                    | Actual boiler power based on fan revolutions                     | kW     |            |                  |
| 8.2.9               | system pressure              |                                                                  | bar    |            |                  |
| 8.3 Boiler te       | emperatures                  |                                                                  | bar    |            |                  |
| 830                 | CH T-Set                     | Calculated target flow temperature                               | °C     |            |                  |
| 8.3.1               | CH flow temperature          |                                                                  | °C     |            |                  |
| 8.3.2               | CH Return temperature        |                                                                  | °C     |            |                  |
| 8.3.3               | DHW Temperature              |                                                                  | °C     |            |                  |
| 8.3.4               | flue gas temperature         | Only if flue gas sensor is connected                             | °C     |            |                  |
| 8.3.5               | Outside temperature          | Only if outside sensor is connected or connected to the internet | °C     |            |                  |
| 8.4 Storage         | ,                            | •                                                                | 1      | I          |                  |
| 8.4.0               | N/A                          |                                                                  |        |            |                  |
| 8.4.2               | N/A                          |                                                                  |        |            |                  |
| 8.5 Service         |                              |                                                                  | 1      | I          |                  |
| 8.5.0               | Months to next maintenance   | Months to go before next Maintenance warning comes up            |        | 0-60       | 12               |
| 8.5.1               | Maintenance warning active   | Switch on or of the maintenance warning $0 = OFF 1 = ON$         |        | 0 - 1      | 0                |
| 8.5.2               | Maintenance warning reset    | Reset the maintenance warning in the display and the timer       |        | 0 - 1      |                  |
| 8.6 Error His       | storv                        |                                                                  | 1      | ·          |                  |
| 8.6.0               | Error history                | Overview of the last 10 errors occurred                          |        |            |                  |
| 8.6.1               | Reset Error list             | OK = Yes ESC = No                                                |        |            |                  |
| 8.7 Free Par        | ameter                       |                                                                  |        | ı<br>      |                  |
| 8.7.5               | Ionization Current           |                                                                  |        |            |                  |
| 8.7.6               | Safety Flame Sensor          | Burner status of the boiler 0 = OFF 1 = ON                       |        |            |                  |
| 8.7.7               | CH Flow switch State         | 0 = OFF 1 = ON (used for Regular boiler only)                    |        |            |                  |

# Testing the boiler and changing settings

### The setting are accessible through a code:

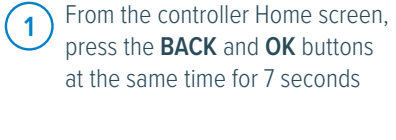

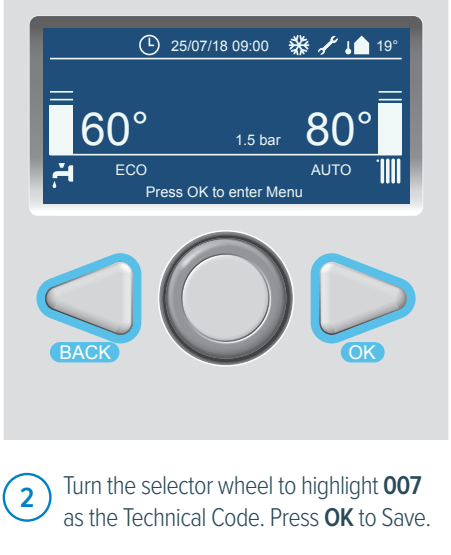

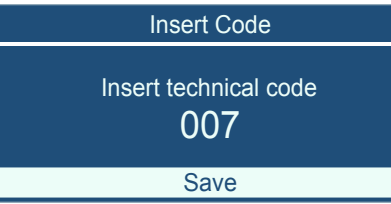

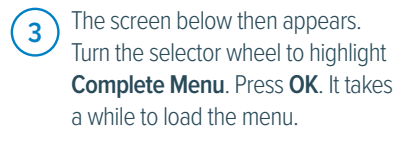

| Technical area          |
|-------------------------|
| Language, date and time |
| Complete Menu           |
| Configuration Wizard    |
| Service                 |
| Faults                  |

Turn the selector wheel to highlight 4 2 Boiler Parameters. Press OK.

|   | Menu                     |
|---|--------------------------|
| 0 | Network                  |
| 1 | <not available=""></not> |
| 2 | Boiler Parameters        |
| 3 | <not available=""></not> |
| 4 | Zone 1 Parameters        |

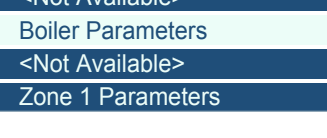

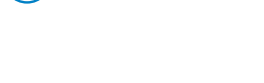

2.6 Manual settings.

6

| 2.0                                              | Doller manual settings                                                                                                    |
|--------------------------------------------------|----------------------------------------------------------------------------------------------------|
| 2.6.0                                            | Manual mode activation                                                                                                    |
| 2.6.1                                            | Boiler pump control                                                                                                    |
| 2.6.2                                            | Fan control                                                                                                    |
| 2.6.3                                            | Diverter valve control                                                                                                    |
| 2.6.4                                            | <not available=""></not>                                                                                                    |
|                                                  |                                                                                                    |
|                                                  |                                                                                                    |
| 2.6                                              | Boiler manual settings                                                                                                    |
| 2.6<br>2.6.3                                     | Boiler manual settings<br>Diverter valve control                                                                                                    |
| 2.6<br>2.6.3<br>2.6.4                            | Boiler manual settings<br>Diverter valve control<br><not available=""></not>                                                                                      |
| 2.6<br>2.6.3<br>2.6.4<br>2.6.5                   | Boiler manual settings<br>Diverter valve control<br><not available=""><br/>Additional Output Control</not>                                                        |
| 2.6<br>2.6.3<br>2.6.4<br>2.6.5<br>2.6.5          | Boiler manual settings<br>Diverter valve control<br><not available=""><br/>Additional Output Control<br/><not available=""></not></not>                           |
| 2.6<br>2.6.3<br>2.6.4<br>2.6.5<br>2.6.6<br>2.6.7 | Boiler manual settings<br>Diverter valve control<br><not available=""><br/>Additional Output Control<br/><not available=""><br/>External Pump control</not></not> |

#### 5 2.6 Boiler manual setting. Press OK. 2 Boiler Parameters 2.2 Settings **Central Heating-1** 2.3 2.4 Central Heating-2

Domestic Hot Water

Boiler manual settings

Turn the selector wheel to highlight

Boiler Manual test setting

Select manual mode activation 2.6.0 and change from 0 = OFF to 1 = ON to enable manual testing mode.

2.5

2.6

Change parameter 2.6.1 to 2.6.7 component from 0 = OFF to 1 = ON to enable manual testing of the pump, fan, diverter valve, additional output control or external pump control.

| 2.6. Boiler manual settings | Name                      | Description                                      | Range | Default |
|-----------------------------|---------------------------|--------------------------------------------------|-------|---------|
| 2.6.0                       | Manual mode activation    | To enable or disable manual mode $0 = OFF1 = ON$ | 0 - 1 | 0       |
| 2.6.1                       | Pump Control              | 0 = OFF 1 = ON                                   | 0 - 1 | 0       |
| 2.6.2                       | Fan Control               | 0 = OFF 1 = ON                                   | 0 - 1 | 0       |
| 2.6.3                       | Diverter valve control    | 0 = OFF 1 = ON                                   | 0 - 1 | 0       |
| 2.6.5                       | Additional output control | 0 = OFF 1 = ON                                   | 0 - 1 | 0       |
| 2.6.7                       | External Pump             | 0 = OFF 1 = ON                                   | 0 - 1 | 0       |

### Gradient speed CH

The gradient allows the boiler to increase the CH water temperature with a pre-set (parameter 2.0.6) number of degrees per minute. The number of degrees can be set between 1 and 15 per minute (factory set to 5 (NG) or 0 (LPG)).

The Gradient control is a calculated increase of the T-Set value. When the flow temperature is 5 degrees higher than the T-set temperature, the boiler will switch off. So, if you set the max flow temperature to 80 the boiler will switch off at 85.

### Scenario:

Boiler set with parameter (2.0.6) with a gradient speed CH of 5 = 5°C per minute increase. CH T-max 80°C

If the boiler starts with 35°C flow temperature the boiler will calculate a T-set temperature using the gradient line. This will look to raise the flow temperature to 40°C after 1 minute and look to raise it a further 5°C the minute after, as an on ongoing gradient line, which is recalculated as the boiler is working. If the boiler goes past this gradient line T-set temperature by more than 5°C the boiler will switch off. The boiler 5 minute anti-cycle feature will operate. When the boiler comes back on again it will start the process off again with the new flow temperature.

A boiler / system that cannot get rid of this heat effectively will see a rapid increase in the flow temperature (more than the 5°C per minute it has been set up to do). The flow temperature will quickly go over the calculated T-set temperature (gradient) by the 5°C and would switch off.

### The following gradient speed settings are recommended for each type of heating system:

1 – 2 underfloor heating

4 – 5 Radiator convectors

7-8 Indirect heated air heater

### Setting the gradient parameter to 2.0.6 = 0

If you set this to 0, you switch off the gradient control and the T-set is the temperature set with the CH button (normally 80°C).

In this case there is no limit to the number of degrees temperature increase per minute and the boiler will try to reach its set point as quickly as possible.

So, the boiler will go to full load and try to reach the set water temperature set under the CH button. There is no restriction to the number of degrees temperature increase per minute (The brake is off). The boiler will then modulate, because the delta T is reached. The boiler will try and maintain the delta T across the heat exchanger around 20°C. Select manual mode activation to enable manual testing of the pump, fan, diverter valve or external pump.

| 2.6. General Name |            | Description       | Unit   | Range  | Default           |
|-------------------|------------|-------------------|--------|--------|-------------------|
| 2.0.6             | T-Gradient | Gradient Function | °C/min | 0 - 15 | 5 (NG)<br>0 (LPG) |

# Setting up integral and external controls options

With the upgraded i-range of ATAG boilers, there may be some settings you need to change depending on what controls you are using externally or in case you use the new integral programmer function.

If you are just connecting a control that is working with the volt free On/Off, OpenTherm or 230V SwL connection, then there are no changes as this is the factory default set up. So, you can just plug in and play.

If you are using an ATAG ONE<sup>Zone</sup>, ATAG Cube or outside weather compensator, then you will need to change the 'Thermoregulation setting'.

#### This can be done as follows:

From the controller Home screen, press the **BACK** and **OK** buttons at the same time for 7 seconds

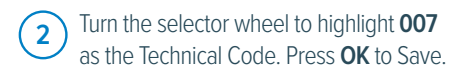

4

The screen below appears. This way you have access to the complete parameter level.

| O          | 25/07/18 09:00      | 券 🖌 🗚 19° |
|------------|---------------------|-----------|
| =<br>60°   | 1.5 bar             | 80°       |
| ECO<br>Pre | ess OK to enter Mer | AUTO      |
| BACK       | 0                   | ОК        |

| Insert Code                                                                                                    |   |  |  |  |  |  |  |  |
|----------------------------------------------------------------------------------------------------|---|--|--|--|--|--|--|--|
| Insert technical code<br>007                                                                                                    |   |  |  |  |  |  |  |  |
| Save                                                                                                    | ] |  |  |  |  |  |  |  |
| The screen below then appears.<br>Turn the selector wheel to highlight<br><b>Complete Menu.</b> Press <b>OK</b> . It takes<br>a while to load the menu. |   |  |  |  |  |  |  |  |
| Technical area                                                                                                    |   |  |  |  |  |  |  |  |

|                         | select |
|-------------------------|--------|
| Technical area          |        |
| Language, date and time |        |
| Complete Menu           |        |
| Configuration Wizard    |        |
| Service                 |        |
| Foulto                  |        |

| Menu |                          |  |  |  |  |  |  |  |
|------|--------------------------|--|--|--|--|--|--|--|
| 0    | Network                  |  |  |  |  |  |  |  |
| 1    | <not available=""></not> |  |  |  |  |  |  |  |
| 2    | Boiler Parameters        |  |  |  |  |  |  |  |
| 3    | <not available=""></not> |  |  |  |  |  |  |  |
| 4    | Zone 1 Parameters        |  |  |  |  |  |  |  |

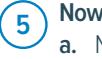

Now select 4. Zone 1 Parameters

a. Next select 4.2 Z1 Settings
b. Next select 4.2.1 Thermoregulation.
Within this parameter of the boiler you can select from 0 – 4. See the table below

| No. |   | Description                                                                                          | Volt Free Connector Colour | Controls                   |
|-----|---|----------------------------------------------------------------------------------------------------|----------------------------|----------------------------|
| 0   | = | Fixed flow temperature (On/off or OpenTherm controller) (Factory setting) manual mode 0 = OFF 1 = ON | OT Bus<br>or<br>On / Off   | On / Off stat<br>OpenTherm |

#### 1 = Do not use

| 2 | = | Room control with ATAG $ONE^{Zone}$ controller (Room temp only / thermostat mode)                                                                       | Bus<br>T B                   | ATAG ONE <sup>Zone</sup> or Cube                     |
|---|---|----------------------------------------------------------------------------------------------------|------------------------------|------------------------------------------------------|
| 3 | = | Weather Compensation (Outside sensor only or with On/off or OpenTherm controller) (4.7.0 & 4.7.2)                                                       | Out OT Bus<br>or<br>On / Off | Outside sensor with<br>On / Off stat or<br>OpenTherm |
| 4 | = | Weather dependent control - with Room compensation (Only for ATAG ONE <sup>zone</sup> controllers) (ATAG ONE <sup>zone</sup> in weather dependent mode) | Bus<br>T B                   | ATAG ONE <sup>zone</sup>                             |

### Integral programmer

If you are using the built-in programmer to control the heating times going On and Off then these are the settings to change.

The built-in time program of the boiler display works in two different ways. There is a setting within the customer 'Complete menu', 'Screen Settings', then 'Time Program service type' and there the setting can be changed to either 'Extended Time Program' (default) or 'Program'.

**'Extended Time Program**' (default) would be for the ATAG eBus connect products, like ATAG ONE<sup>Zone</sup> & ATAG Cube (Thermoregulation setting no.2 & 4), which work with the built-in timer. These time settings are shown in the boiler and within the ATAG ONE<sup>Zone</sup> app/portal heating schedule.

**'Program'** would be used where the front display integral timer is used for the time setting element with the 230V SwL or Volt free On/Off contacts. (Thermoregulation setting no.0 & 3, including SwL)

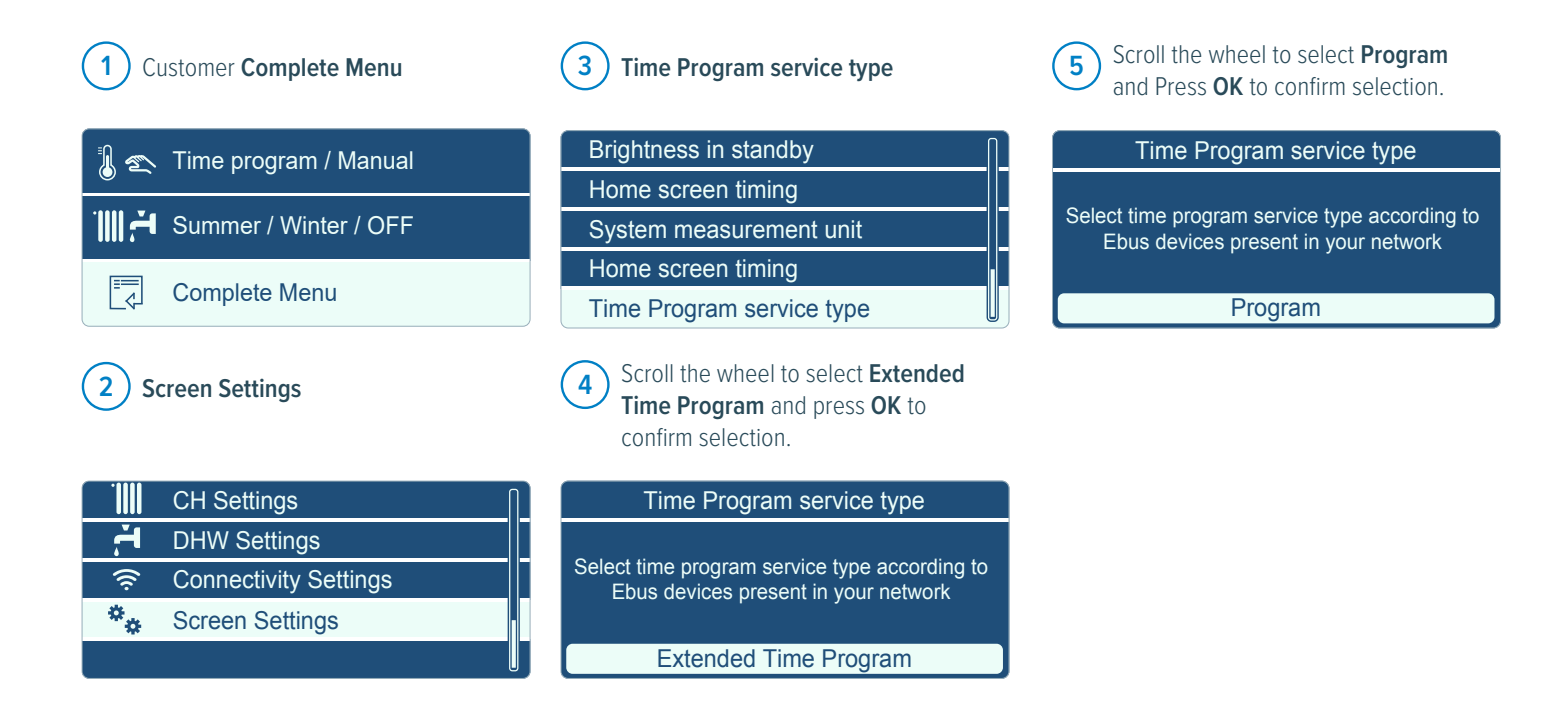

# Range rating the ATAG iSeries boilers

- 1 Access the Technical Area as per the picture below.
- 2 Select Complete Menu and then number 2 Boiler parameters.
- **3** Go to parameter 2.3 Central Heating 1, then 2.3.1 Max CH Adjustable, which is the range rating setting.
- 4 Set the range required per the chart opposite by turning the dial and pressing OK to save.

\*Note the range is calculated in percentage and varies between the types of boilers.

5 Once saved, press the Back button until at the home screen.

To gain access to the technical menu follow these steps:

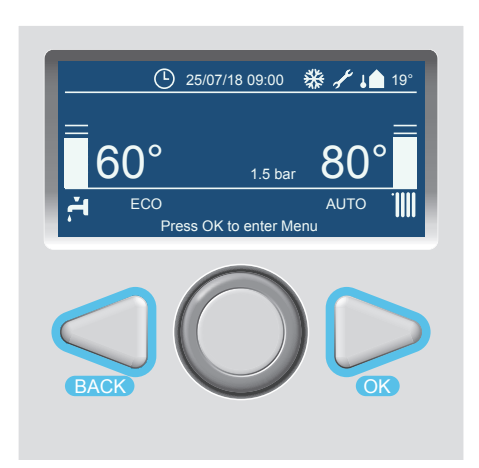

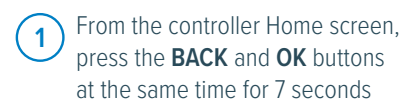

2 Turn the selector wheel to highlight **007** as the Technical Code. Press **OK**.

Insert Code Insert technical code 007 Save

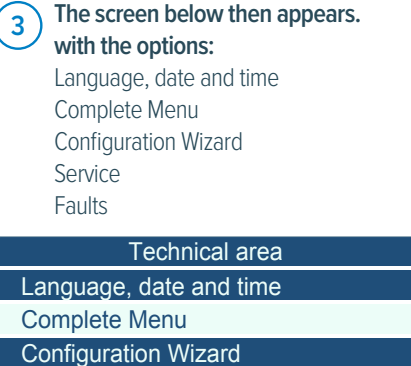

Service

Faults

| MODEL | BOILER PERCENTAGE TO kW |      |      |      |      |      |      |      |      |      |      |
|-------|-------------------------|------|------|------|------|------|------|------|------|------|------|
|       | 0%                      | 10%  | 20%  | 30%  | 40%  | 50%  | 60%  | 70%  | 80%  | 90%  | 100% |
| 15.0  | 5.0                     | 6.0  | 7.0  | 8.0  | 9.0  | 10.0 | 11.0 | 12.0 | 13.0 | 14.0 | 15.0 |
| 18.0  | 5.0                     | 6.3  | 7.6  | 8.9  | 10.2 | 11.5 | 12.8 | 14.1 | 15.4 | 16.7 | 18.0 |
| 24.0  | 5.0                     | 6.9  | 8.8  | 10.7 | 12.6 | 14.5 | 16.4 | 18.3 | 20.2 | 22.1 | 24.0 |
| 32.0  | 6.9                     | 9.4  | 11.9 | 14.4 | 16.9 | 19.5 | 22.0 | 24.5 | 27.0 | 29.5 | 32.0 |
| 40.0  | 6.9                     | 10.2 | 13.5 | 16.8 | 20.1 | 23.5 | 26.8 | 30.1 | 33.4 | 36.7 | 40.0 |

### iS System and iR Regular boilers

### iC Combination boilers

| MODEL | BOILER PERCENTAGE TO kW |     |      |      |      |      |      |             |      |      |      |
|-------|-------------------------|-----|------|------|------|------|------|-------------|------|------|------|
|       | 0%                      | 10% | 20%  | 30%  | 40%  | 50%  | 60%  | <b>70</b> % | 80%  | 90%  | 100% |
| 24.0  | 5.0                     | 6.9 | 8.8  | 10.7 | 12.6 | 14.5 | 16.4 | 18.3        | 20.2 | 22.1 | 24.0 |
| 28.0  | 5.0                     | 6.9 | 8.8  | 10.7 | 12.6 | 14.5 | 16.4 | 18.3        | 20.2 | 22.1 | 24.0 |
| 36.0  | 6.9                     | 9.4 | 11.9 | 14.4 | 16.9 | 19.5 | 22.0 | 24.5        | 27.0 | 29.5 | 32.0 |
| 40.0  | 6.9                     | 9.4 | 11.9 | 14.4 | 16.9 | 19.5 | 22.0 | 24.5        | 27.0 | 29.5 | 32.0 |

### iC Economiser boilers

| MODEL | BOILER PERCENTAGE TO kW |     |      |      |      |      |      |      |      |      |      |
|-------|-------------------------|-----|------|------|------|------|------|------|------|------|------|
|       | 0%                      | 10% | 20%  | 30%  | 40%  | 50%  | 60%  | 70%  | 80%  | 90%  | 100% |
| 27.0  | 5.0                     | 6.9 | 8.8  | 10.7 | 12.6 | 14.5 | 16.4 | 18.3 | 20.2 | 22.1 | 24.0 |
| 35.0  | 6.9                     | 9.4 | 11.9 | 14.4 | 16.9 | 19.5 | 22.0 | 24.5 | 27.0 | 29.5 | 32.0 |
| 39.0  | 6.9                     | 9.4 | 11.9 | 14.4 | 16.9 | 19.5 | 22.0 | 24.5 | 27.0 | 29.5 | 32.0 |

# **Boiler information**

### The boiler information is accessible through a code. To gain access to the boiler information, proceed as follows:

D From the controller Home screen, press the **BACK** and **OK** buttons at the same time for 7 seconds

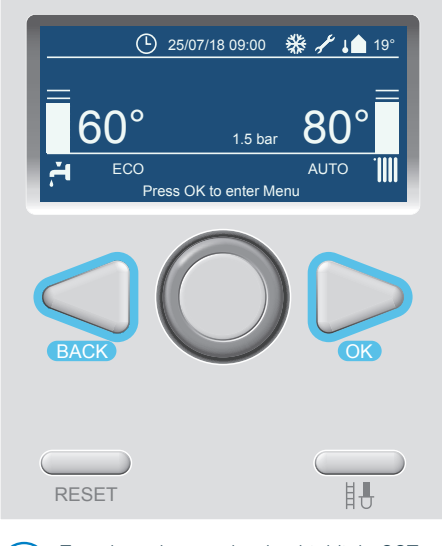

2 Turn the selector wheel to highlight **007** as the Technical Code. Press **OK**.

Insert Code

Insert technical code

Save

3 The screen below then appears. Turn the selector wheel to highlight **Complete Menu**. Press **OK**. It takes a while to load the menu.

| l ecnnical area                          |  |  |  |  |
|------------------------------------------|--|--|--|--|
| Language, date and time                  |  |  |  |  |
| Complete Menu                            |  |  |  |  |
| Configuration Wizard                     |  |  |  |  |
| Service                                  |  |  |  |  |
| Faults                                   |  |  |  |  |
| As an example we take the CH Flow Set T. |  |  |  |  |
| Menu                                     |  |  |  |  |
| 0 Network                                |  |  |  |  |
| 1 <not available=""></not>               |  |  |  |  |
| 2 Boiler Parameters                      |  |  |  |  |
| 3 <not available=""></not>               |  |  |  |  |
| 4 Zone 1 Parameters                      |  |  |  |  |

5 Turn the selector wheel to highlight 8 Service Parameters. Press OK.

|   | Menu                     |  |
|---|--------------------------|--|
| 4 | Zone 1 Parameters        |  |
| 5 | Zone 2 Parameters        |  |
| 6 | Zone 3 Parameters        |  |
| 7 | <not available=""></not> |  |
| 8 | Service Parameters       |  |

8 Service Param 8.3 **Boiler Temperature** 8.4 Storage 8.5 Service Error History 8.6 8.7 Free parameters Option 8.3.0 CH Flow Set T is highlighted. 7 Press OK. 8 Service Param 8.3.0 CH Flow Set T 80 48 8.3.1 CH Flow T 48 8.3.2 CH Return T 8.3.3 DHW Flow T 47

Option 8.3 Boiler Temperature is

highlighted. Press OK.

6

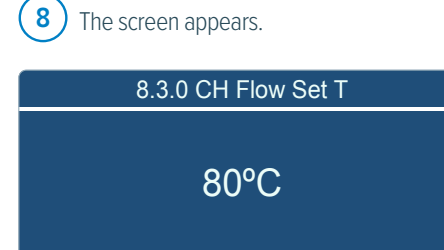

8.3.4 Exhaust Flue T

### A list of the most common boiler information can be found in the table below.

| No.   | Description                                              |  |  |  |
|-------|----------------------------------------------------------|--|--|--|
| 8.2.2 | Fan Speed in Rpm                                         |  |  |  |
| 8.2.5 | DHW Flow Rate in I/min                                   |  |  |  |
| 8.2.8 | Gas Power in kW                                          |  |  |  |
| 8.2.9 | Heating circuit pressure in bar                          |  |  |  |
| 8.3.0 | CH Flow Set T in °C                                      |  |  |  |
| 8.3.1 | CH Flow T in ℃                                           |  |  |  |
| 8.3.2 | CH Return T in ℃                                         |  |  |  |
| 8.3.3 | DHW Flow T in °C                                         |  |  |  |
| 8.3.5 | Outdoor T (only if an outside sensor is connected) in °C |  |  |  |
| 8.7.5 | Ionization current in µA                                 |  |  |  |
### Set the heating time periods (if using integral programmer)

The built-in time program of the boiler needs to be enabled. This change needs to be made in the 'Time Program service type' section and changed from the default 'Extended Time Program' to 'Program'.

'**Program**' would be used where the front display built-in timer is used for the time setting element with the 230V SwL or Volt free On/Off contacts. (Thermoregulation setting No.0 & 3, including SwL)

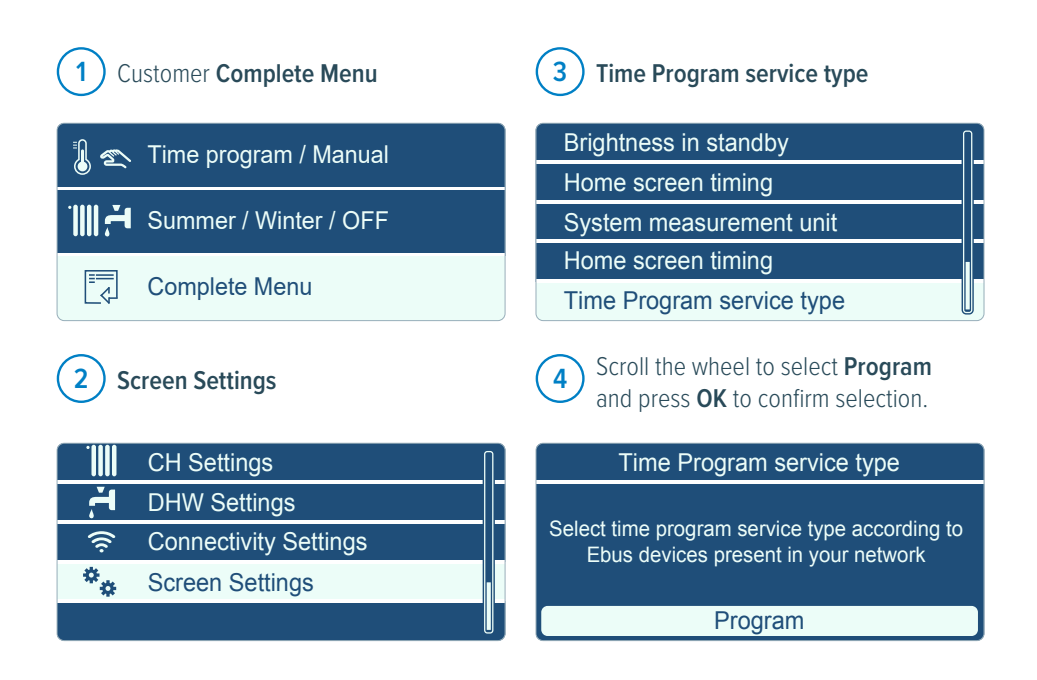

If the time program service type is set from 'Extended Time Program' to 'Program' you will switch from day heating line (contact open) to night heating line (contact closed), which would mean on and off.

If the integral programmer function is not being used then is should be left as the default setting, Extended time program.

### To set in time periods

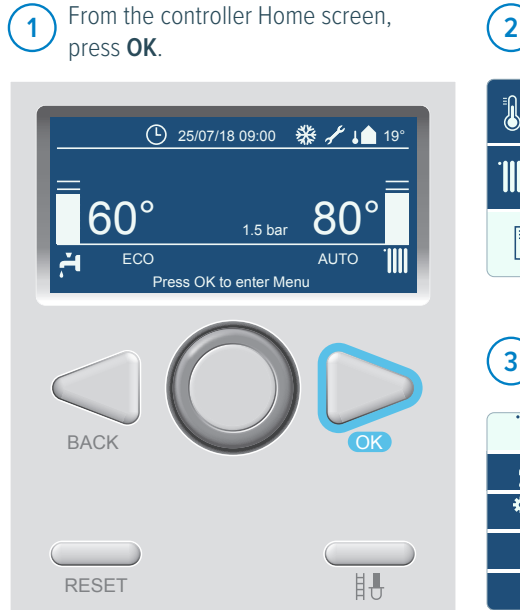

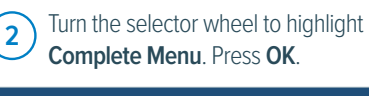

- 🜡 套 Time program / Manual
- Summer / Winter / OFF
- Complete Menu

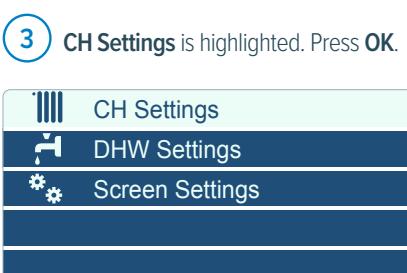

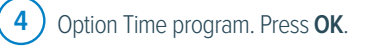

| CH Setpoint Temp        |
|-------------------------|
| Time program            |
| Holiday function        |
| AUTO function           |
| Pump continuous running |

#### There are four settings

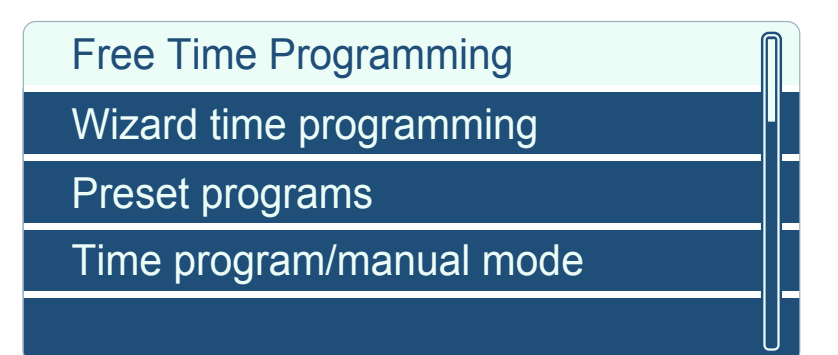

#### Free Time Programming

This is where you can set in your individual time settings for each day.

#### Wizard time programming

This setting goes through setting up the programming by asking some question to help decide what to set up. For example, 'What time do you want to enable rooms heating?' or 'What time do you want the first time slot to end?'

#### **Pre-set programs**

This setting has pre-set programs called 'Family program, No lunch program, Midday program and Always active.

#### Time program / manual mode

This setting switches between using the time programs that have been set on the boiler or manual mode

#### Free time programming

When selecting free time programming the next screen gives you a selection of 'All zones' or you can select the individual zone.

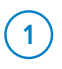

Most will only have one zone being Zone 1, highlight **Zone 1** and press **OK** to select.

| All zones |  |
|-----------|--|
| Zone 1    |  |
| Zone 2    |  |
| Zone 3    |  |
|           |  |

2) Then select Set time program

| Set  | Co                     | mfo                   | rt T                    |                           |                      |                       | 20.0                                             |        |
|------|------------------------|-----------------------|-------------------------|---------------------------|----------------------|-----------------------|--------------------------------------------------|--------|
| Set  | Re                     | duc                   | ed T                    | -                         |                      |                       | 15.0                                             |        |
| Set  | tim                    | e pr                  | ogra                    | am                        |                      |                       |                                                  |        |
|      |                        |                       |                         |                           |                      |                       |                                                  |        |
|      |                        |                       |                         |                           |                      |                       |                                                  |        |
| 3    | High<br>the s<br>Frida | light<br>ame<br>ay or | all th<br>on/o<br>all w | ne da<br>off tir<br>veek. | ays y<br>nes.<br>The | ou w<br>Like<br>n pre | ant to set witl<br>Monday —<br>ess <b>Save</b> . | 1      |
| Sele | ect d                  | ays                   | with                    | the                       | san                  | ne tir                | ne program                                       |        |
|      |                        |                       |                         |                           |                      | _                     |                                                  |        |
| 00   | 02 (                   | )4 06                 | 08                      | 10 12                     | 2 14                 | 16 1<br>1             | 8 20 22 24                                       | -<br>- |
| Su   | Мо                     | Tu                    | We                      | Th                        | Fr                   | Sa                    | Save                                             |        |

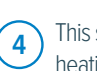

This screen is where you can have the heating start from 00:00 (midnight) with an off period (shown as 15°C) to the 07:00 where the heating is set to an on period (shown as 20°C). The settings for the rest of the day can be put in by selecting **Add period**. When finished select **Save**.

| Comfo    | ort days tir | ne progra  | imming   |
|----------|--------------|------------|----------|
| Start    | 00:00        | Temp.      | 15.0°    |
| Start    | 07:00        | Temp.      | 20.0°    |
| Start    | 09:00        | Temp.      | 15.0°    |
| Start    | 17:00        | Temp.      | 20.0°    |
| Add pe   | riod         | 5          | Save     |
| 00 02 04 | 06 08 10 1   | 2 14 16 18 | 20 22 24 |

5 The screen then shows Days remaining. Su Sa

00 02 04 06 08 10 12 14 16 18 20 22 24 Days remaining Modify

Exit

6 The days remaining will then ask what days do you want with the same time program.

 Select days with the same time program

 00
 02
 04
 06
 08
 10
 12
 14
 16
 18
 20
 22
 24

 Su
 Sa
 Save

The next selection choice is **Modify** to go back into the time settings.

| Мо   | Tue    | We     | Th    | Fr    |             |
|------|--------|--------|-------|-------|-------------|
| 00   | 02 04  | 06 08  | 10 12 | 14 16 | 18 20 22 24 |
| Day  | 's rem | aining | J     |       |             |
| Мос  | dify   |        |       |       |             |
| Exit |        |        |       |       |             |

8 This allows you to modify the settings that you have entered if required. Press **Save** when finished.

| Comfort days time programming |         |           |            |  |  |
|-------------------------------|---------|-----------|------------|--|--|
| Start                         | 00:00   | Temp.     | 15.0°      |  |  |
| Start                         | 07:00   | Temp.     | 20.0°      |  |  |
| Start                         | 09:00   | Temp.     | 15.0°      |  |  |
| Start                         | 17:00   | Temp.     | 20.0°      |  |  |
| Add perio                     | d       |           | Save       |  |  |
| 00 02 04 06                   | 08 10 1 | 2 14 16 1 | 8 20 22 24 |  |  |

Once all time settings are done, select Exit to return to the time programming options screen. Press the back button a few times to get back to the front screen.

| Мо             | Tue   | We    | Th    | Fr    |             |
|----------------|-------|-------|-------|-------|-------------|
| 00             | 02 04 | 06 08 | 10 12 | 14 16 | 18 20 22 24 |
| Days remaining |       |       |       |       |             |
| Мос            | dify  |       |       |       |             |
| Exit           |       |       |       |       |             |

#### Home screen settings

There are two screen settings that can be chosen 'Boiler base' & 'Boiler complete'.

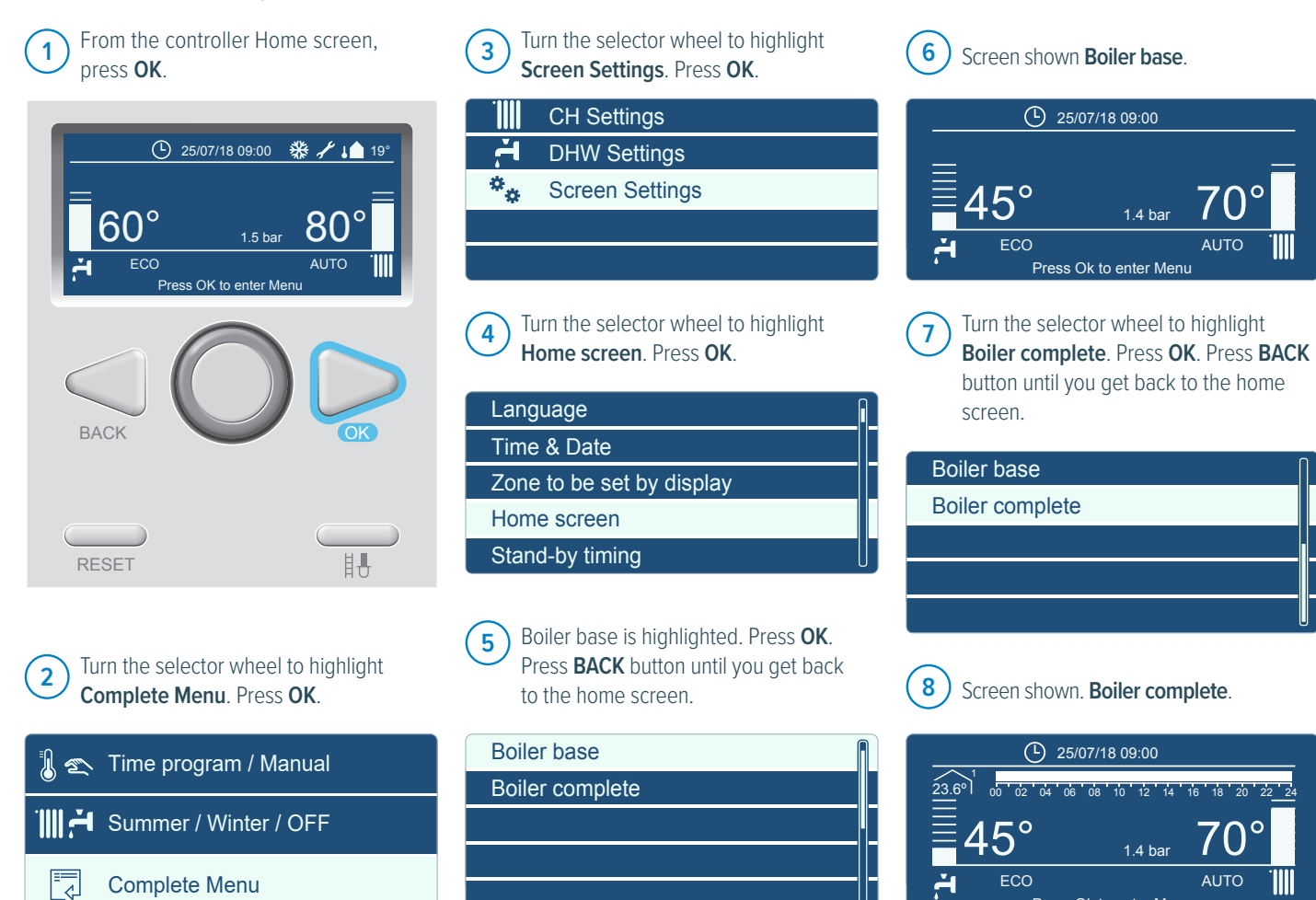

Press Ok to enter Menu

#### Setting up installer details to display on boiler

This function allows you to have an installers name and phone number displayed on the boiler when the annual service is due (if service maintenance reminder function is enabled) or when some faults occur.

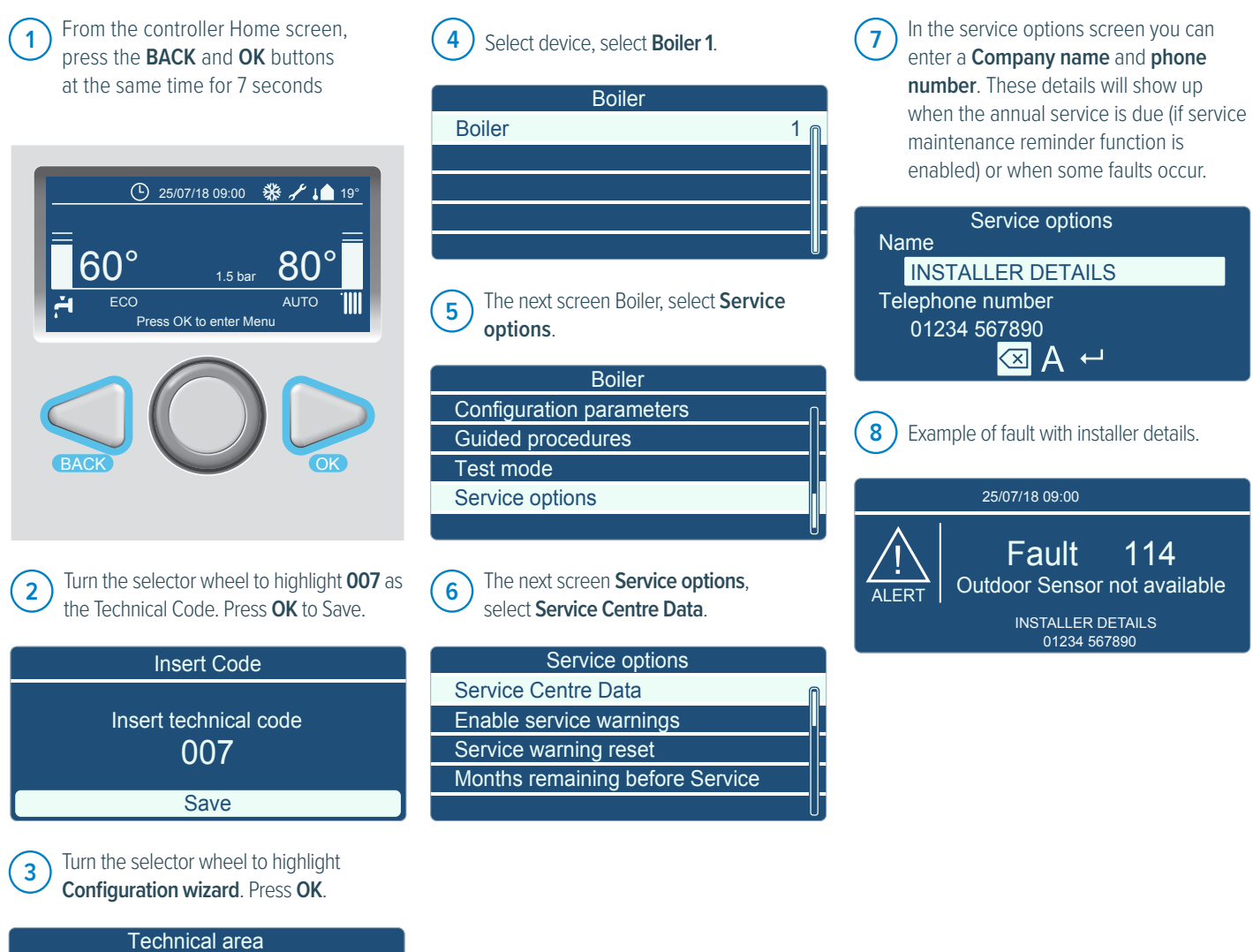

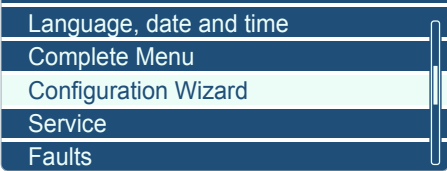

#### Annual Service reminder

This function allows a warning message to come up when the annual service is now due. The message will come up on the screen at a given time interval (months) that an installer has set in the boiler e.g. 12 months. This annual service reminder can also display the installers name and phone number display on the boiler if it has been entered.

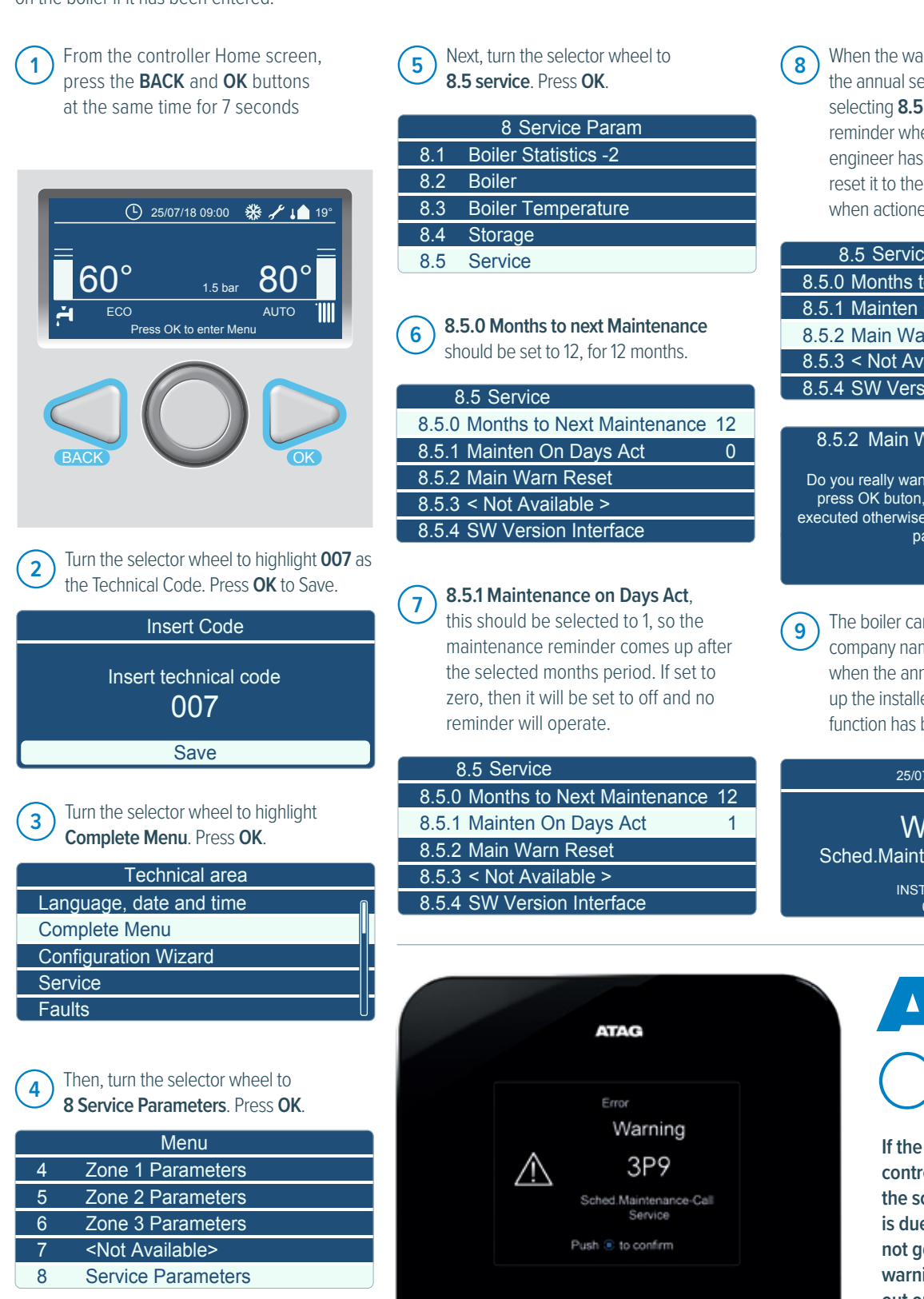

When the warning message comes up that the annual service is due, it can be reset by selecting **8.5.2**. This will reset the service reminder when a Gas Safe registered engineer has serviced the boiler. This will reset it to the selected months period from when actioned.

| 0.0 001 1100                       |   |
|------------------------------------|---|
| 8.5.0 Months to Next Maintenance 1 | 2 |
| 8.5.1 Mainten On Days Act          | 1 |
| 8.5.2 Main Warn Reset              |   |
| 8.5.3 < Not Available >            |   |
| 8.5.4 SW Version Interface         |   |
|                                    |   |
| 9 5 2 Main Warn Deept              |   |

Do you really want to perform the reset? If you press OK buton, the reset command will be executed otherwise, by way of ESC, the previous page is shown.

The boiler can also hold the installer's company name and phone number. So, when the annual service reminder comes up the installer detail will also show if that function has been set up.

25/07/18 09:00

Warning Sched.Maintenance-Call Service INSTALLER DETAILS 01234 567890

#### If the customer has a ONE<sup>zone</sup> controller, it also displays the scheduled maintenance is due on the screen. It will not go until the maintenance warning reset 8.5.2 is carried out on the boiler.

# Weather compensation

To set the boiler to weather compensation, please set parameter 4.2.1 to 3 with an ON/OFF or OpenTherm controller or to 4 with an ATAG ONE<sup>Zone</sup>.

| 1 | Turn the selector wheel to highlight the<br>Parameters Zone you want to set. In this<br>case <b>Zone 1 Parameters</b> . Press <b>OK</b> . | 3 Turn the selector wheel to highlight<br>4.2.1 Thermoregulation. Press OK. |
|---|----------------------------------------------------------------------------------------------------|-----------------------------------------------------------------------------|
|   | Menu                                                                                                    | 4.2 Z1 Settings                                                             |
| 0 | Network                                                                                                    | 4.2.0 Zone temperature range                                                |
| 1 | <not available=""></not>                                                                                                    | 4.2.1 Thermoregulation                                                      |
| 2 | Boiler Parameters                                                                                                    | 4.2.2 < Not Available >                                                     |
| 3 | <not available=""></not>                                                                                                    | 4.2.3 Offset                                                                |
| 4 | Zone 1 Parameters                                                                                                    | 4.2.4 < Not Available>                                                      |
|   |                                                                                                    | 4 Select no. 3 Outdoor Weather<br>Compensation (Outside sensor only or      |

2 Turn the selector wheel to highlight 4.2 Z1 Settings. Press OK.

| 4   | Zone Parameters  |
|-----|------------------|
| 4.0 | Setpoint         |
| 4.1 | SW Changeover    |
| 4.2 | Z1 Settings      |
| 4.3 | Z1 Diagnostics   |
| 4.4 | < Not Available> |

| with ON/OFF or OpenTherm controlle<br>(4.7.0 & 4.7.2). | er) |
|--------------------------------------------------------|-----|
| 4.2.1 Thermoregulation                                 |     |
| 3                                                      |     |
| Outdoor T Only                                         |     |
| Maximum value                                          | 4   |
| Minimum value                                          | 0   |

# Setting the weather compensation

#### To set up the weather compensation, follow the steps below:

1 Turn the selector wheel to highlight the Parameters Zone you want to set. In this case **Zone 1 Parameters**. Press **OK**.

|   | Menu                     |
|---|--------------------------|
| 0 | Network                  |
| 1 | <not available=""></not> |
| 2 | Boiler Parameters        |
| 3 | <not available=""></not> |
| 4 | Zone 1 Parameters        |

2 Turn the selector wheel to highlight 4.7 Zone regulation Parameters. Press OK.

| 4   | Zone1 Parameters           |
|-----|----------------------------|
| 4.3 | Z1 diagnostics             |
| 4.4 | < Not Available>           |
| 4.5 | < Not Available>           |
| 4.6 | < Not Available>           |
| 4.7 | Zone Regulation Parameters |

3 Turn the selector wheel to highlight 4.7.0 Heating Type. Press OK.

Make a choice between:

- 0 Underfloor or
- 1 Radiator or
- 2 Underfloor (main) + radiator or
- 3 Radiators (main) + underfloor or
- 4 Convector or
- 5 Air heating

Press BACK to the 4.7 Zone regulation Parameters screen.

| 4.7 Zone Regulation Parameters |
|--------------------------------|
| 4.7.0 Heating type             |
| 471 Room Influence             |

- 4.7.2 Building Insulation Level
- 4.7.3 Building Size
- 4.7.4 Climatic Zone

4 Turn the selector wheel to highlight 4.7.2 Building Insulation Level. Press OK. Make a choice between:

- 0 Poor or
- 1 Average or
- 2 Good

| 4.7 Zone Regulation Parameters  |
|---------------------------------|
| 4.7.0 Heating type              |
| 4.7.1 Room Influence            |
| 4.7.2 Building Insulation Level |
| 4.7.3 Building Size             |
| 4.7.4 Climatic Zone             |
|                                 |

5 Turn the selector wheel to highlight **4.7.3** Building Size. Press OK.

| 4.7 Zone Regulation Parameters  |
|---------------------------------|
| 4.7.0 Heating type              |
| 4.7.1 Room Influence            |
| 4.7.2 Building Insulation Level |
| 4.7.3 Building Size             |
| 4.7.4 Climatic Zone             |

Make a choice between:

- 0 Small or
- 1 Average or
- 2 Large

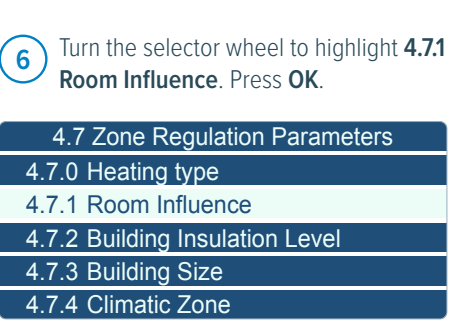

Turn the selector wheel to set the **Room** Influence 0 OFF. (0 OFF is the default setting)

#### 4.7.1 Room Influence

| 0<br>OFF      |   |
|---------------|---|
| Maximum value | 3 |
| Minimum value | 0 |

Make a choice between:

- 0 OFF or
- 1 Less or
- 2 Medium or
- 3 Good

#### Weather compensation settings calculation

All these settings below calculate the ideal heating line for this specific property. For the Heating type, Building Insulation Level and the Building Size.

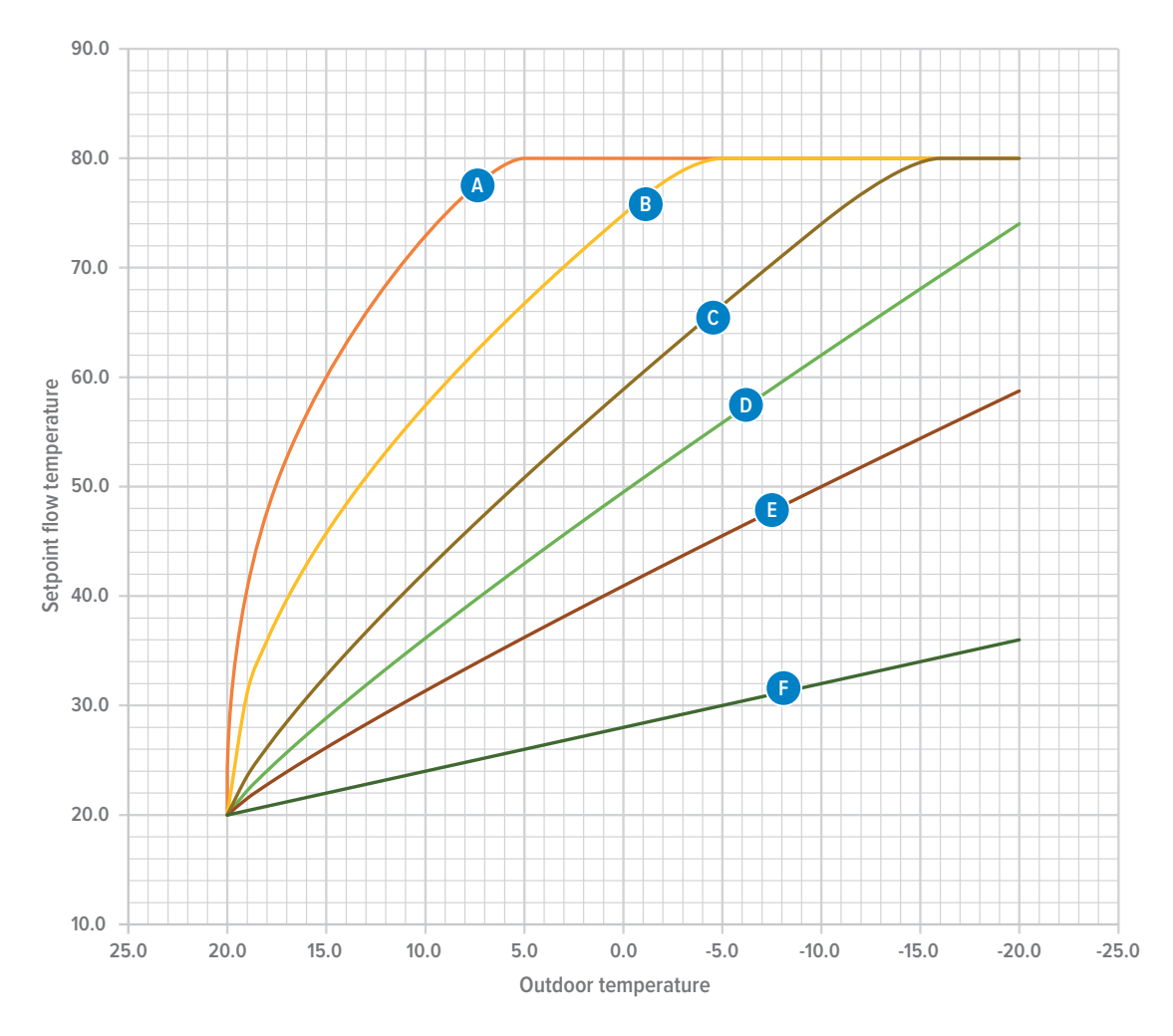

#### Thermoregulation offset

Where a  $ONE^{Zone}$  controller is fitted the front display gives and thermoregulation offset temperature of ± 14 for high temperature systems and ± 7 for low temperature systems. This offset setting can alter the flow temperature being produced by the boiler by the adjusted amount.

#### For example

If the boiler has a heat line 'C' which is 'Heating type – Radiators', 'Building insulation level – Average' & 'Building size – Average', then when the outside temperature is  $5.0^{\circ}$ C the flow temperature will be  $51^{\circ}$ C. Therefore if the thermoregulation offset was set to +4°C then the adjusted flow temperature will be  $55^{\circ}$ C.

| Α | Heating Type              | Air heating |
|---|---------------------------|-------------|
|   | Building Insulation Level | Poor        |
|   | Building size             | Small       |
| В | Heating Type              | Convectors  |
|   | Building Insulation Level | Average     |
|   | Building size             | Average     |
| С | Heating Type              | Radiators   |
|   | Building Insulation Level | Average     |
|   | Building size             | Average     |

| D | Heating Type              | Radiators (main) + floor |
|---|---------------------------|--------------------------|
|   | Building Insulation Level | Good                     |
|   | Building size             | Average                  |
| E | Heating Type              | Underfloor               |
|   | Building Insulation Level | Average                  |
|   | Building size             | Average                  |
| F | Heating Type              | Underfloor               |
|   | Building Insulation Level | Good                     |
|   | Building size             | Average                  |

# Equivalent flue lengths

With the introduction of the upgraded ATAG i-range, there are some changes to the maximum equivalent flue lengths applicable to our boilers. The revised figures are:

### Flue lengths

Concentric Flue system Ø 60 / 100mm & 80 / 125mm

| BOILER                                                                    | MAXIMUM HORIZONTAL OR VERTICAL<br>EQUIVALENT FLUE LENGTH |              |
|---------------------------------------------------------------------------|----------------------------------------------------------|--------------|
|                                                                           | (Ø 60/100mm)                                             | (Ø 80/125mm) |
| i24C, i28C, iC Economiser 27 Plus<br>i15S, i18S, i24S<br>i15R, i18R, i24R | 15m                                                      | 50m          |
| i36C, i40C<br>i32S, i40S<br>i32R, i40R                                    | 9m                                                       | 45m          |
| iC Economiser 35 Plus<br>iC Economiser 39 Plus                            | 8m                                                       | 40m          |

Dimensions flue gas system and air supply system. Maximum equivalent flue length = distance between boiler (from elbow or vertical adapter) and the end of terminal.

| FLUE BEND                  | EQUIVALENT FLUE LENGTH |              |  |
|----------------------------|------------------------|--------------|--|
|                            | (Ø 60/100mm)           | (Ø 80/125mm) |  |
| 45° bend resistance length | 1.3m                   | 1.9m         |  |
| 87° bend resistance length | 1.9m                   | 3.0m         |  |

### Reset a fault code

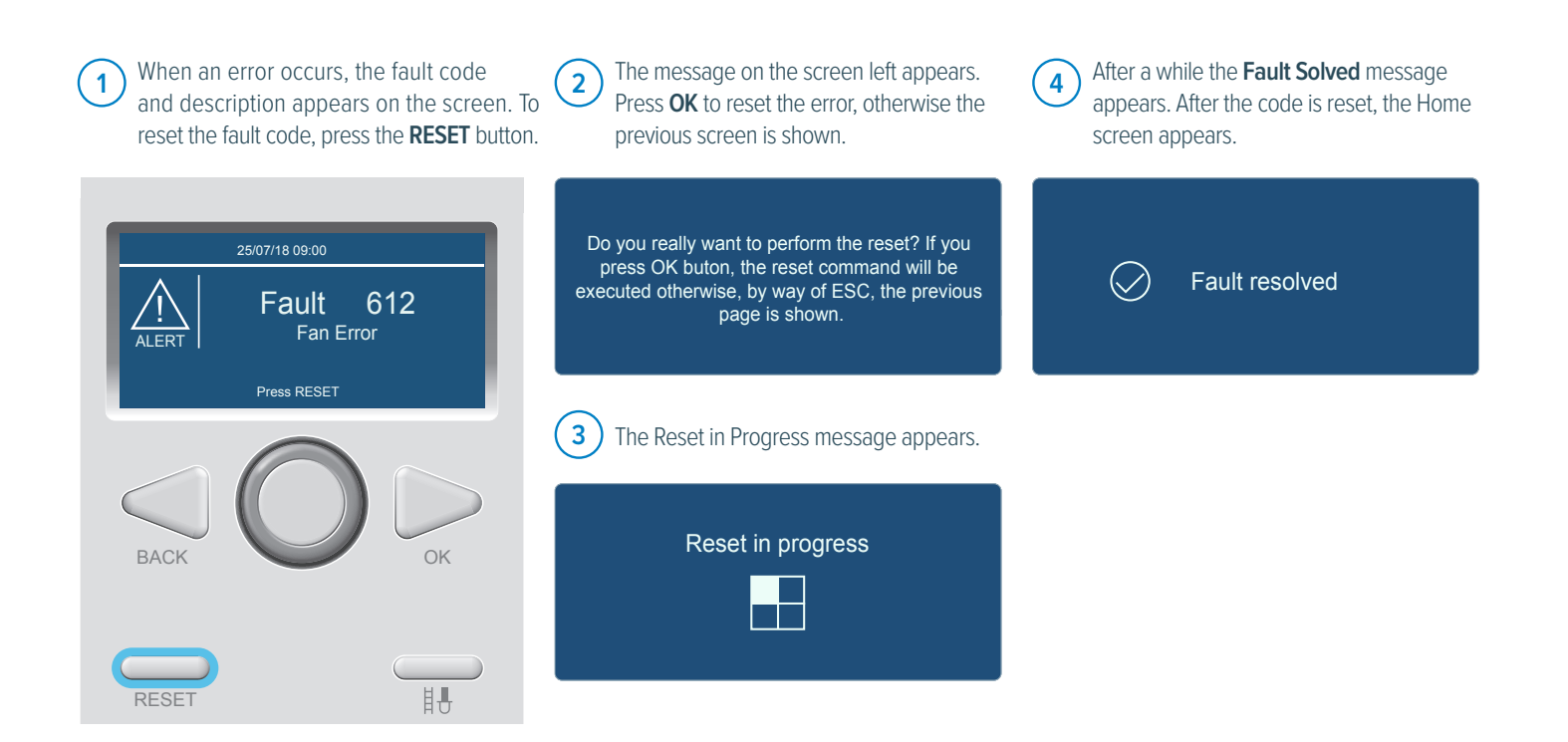

## View error code history

From the controller Home screen, press the **BACK** and **OK** buttons at the same time for 7 seconds 2 Turn the selector wheel to highlight **007** as the Technical Code. Press **OK** to Save.

3 The screen below then appears. Turn the selector wheel to highlight Complete Menu. Press OK. It takes a while to load the menu.

| 25/07/1           | 8 09:00   🛠 🖌 🔎 19° |   |
|-------------------|---------------------|---|
| =<br>60°<br>4 ECO | 1.5 bar 80°         | ļ |
| Press OK t        | o enter Menu        | 1 |
| BACK              |                     |   |
| RESET             |                     | ) |
|                   |                     |   |

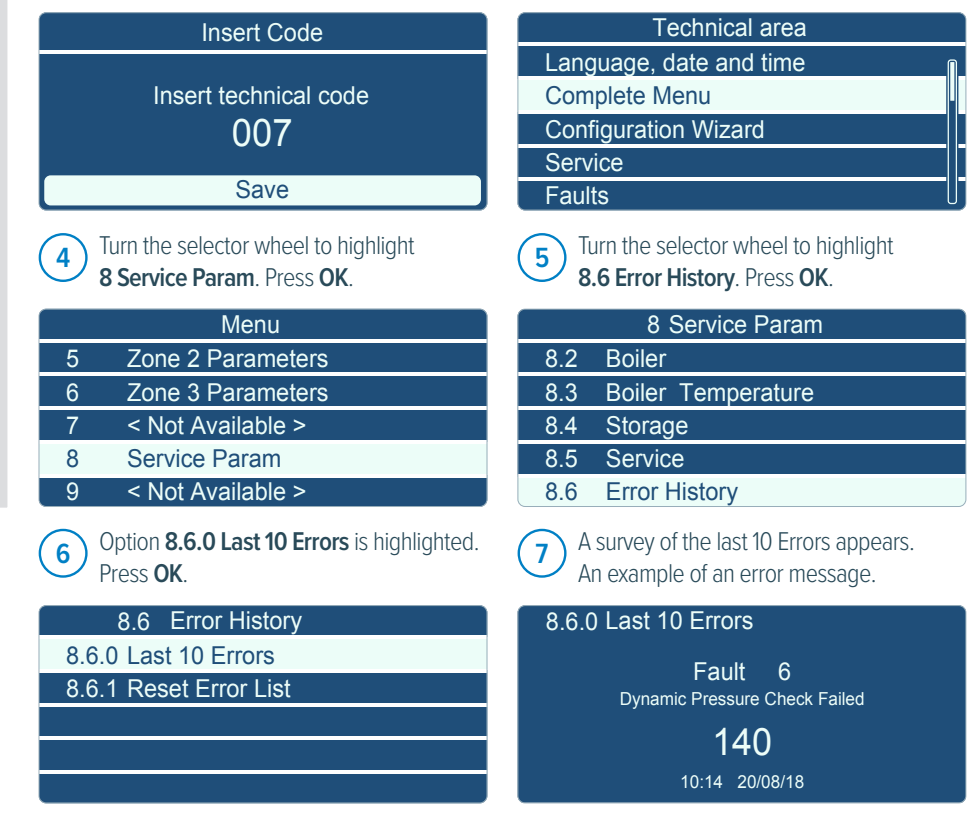

### $Error\ codes\ {\rm A}\ detected\ failure\ is\ indicated\ on\ the\ display\ in\ blocking\ or\ error\ messages.$

| ERROR<br>CODE | ERROR DESCRIPTION                               | СНЕСКЅ                                                                                                    |
|---------------|-------------------------------------------------|----------------------------------------------------------------------------------------------------|
| 101           | Overheat                                        | Temperature rise too fast. Check correct circulation of the water and pump                                      |
| 102           | Pressure Sensor Error                           | Check water pressure on analogue gauge                                                                          |
|               |                                                 | Check the sensor                                                                                                |
|               |                                                 | Check wiring harness not shorting to earth                                                                      |
|               |                                                 | Check the connection plug on top of sensor and PCB                                                              |
| 104           | Flow Check Failed                               | Check pump is spinning via de-blocking centre screw                                                             |
|               |                                                 | Check $\operatorname{PWM}$ pump connection pins, cable and $\operatorname{PCB}$ connection $\operatorname{CN9}$ |
| 108           | Pressure < Pmin (< 0.5 bar), Filling needed     | Check water pressure on analogue gauge                                                                          |
| 1P4           | Pressure < Pmin (0.5 - 0.8 bar), Filling needed | Check water pressure on analogue gauge                                                                          |

| ERROR<br>CODE | ERROR DESCRIPTION                                    | СНЕСКЅ                                                                                                    |
|---------------|------------------------------------------------------|----------------------------------------------------------------------------------------------------|
| 1P9           | Water pressure dynamic check                         | Check 230V to pump<br>Check pump is spinning via de-blocking centre screw<br>Check PWM pump connection pins, cable and PCB connection CN9 |
| 109           | Pressure > Pmax                                      | Check water pressure on analogue gauge                                                                                                    |
|               |                                                      | Take any excess water out of the system                                                                                                   |
|               |                                                      | Check expansion vessel air pressure with boiler drained of water                                                                          |
| 110           | Send Probe Damaged                                   | Check the sensor not short or open circuit                                                                                                |
|               |                                                      | Check wiring harness connections between sensor & PCB                                                                                     |
| 112           | Return Probe Damaged                                 | Check the sensor not short or open circuit                                                                                                |
|               |                                                      | Check wiring harness connections between sensor & PCB                                                                                     |
| 114           | Outdoor Sensor Damaged                               | Look at parameter 4.2.1 & that the thermoregulation is set right                                                                          |
|               |                                                      | Check the sensor                                                                                                    |
|               |                                                      | Check the wiring harness for continuity                                                                                                   |
|               |                                                      | Check wiring harness not shorting to earth                                                                                                |
|               |                                                      | Check no water leaks affecting wiring harness                                                                                             |
|               |                                                      | Check connection on PCB are connected properly                                                                                            |
| 140           | Dynamic Pressure Check Failed (or no pump detection) | Check 230V to pump                                                                                                    |
|               |                                                      | Check pump is spinning via de-blocking centre screw                                                                                       |
|               |                                                      | Check PWM pump connection pins, cable and PCB connection CN9                                                                              |
| 141           | CH Flow Switch open (iR Boiler)                      | Flow switch open circuit                                                                                                    |
|               |                                                      | Check water flowing around system                                                                                                    |
|               |                                                      | Check no air lock or air in the system                                                                                                    |
| 201           | DHW Probe Damaged (Combi or iS boilers)              | Check the sensor                                                                                                    |
|               |                                                      | Check the wiring harness for continuity                                                                                                   |
|               |                                                      | Check wiring harness not shorting to earth                                                                                                |
|               |                                                      | Check no water leaks affecting wiring harness                                                                                             |
|               |                                                      | Check connection on PCB are connected properly CN12                                                                                       |
|               |                                                      | iS boilers should have parameter 2.2.8 - Boiler version, should be set to no.2 Storage with thermostat where no hot water sensor is used  |
| 203           | Tank Probe Damaged (iS Boilers)                      | Cylinder sensor faulty                                                                                                    |
|               |                                                      | Check the wiring harness for continuity                                                                                                   |
|               |                                                      | Check wiring harness not shorting to earth                                                                                                |
|               |                                                      | Check no water leaks affecting wiring harness                                                                                             |
|               |                                                      | Check connection on PCB are connected properly Yellow plug                                                                                |
| 303           | PCB Fault                                            | Check PCB                                                                                                    |
| 304           | Too many resets                                      | Too many (> 5) resets in 15 minutes                                                                                                    |
| 306           | PCB Fault                                            | Check PCB                                                                                                    |
| 309           | Gas Relay check Failed                               | Check PCB                                                                                                    |
| 3P9           | Scheduled Maintenance - Call Service                 | Scheduled Maintenance - Call Service                                                                                                    |
| 41Z           | Room sensor z not available                          | Check for C/htg Zone (X) sensor faulty                                                                                                    |
| 501           | No flame detected                                    |                                                                                                    |
| 502           | Flame detected with Gas Valve closed (False flame)   | Check gas supply and flue system correct (in. condensate)                                                                                 |
| 504           | Flame lift                                           | Check connection between gas valve and PCB                                                                                                |
| 5P1           | 1st Ignition Failed                                  | Check connection between spark generator and PCB<br>Check connections between spark generator and electrode                               |
| 5P2           | 2nd Ignition Failed                                  | Check sensing lead connection between electrode and PCB                                                                                   |
| 5P3           | Flame lift                                           |                                                                                                    |
| 612           | Fan error (fan does not start up)                    | Check fan and cable                                                                                                    |

# ATAG fault finding chart (2019 boilers onwards)

| FAULT CODE                                   | DESCRIPTION                                             | PAGE |
|----------------------------------------------|---------------------------------------------------------|------|
| 101                                          | Overheat                                                | 50   |
| 102                                          | Pressure sensor fault                                   | 51   |
| 103, 104, 105, 106, 107                      | Flow check failed                                       | 50   |
| IP4                                          | Pressure < Pmin (0.5 to 0.8 bar)                        | 53   |
| 108                                          | Pressure < Pmin 0.5 bar Filling needed                  | 53   |
| IP1, IP2,IP3                                 | Flow check failed                                       | 53   |
| IP9                                          | Pressure > Pmax                                         | 54   |
| 110                                          | Send (flow) probe damaged                               | 55   |
| 112                                          | Return sensor fault                                     | 55   |
| 114                                          | Outside sensor damaged                                  | 55   |
| 118                                          | Send (flow) and return probe plausibility checks failed | 56   |
| 140                                          | Dynamic pressure check failed (or no pump detection)    | 57   |
| 141                                          | CH flow switch open (IR boiler)                         | 58   |
| 201                                          | DHW probe damaged                                       | 59   |
| 203                                          | Tank probe damaged                                      | 59   |
| 303                                          | PCB fault                                               | 60   |
| 304                                          | Too many resets                                         | 60   |
| 306                                          | PCB fault                                               | 60   |
| 309                                          | Gas relay check failed                                  | 60   |
| 3P9                                          | Scheduled maintenance - call service                    | 61   |
| 41Z ( Z = zone number, e.g. 411,<br>412 etc) | Room sensor faulty                                      | 62   |
| 501                                          | No flame detected                                       | 63   |
| 502                                          | Flame detected with gas valve closed                    | 63   |
| 504                                          | Flame lift                                              | 63   |
| 5P1                                          | 1st Ign failed                                          | 63   |
| 5P2                                          | 2nd Ign failed                                          | 63   |
| 5P3                                          | 5P3 Flame lift                                          |      |
| 612                                          | Fan fault                                               | 64   |

## Fault code 101 - overheat

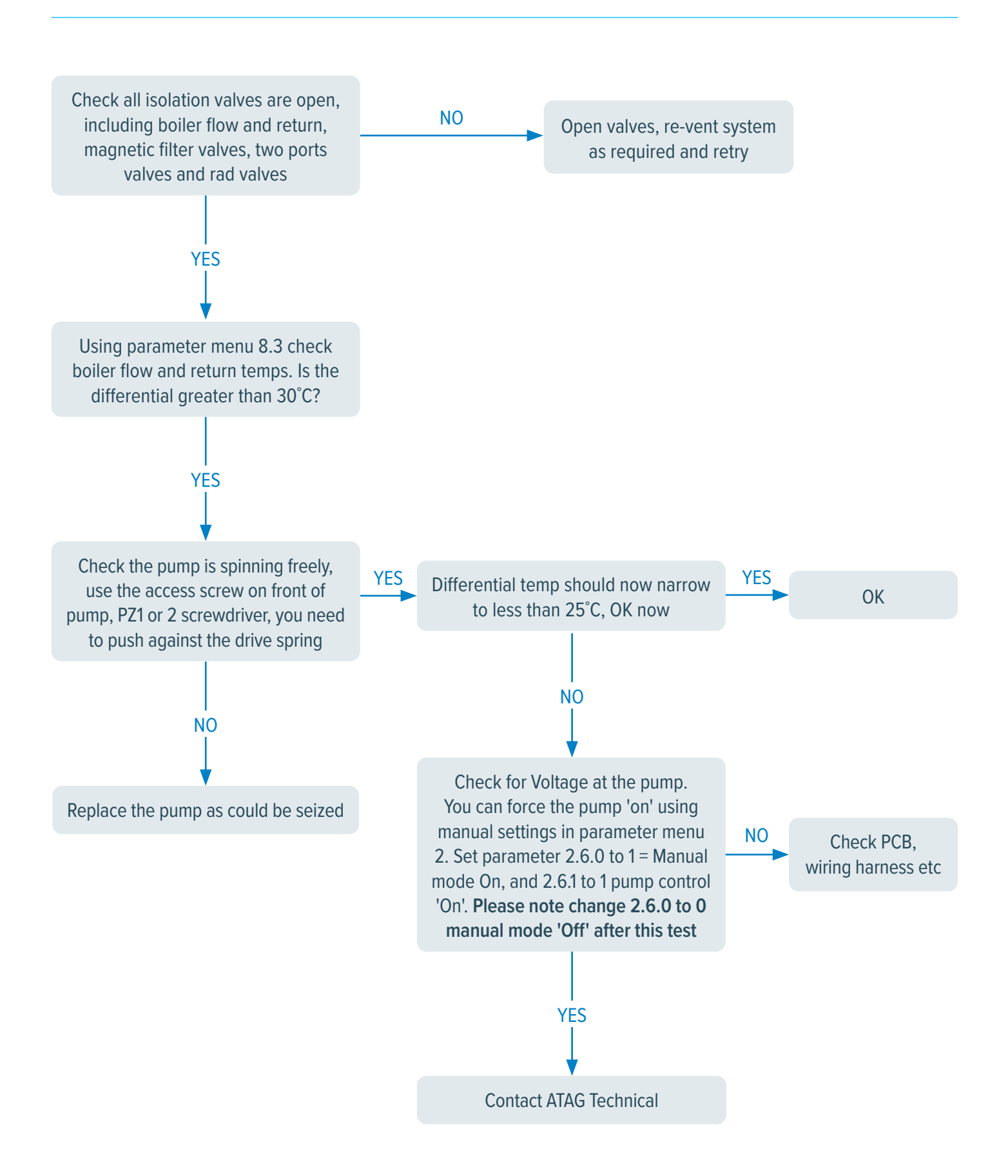

# Fault code 102 - pressure sensor fault

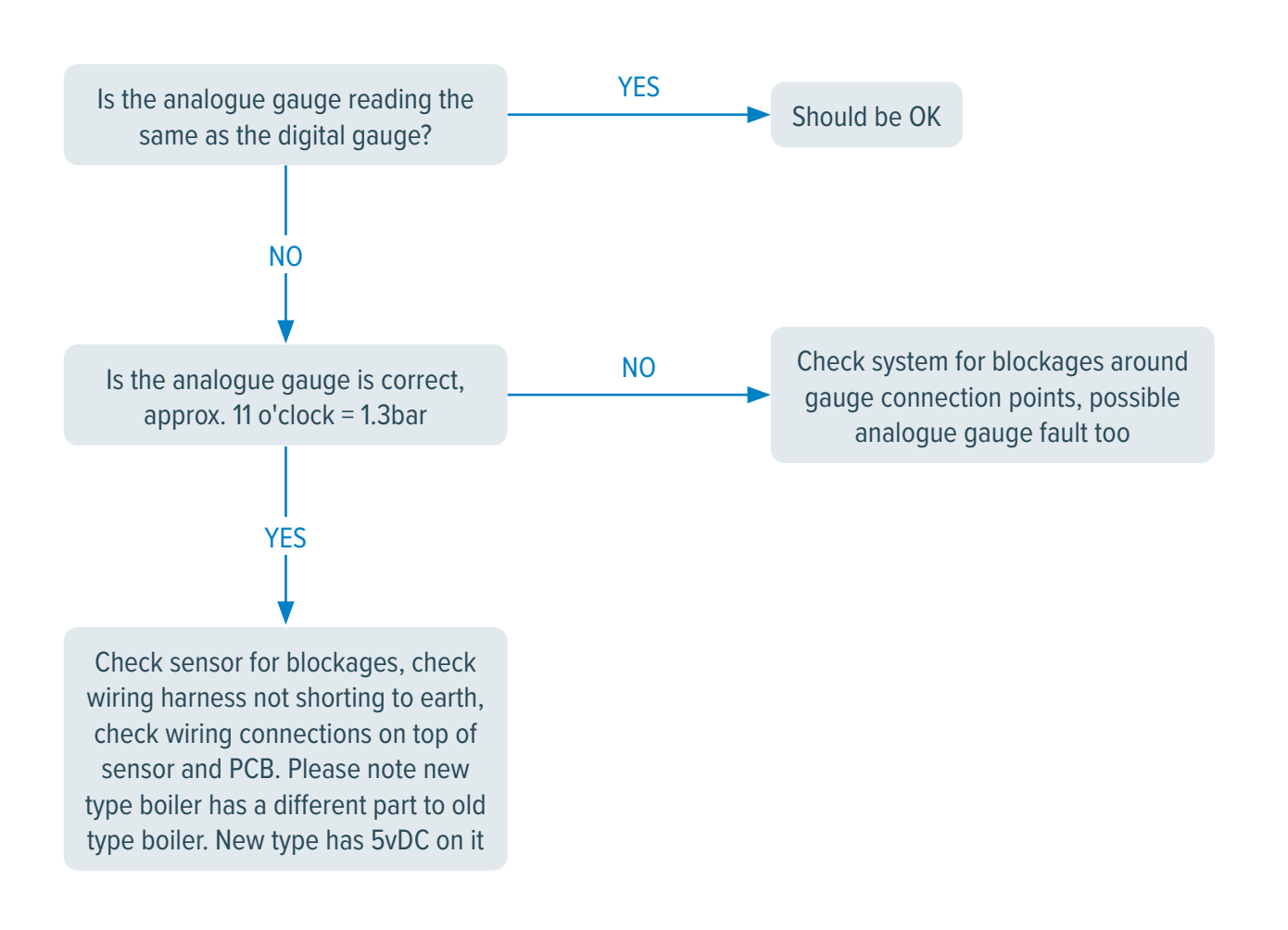

## Fault codes 103, 104, 105, 106, 107 flow check failed

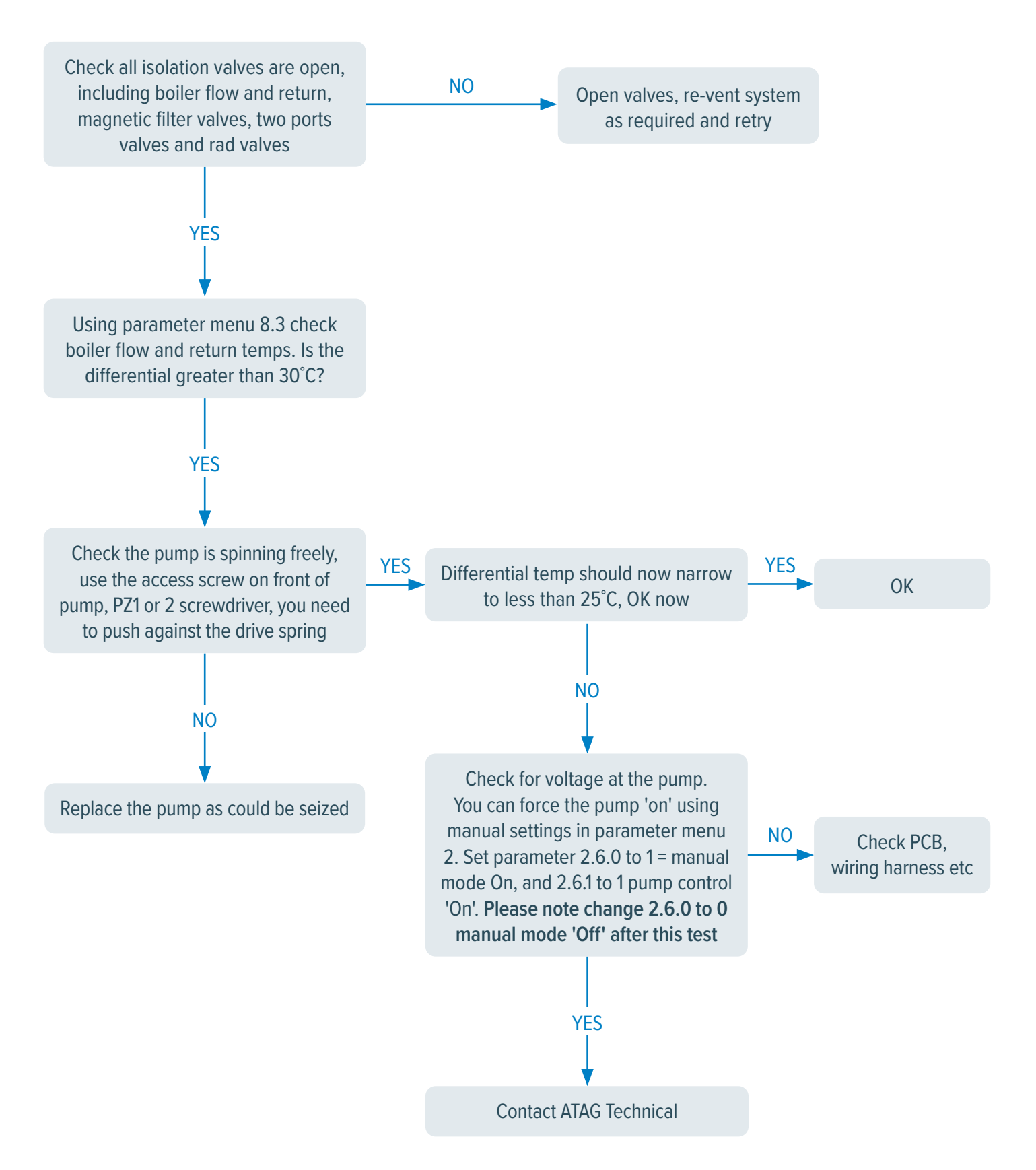

### Fault code IP4 - pressure < Pmin (0.5 to 0.8 bar)

Top up pressure as required. Please note update rate of new screen is slow at approx 10 secs refresh rate. OVER FILLING POSSIBLE. Use analogue gauge set to approx 11 o'clock on a cold system, this should correlate to 1.2/1.3 bar on the digital display

### Fault code 108 - pressure < Pmin 0.5 bar Filling needed

Top up pressure as required. Please note update rate of new screen is slow at approx 10 secs refresh rate. OVER FILLING POSSIBLE. Use analogue gauge set to approx 11 o'clock on a cold system, this should correlate to 1.2/1.3 bar on the digital display

### Fault code IP1, IP2, IP3 - flow check failed

See fault 101, 103, 104,105, 106, 107

### Fault code IP9 - pressure > Pmax

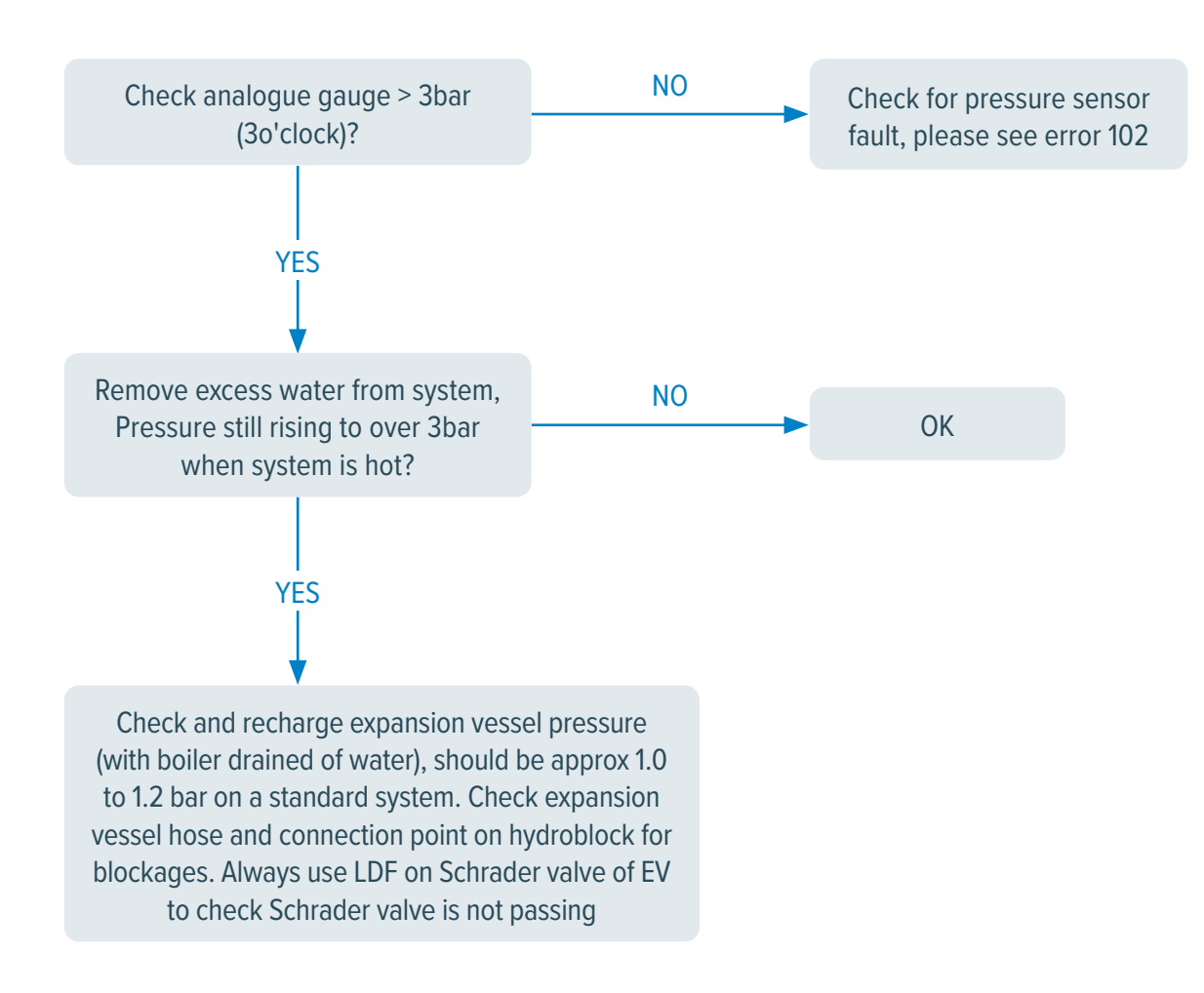

# Fault codes 110 - send (flow) probe damaged / 112 return sensor fault

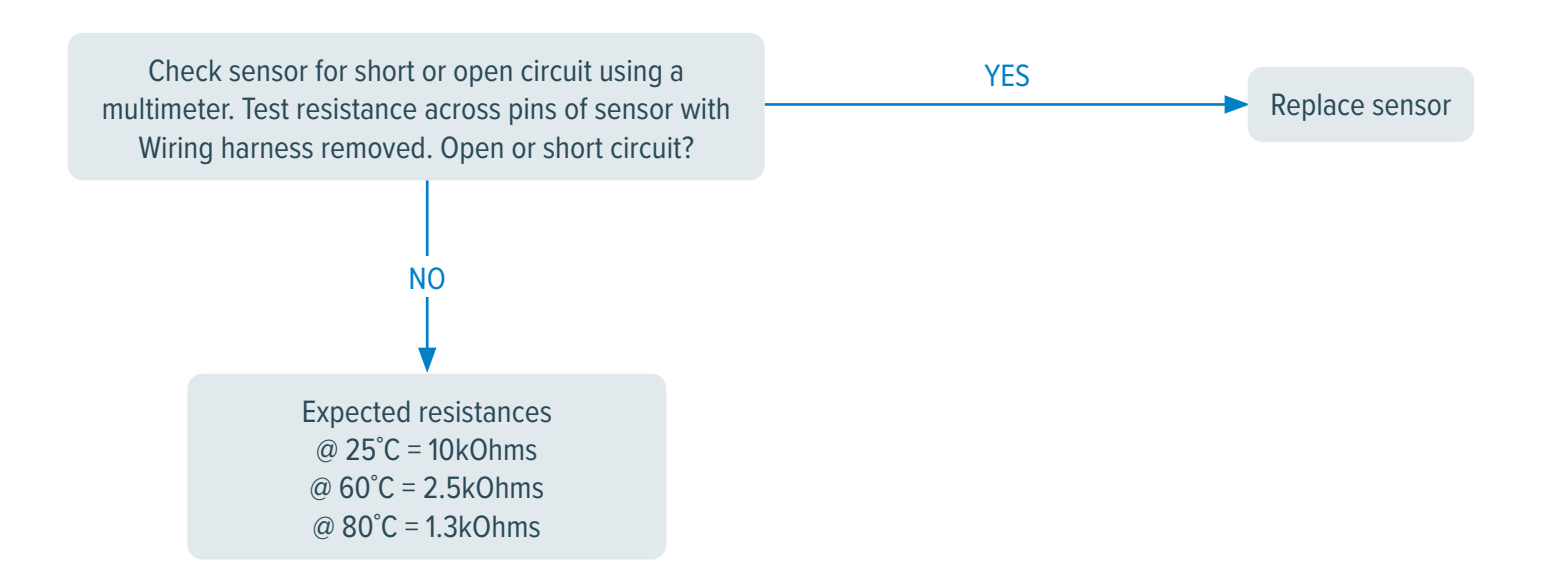

### Fault code 114 - outside sensor damaged

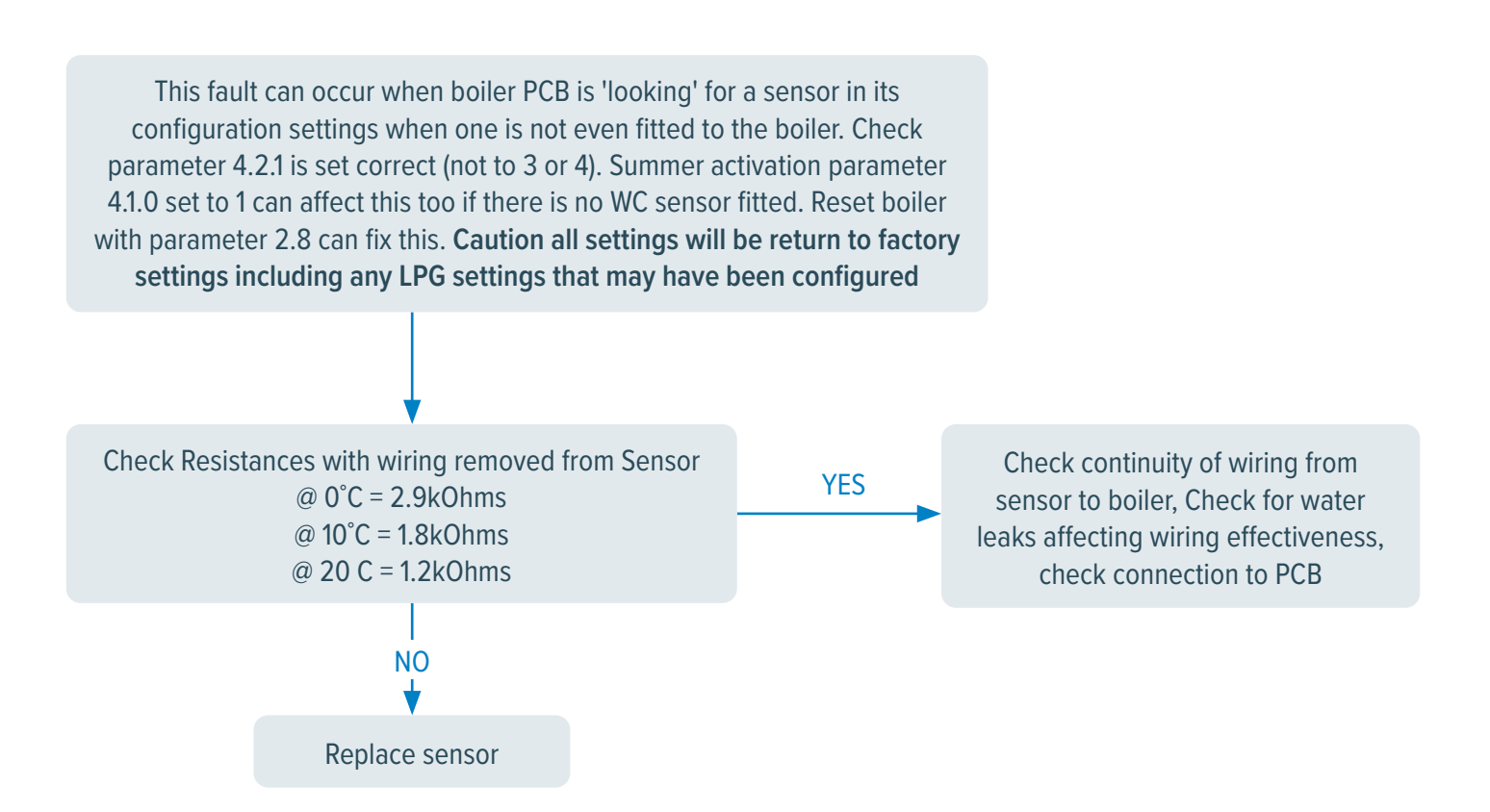

# Fault code 118 - send (flow) and return probe plausibility checks failed

This check is looking at flow and return sensor readings. Usually where the boiler has been piped up incorrectly, where flow and return are reversed. Check sensor temperature readings in parameter menu 8.3 to confirm

# Fault code 140 - dynamic pressure check failed (or no pump detection)

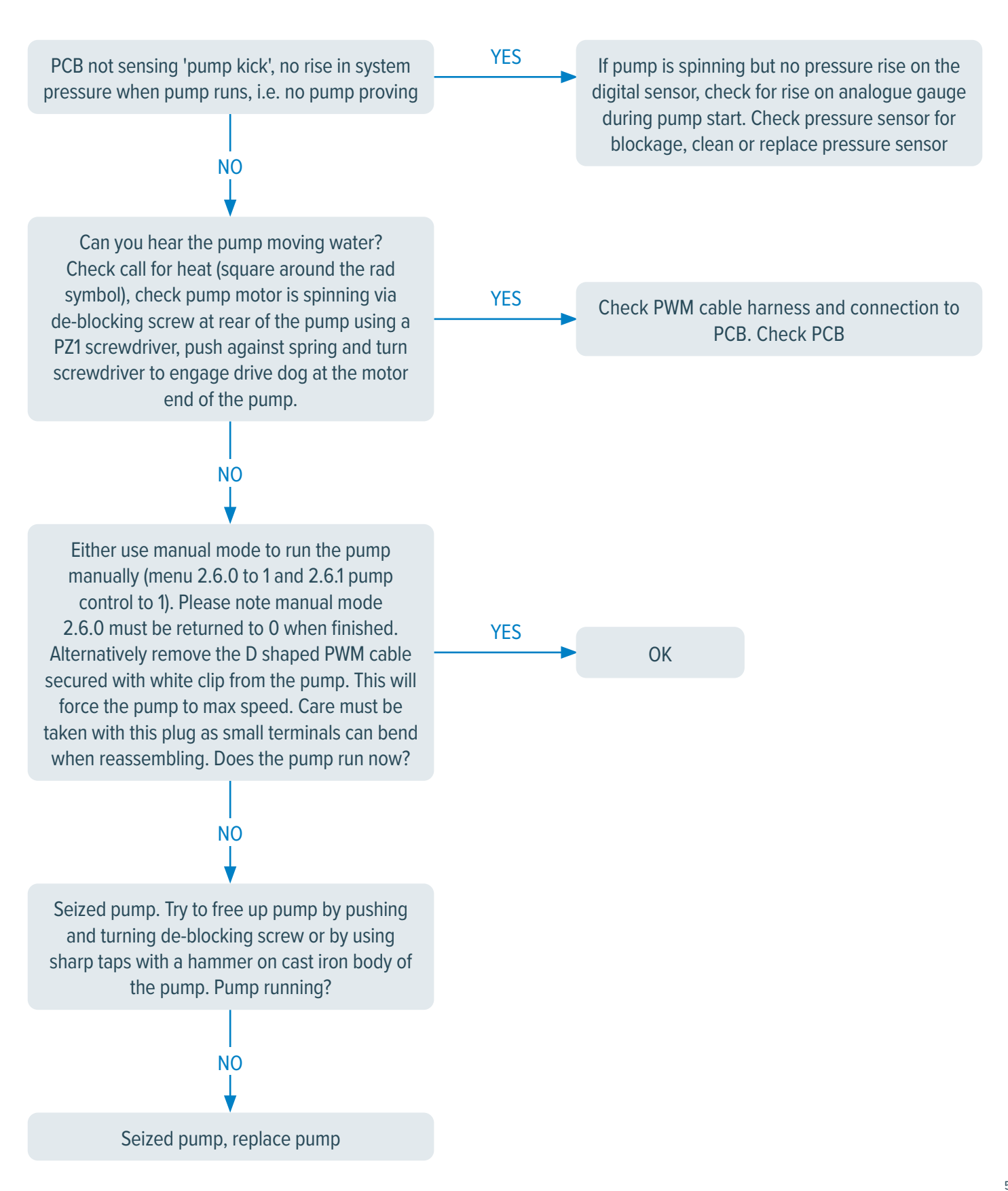

# Fault code 141 - CH flow switch open (IR boiler)

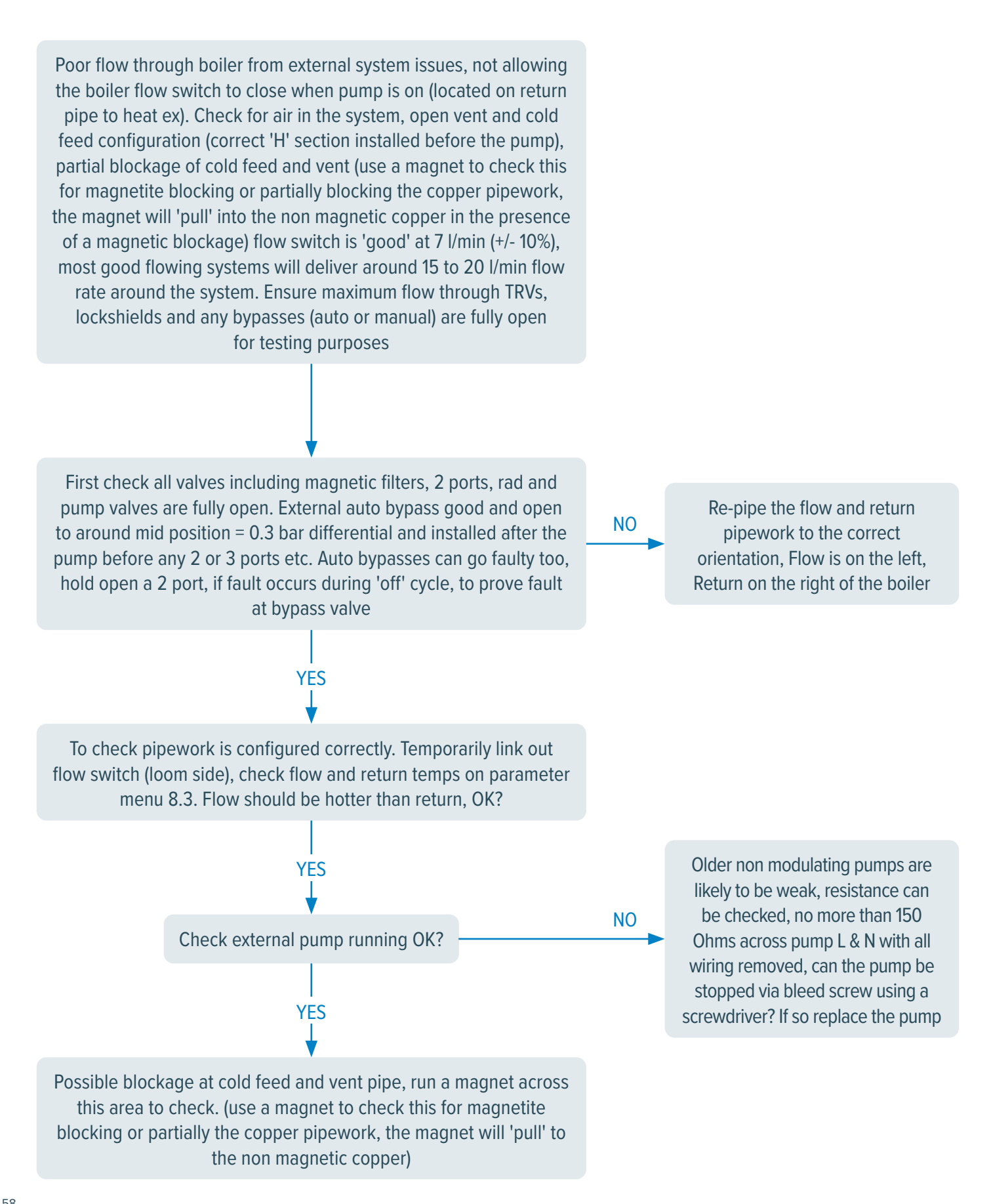

# Fault code 201 - DHW probe damaged

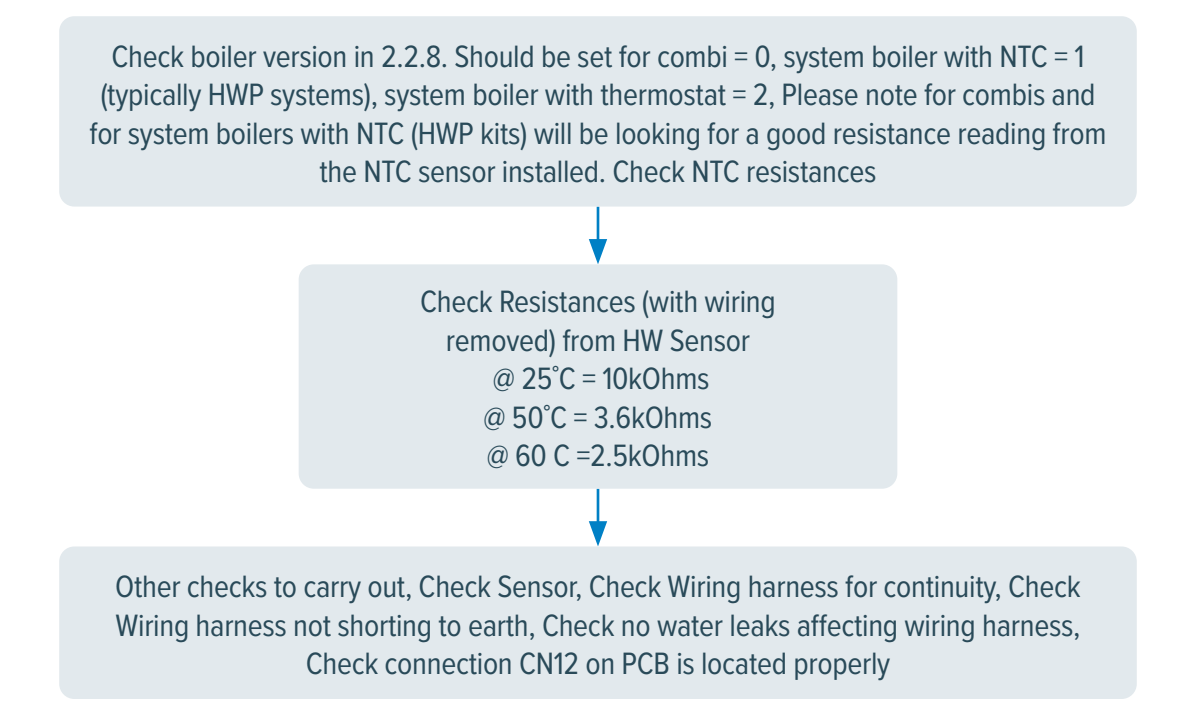

### Fault code 203 - tank probe damaged

Check boiler version in technical menu 2.2.8. Combi = 0, System boiler with NTC = 1 (typically HWP systems), system boiler with thermostat = 2, Please note for combis and for system boilers with NTC HW sensor (HWP kits for example) PCB will be looking for a good resistance reading from the NTC sensor installed. Check NTC resistances

#### •

Check resistances (with wiring removed) from HW sensor @ 25°C = 10kOhms @ 50°C = 3.6kOhms @ 60 C =2.5kOhms

Other checks to carry out, check sensor, check wiring harness for continuity, check wiring harness not shorting to earth, check no water leaks affecting wiring harness, check connection to the yellow plug on PCB is located properly and terminal screws are tight

# Fault code 303 / 304 / 306 / 309

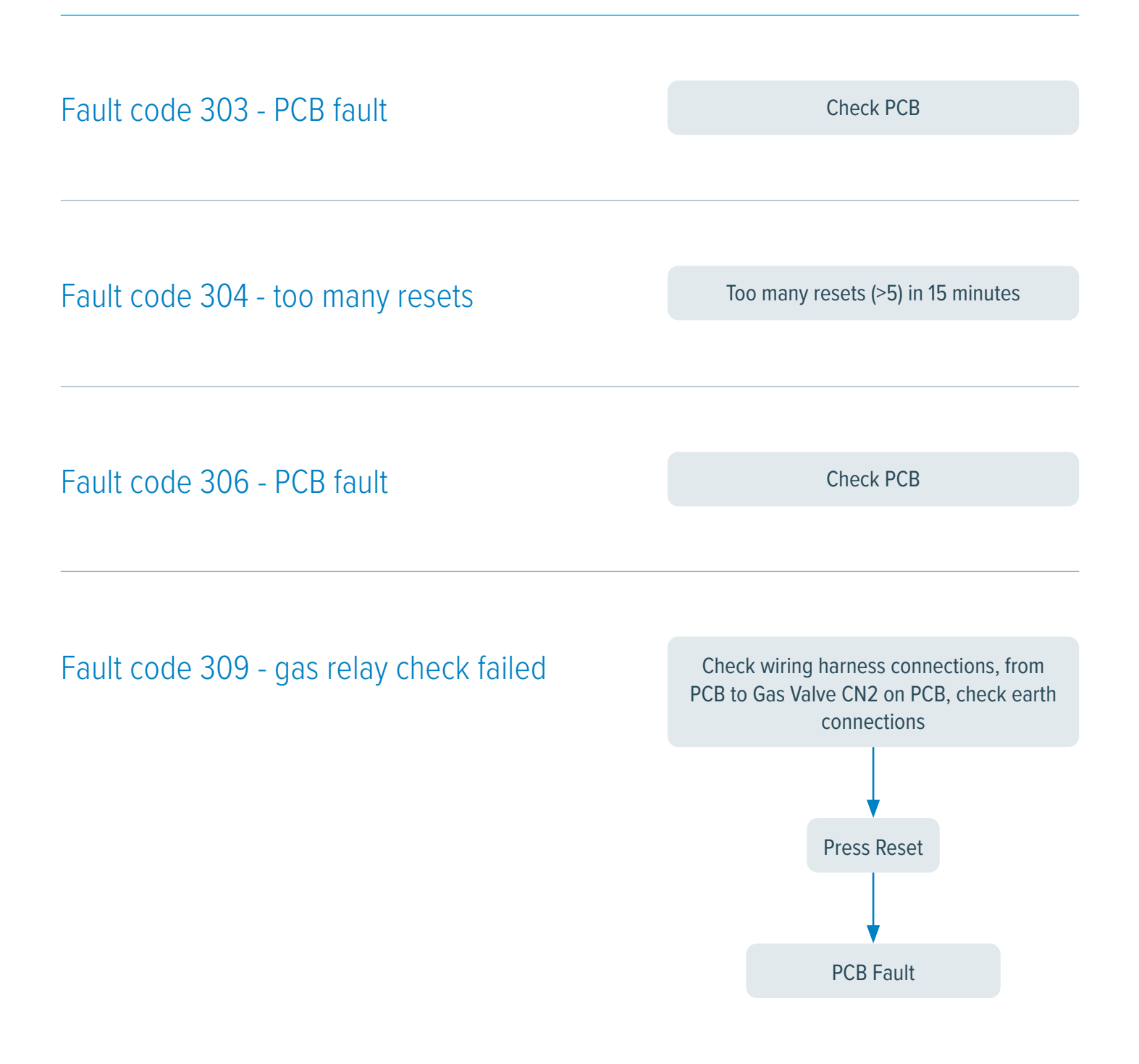

# Fault code 3P9 - scheduled maintenance - call service

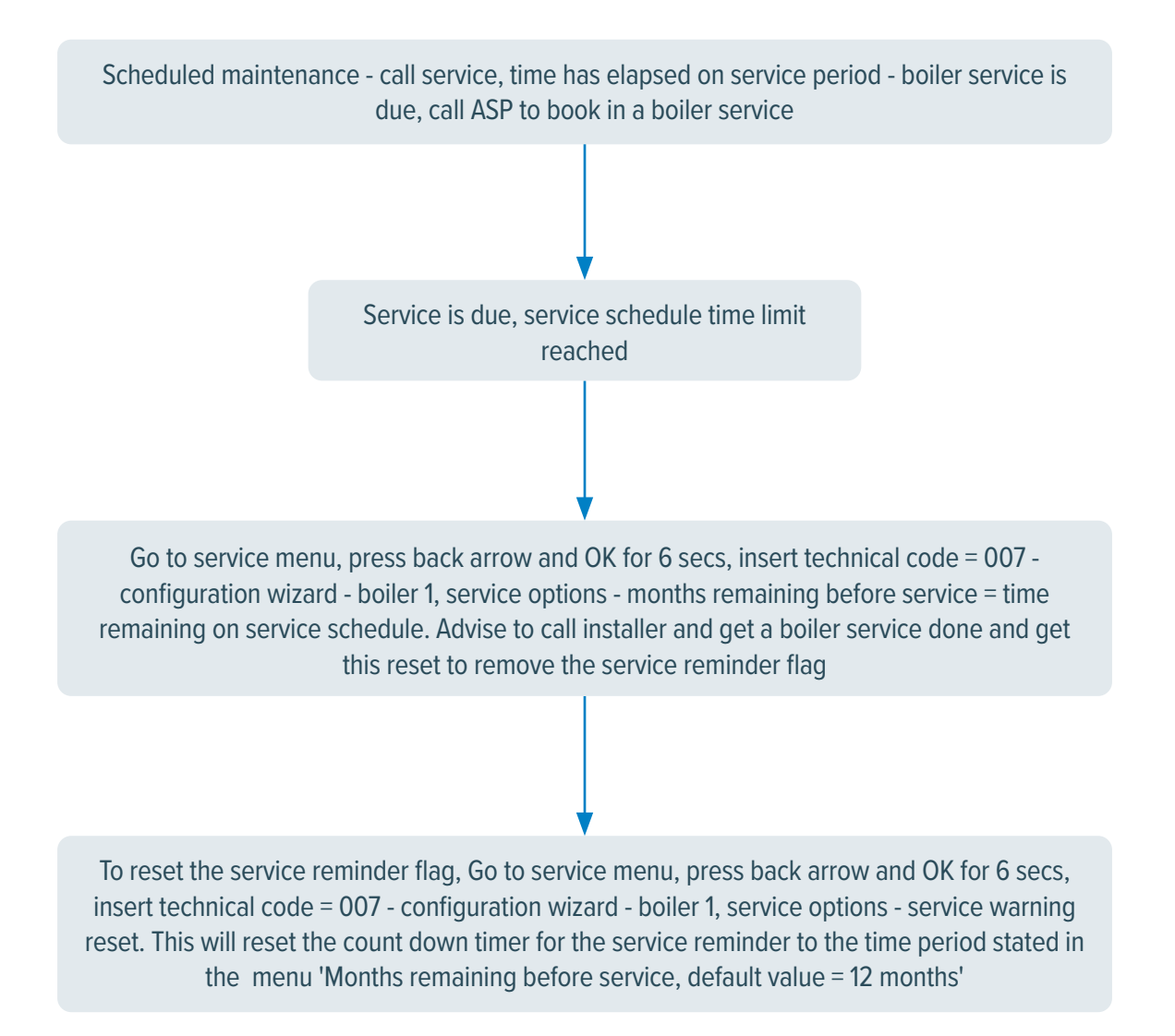

# Fault code 41Z - room sensor faulty

(Z = zone number, e.g. 411, 412 etc)

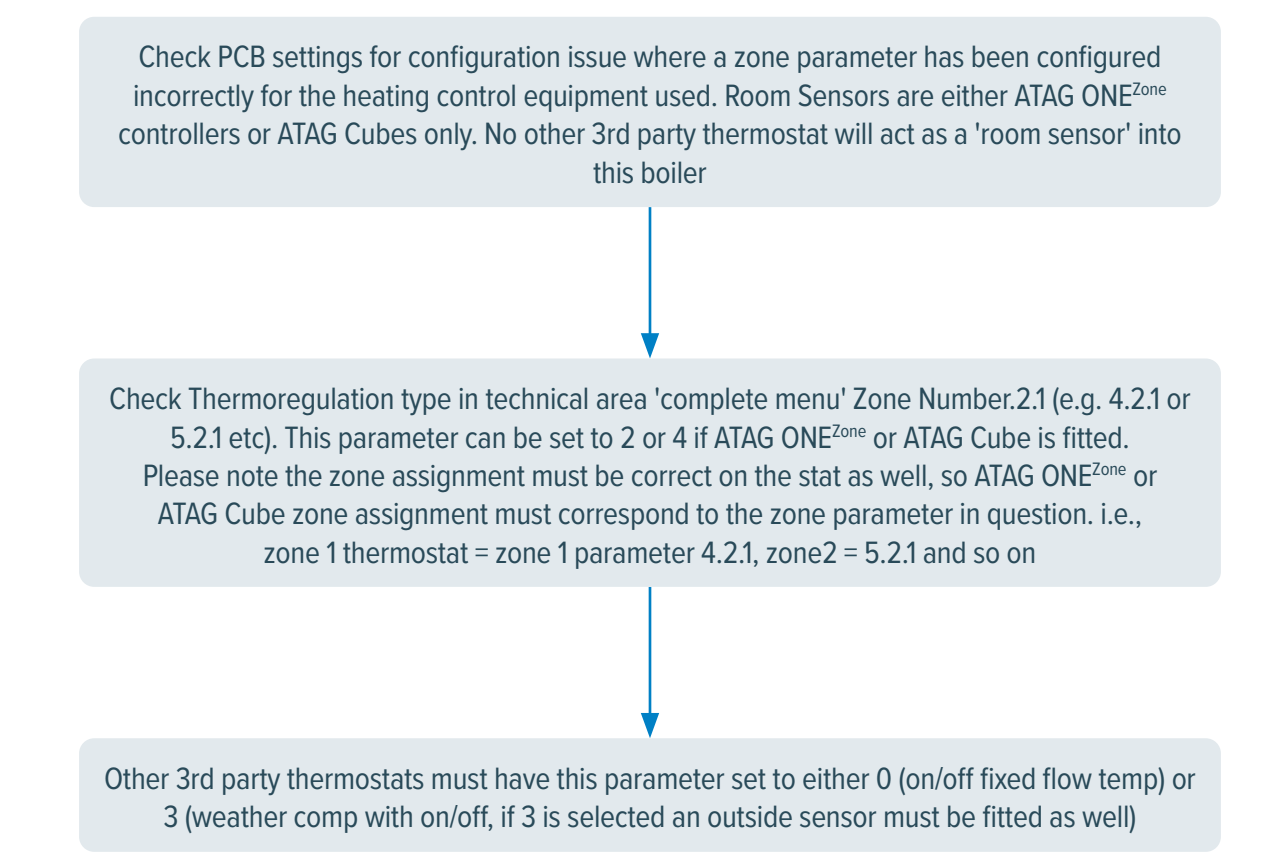

# Fault codes:

# 501 - No flame detected, 502 - flame detected with gas valve closed 504 - flame lift, 5P1- 1st Ign failed, 5P2 - 2nd Ign failed, 5P3 - flame lift

Check for blocked condense along its entire length and termination point. Check flue for blockage. PCB is checking ionisation current (flame rectification) to flag the fault i.e. no flame = no ionisation current. Is there gas to the boiler? Is it is NG or LPG? Is there gas to the boiler? Is it is NG or LPG? If LPG has the UPSO valve NO Re-establish gas Check Gas at other appliances like a gas hob, been reset if the LPG ran supply oven or gas fire out previously? YES Check condense for blockages, you will be able to see water in the clear pipe of the condense outlet pipework just after the PRV connection under Remove blockage in pipework, YES the boiler if its blocked. If this fault is intermittent it could be poor flow on caution boiler could be full of water the external pipework due to a blockage downstream (kitchen sink or when you remove the pipework! washing machine waste pipe etc being blocked due to foreign objects / waste for example). Check the entire length NO Determine if the gas valve is opening by fitting Check wiring Gas valve not opening, Check NO a manometer to the inlet of the gas valve (RHS thoroughly. If OK, wiring and voltages, CN2 on test point on the gas valve). Ascertain standing PCB issue NO the board should have 230v pressure with boiler at idle state (approx 21 during ignition sequence YES - 26 mbar for NG and approximately 36mbar Replace gas valve across pins 1 and 2 for LPG). Make a call for heat and during the ignition process does the inlet pressure drop YES NO slightly? If the pressure drop is too high then Is there a spark? Check electrodes check gas supply, check working pressure difference at meter during ignition process and YES the boiler inlet test point Check wiring connections on electrodes back to PCB and spark generator. Check wiring from Check combustion readings at high and low fire. Low Spark generator to PCB. Check earth connection ionisation current (low CO<sub>2</sub>) will create a flame lift fault. of PCB and boiler. Possible electrode fault or Reset combustion on gas valve to higher than nominal spark generator CO<sub>2</sub> readings. (>9.0% on high and >8.7% on low for NG, NO and >10.3% on high and >10.2% on low for LPG). OK now?

Possible adjustments required to fan speeds via altitude parameter, this is only relevant to boiler between P1845XXXXX - P1917XXXXX. For only those boilers parameter 2.0.4 can be adjusted up to 1200m. Combustion at high and low must be rechecked after these adjustments. Otherwise contact ATAG Technical

## Fault code 612 - fan fault

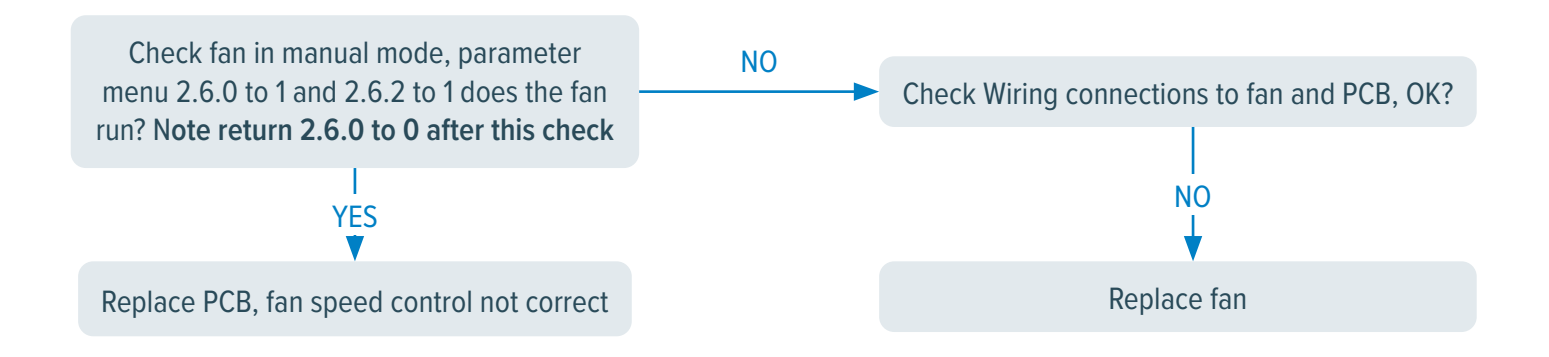

# Resistance table sensors

| RESISTANCE TABLE SENSORS |                                                       |                  |                 |  |  |  |  |
|--------------------------|-------------------------------------------------------|------------------|-----------------|--|--|--|--|
| Outside                  | Dutside Sensor Flow Sensor, Return Sensor, DHW Sensor |                  |                 |  |  |  |  |
| NTC 1k (25°C)            |                                                       | NTC 10k (25°C)   |                 |  |  |  |  |
| Temperature (°C)         | Resistance (KO)                                       | Temperature (°C) | Resistance (KO) |  |  |  |  |
| -10                      | 4 574                                                 | -10              | 55 047          |  |  |  |  |
| Q                        | 1.371                                                 | 0                | 22 555          |  |  |  |  |
| 8                        | 4 152                                                 | 10               | 10.973          |  |  |  |  |
| -0                       | 2.059                                                 | 12               | 19.060          |  |  |  |  |
|                          | 3.330                                                 | 12               | 16.003          |  |  |  |  |
| -5                       | 3.600                                                 | 16               | 1/ 988          |  |  |  |  |
| -5                       | 3.435                                                 | 18               | 13 674          |  |  |  |  |
| -3                       | 3.779                                                 | 20               | 12/88           |  |  |  |  |
| -2                       | 3.131                                                 | 20               | 11 /17          |  |  |  |  |
| -1                       | 2 990                                                 | 24               | 10.449          |  |  |  |  |
| 0                        | 2.857                                                 | 26               | 9 573           |  |  |  |  |
| 1                        | 2.007                                                 | 28               | 8 779           |  |  |  |  |
| 2                        | 2.610                                                 | 30               | 8.059           |  |  |  |  |
| 3                        | 2.496                                                 | 32               | 7406            |  |  |  |  |
| 4                        | 2.130                                                 | 34               | 6.811           |  |  |  |  |
| ۲                        | 2 284                                                 | 36               | 6.271           |  |  |  |  |
| 6                        | 2186                                                  | 38               | 5 779           |  |  |  |  |
| 7                        | 2 093                                                 | 40               | 5.330           |  |  |  |  |
| 8                        | 2.004                                                 | 42               | 4 921           |  |  |  |  |
| 9                        | 1.920                                                 | 44               | 4.547           |  |  |  |  |
| 10                       | 1.840                                                 | 46               | 4.205           |  |  |  |  |
| 11                       | 1.763                                                 | 48               | 3.892           |  |  |  |  |
| 12                       | 1.690                                                 | 50               | 3.605           |  |  |  |  |
| 13                       | 1.621                                                 | 52               | 3.343           |  |  |  |  |
| 14                       | 1.555                                                 | 54               | 3.102           |  |  |  |  |
| 15                       | 1.492                                                 | 56               | 2.880           |  |  |  |  |
| 16                       | 1.433                                                 | 58               | 2.677           |  |  |  |  |
| 17                       | 1.375                                                 | 60               | 2.490           |  |  |  |  |
| 18                       | 1.320                                                 | 62               | 2.318           |  |  |  |  |
| 19                       | 1.268                                                 | 64               | 2.159           |  |  |  |  |
| 20                       | 1.218                                                 | 66               | 2.013           |  |  |  |  |
| 21                       | 1.170                                                 | 68               | 1.878           |  |  |  |  |
| 22                       | 1.125                                                 | 70               | 1.753           |  |  |  |  |
| 23                       | 1.081                                                 | 72               | 1.638           |  |  |  |  |
| 24                       | 1.040                                                 | 74               | 1.531           |  |  |  |  |
| 25                       | 1.000                                                 | 76               | 1.433           |  |  |  |  |
| 26                       | 0.962                                                 | 78               | 1.341           |  |  |  |  |
| 27                       | 0.926                                                 | 80               | 1.256           |  |  |  |  |
| 28                       | 0.892                                                 | 82               | 1.178           |  |  |  |  |
| 29                       | 0.858                                                 | 84               | 1.105           |  |  |  |  |
| 30                       | 0.827                                                 | 86               | 1.037           |  |  |  |  |
| 35                       | 0.687                                                 | 88               | 0.974           |  |  |  |  |
| 40                       | 0.575                                                 | 90               | 0.915           |  |  |  |  |

## Electrical diagram

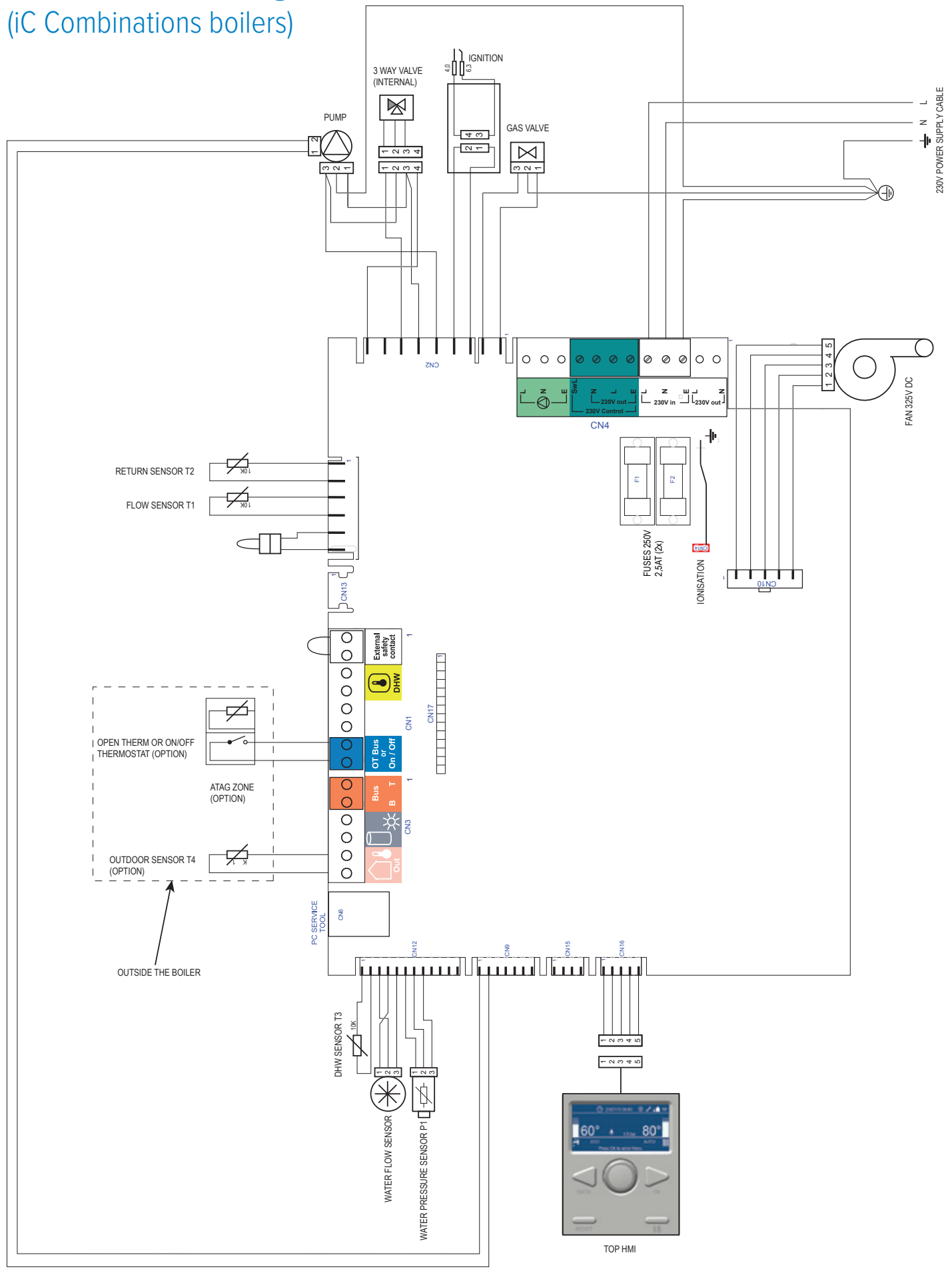

# **Electrical functions**

| PLUG            | FUNCTION                              | COMPONENT<br>CONNECTION No.'S | VOLTAGE | RESISTANCE |
|-----------------|---------------------------------------|-------------------------------|---------|------------|
| CN12 (3-5)      |                                       | 1 - 2                         | 4.9v DC |            |
|                 | Water flow sensor<br>No demand        | 1 - 3                         | 4.9v DC |            |
|                 | No deniana                            | 2 - 3                         | 0v DC   |            |
|                 |                                       | 1 - 2                         | 4.9v DC |            |
|                 | Water flow sensor<br>DHW demand       | 1-3                           | 2.5v DC |            |
|                 |                                       | 2 - 3                         | 2.3v DC |            |
| R29 (3,4)       | Flow sensor T1                        | 1 - 2                         |         | 10KΩ@ 25°C |
| R29 (1,2)       | Return sensor T2                      | 3 - 4                         |         | 10KΩ@ 25°C |
| CN1 (1,2)       | External safety contract (link wire)  | White                         |         | ΟΚΩ        |
| CN1 (3,4)       | DHW cylinder sensor                   | Yellow (DHW)                  |         | 10KΩ@ 25°C |
| CN1 (7,8)       | OpenTherm BUS & ON / OFF connection   | Blue                          | 22v DC  |            |
| CN3 (1,2)       | ATAG BUS connection                   | Red                           | 20v DC  |            |
| CN3 (5,6)       | Outside sensor T4 option              | Peach (Out)                   |         | 1KΩ@ 25°C  |
| CN12 (1,2)      | DHW sensor T3                         |                               |         | 10KΩ@ 25°C |
| CN12 (6 -8)     |                                       | 8 - 9                         |         |            |
|                 | Water pressure sensor P1 (@ + 1.0bar) | 5 - 6                         | 32v DC  |            |
|                 |                                       | 5 - 7                         | 22v DC  |            |
| CN2 (5,6,7,9)   |                                       |                               | DHW on  | CH on      |
|                 |                                       | 1 - 2                         | 230v AC | Ov AC      |
|                 |                                       | 1 - 3                         | 0v AC   | 169v AC    |
|                 | Actuator 3 way valve                  | 1 - 4                         | Ov AC   | Ov AC      |
|                 |                                       | 2 - 3                         | 230v AC | 230v AC    |
|                 |                                       | 2 - 4                         | 0v AC   | 230v AC    |
|                 |                                       | 3 - 4                         | 0v AC   | Ov AC      |
| CN12 (1, 5) Fan |                                       |                               |         |            |
| CN2 (1, 2)      | Gas valve                             | 1 - 2                         | 230v AC |            |
| CN2 (3, 4)      | Spark generator (ignition)            | 4                             | 230v AC |            |

#### External safety contact (white)

This connection comes with a loop of wire. This loop enables the boiler to work. Removing the loop will stop the boiler from firing up.

The connection can be used to connect a condensate pump safety overflow switch, where this will stop the boiler from firing if the condensate pump cannot get rid of the condensate water and the safety overflow switch is triggered.

#### DHW sensor connection (yellow)

N/A not applicable.

#### OpenTherm BUS & ON / OFF connection (blue)

This PCB will detect if an OpenTherm or an On / Off device is connected to the blue plug on the terminal block.

An OpenTherm compatible device as well as a volt free on / off thermostat or programmable room thermostat can be used to switch on or off the heat demand to the boiler.

#### ATAG Zone connection (red)

The ATAG ONE<sup>zone</sup> smart room thermostat is the primary candidate for use of the ATAG zone eBus connection. The smart room thermostat can also be substituted by another ATAG zone compatible room controller, this eBus enables the boiler to modulate set point temperatures for optimal efficiency.

On top of the thermostats, the connection is used for other ATAG zone compatible devices such as zone management accessories.

### Solar inlet sensor connection (grey)

N/A not applicable.

#### ATAG Outside sensor (rose)

When a weather compensation sensor (supplied with the iC Range of combination boilers) is used, the two wires from the outside sensor get wired into the plug supplied on the terminal block in the rose connector position.

#### 230V Out (230V live output, white)

Not used.

#### 230V In (230V live input, white)

This is the 230V mains power input to the boiler connection.

### 230V Control Block (230V live output, aqua blue)

If a live, neutral or earth wire is required for an external clock/programmer these can be taken from the (L) live, (N) Neutral or (E) earth 230V live output aqua blue connections on the 230v control terminal block.

If an external 230V clock/programmer is used, then a switched live is required from the control(s) to connect to the 230V control aqua blue connector in position (SwL) Switched live to fire up the boiler.

### 230V Control Block (SwL Switched live, aqua blue)

If a 230V room thermostat is used, then a switched live is required from the control(s) to connect to the 230V control aqua blue connector in position (SwL) Switched live to fire up the boiler. This could be in series after the clock/ programmer to the room stat, then to SwL on the 230V control aqua blue connector.

### External pump (230V live output, green) optional extra

If an external pump needs to be controlled and switched on when heating mode is operating on the boiler, 230v power (outlet) can be used to power an external pump on the system. (optional extra plug required).

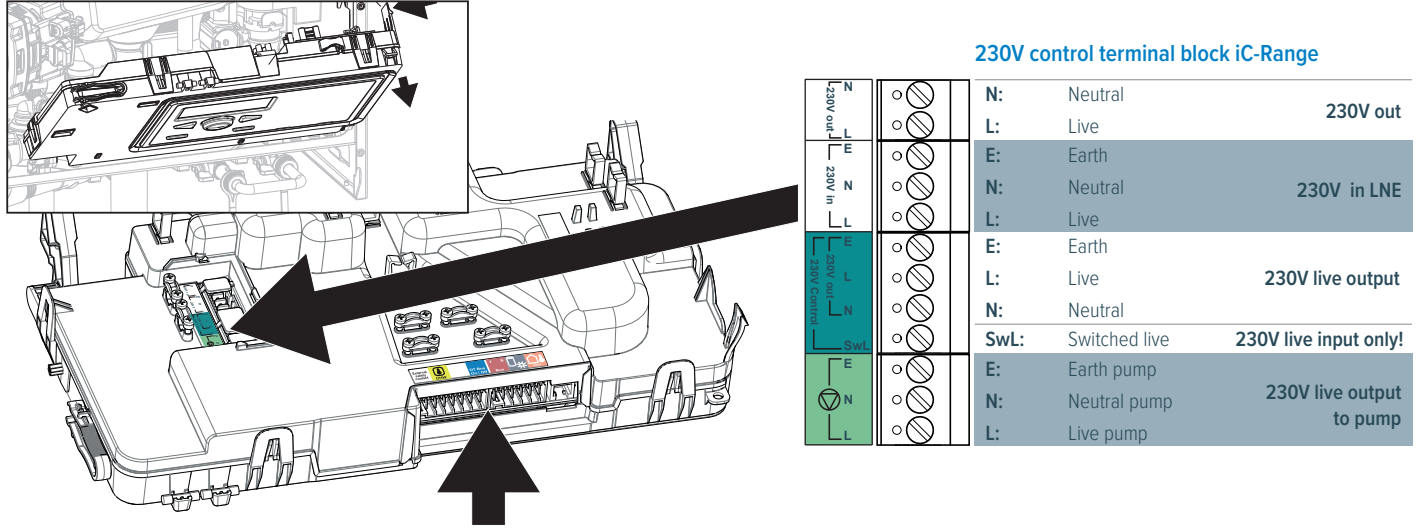

terminal block

\*Note for Y Plan systems, the supplied capacitor must be fitted in neutral and SwL connections.

# ATAG 3-port external diverter valve kit

including the ATAG ONE<sup>ZONE</sup> controller or ATAG Cube used with a vented hot water cylinder (iS System boiler only)

### Vented hot water cylinders

The ATAG 3-port diverter valve is to be fitted external to the boiler on the system pipework with the electrical wiring routed back to the 3 way valve electrical connection on the back of the PCB housing.

The installation will use the cylinder sensor supplied within the 3-port diverter valve kit to control the hot water temperature. Therefore no other cylinder thermostat is required.

The ONE<sup>ZONE</sup> controller will control the heating and hot water time and temperature requirements. If the ATAG Cube room thermostat is used then the heating and hot water times are controlled on the boilers built in programmer option.

The weather compensation for heating will be controlled by the boiler and ONE<sup>ZONE</sup> controller via the internet connection and local weather station data. An optional outside sensor (ARZ0055U) can be added to the 3-port diverter valve kit to sense the outside temperature specifically for the individual property.

With an ATAG Cube fitted the optional outside sensor would be needed if weather compensation was required for the central heating.

When put into heating mode the diverter is powered. Brown & Blue 230V, Black & Blue 0V. When put in hot water mode there is a switch of power. Brown & Blue 230V, Black & Blue 230V. So, hot water power put on Black & Blue, heating power taken off Black & Blue.

#### The ATAG 3-port diverter valve

Install the 3-port value on the system pipework with the value ports in the following orientation, **AB** port iS System boiler, **A** port hot water cylinder and **B** port heating system (see diagram on page opposite).

#### Connection 3 way valve

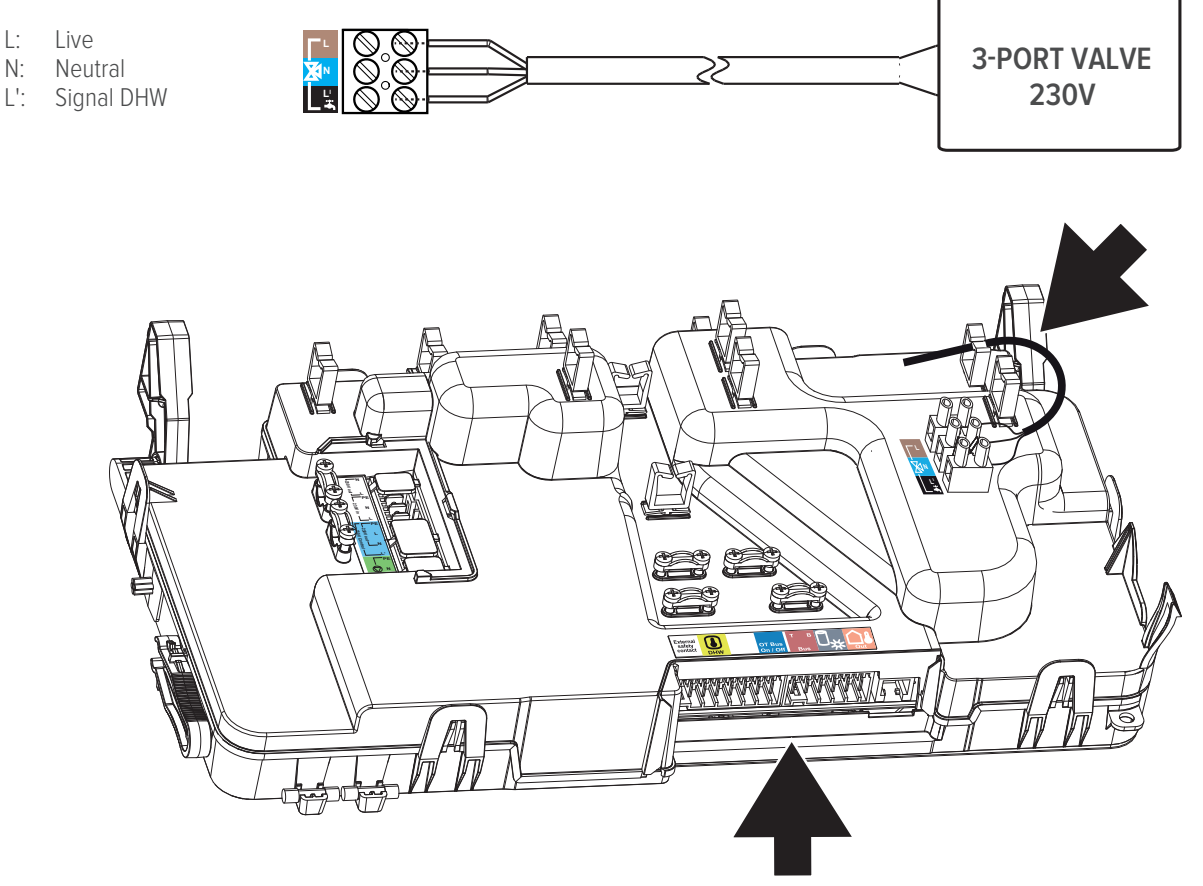

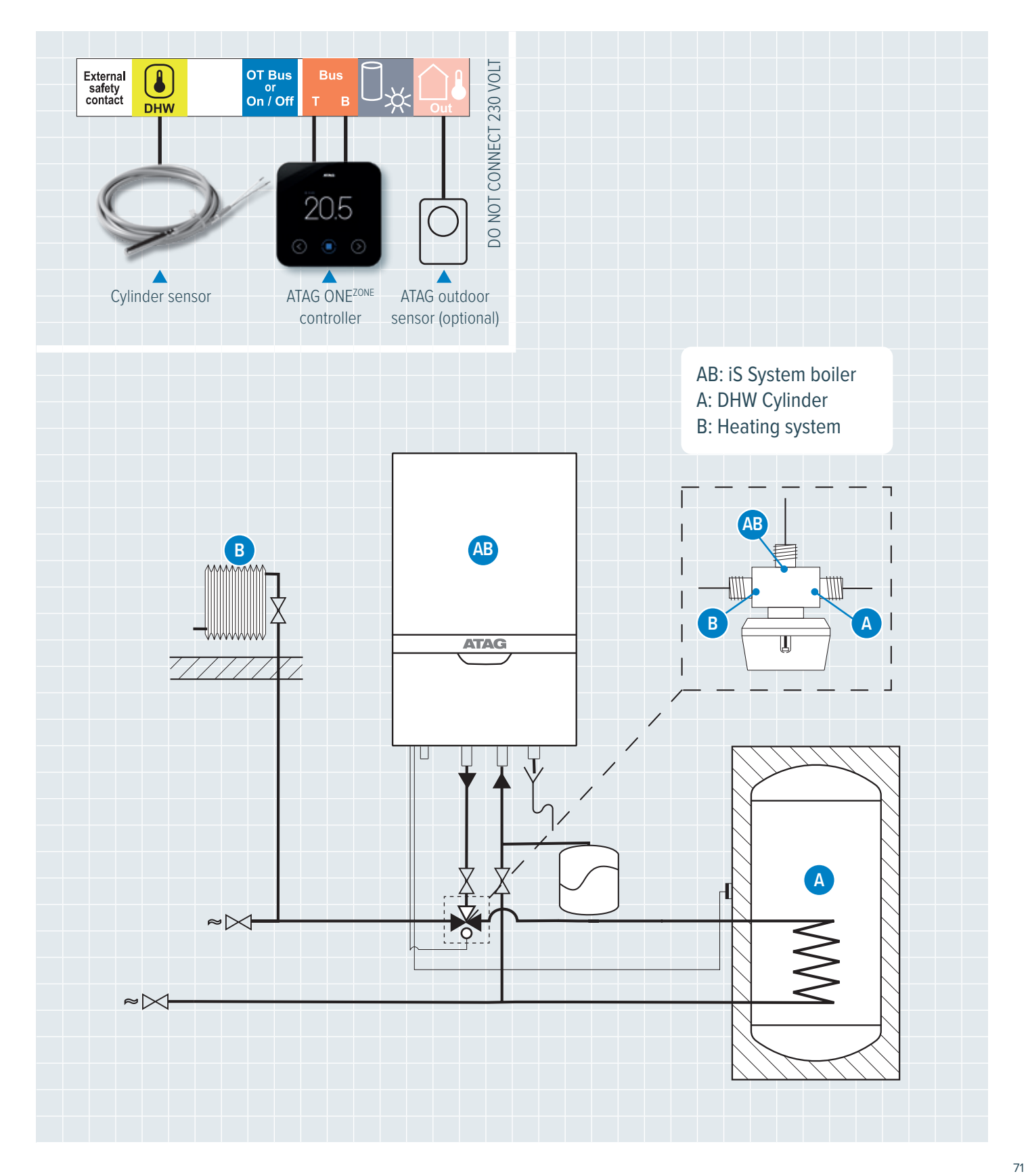

# ATAG 3-port external diverter valve kit

including the ONE<sup>ZONE</sup> controller or ATAG Cube used with an unvented hot water cylinder (iS System boiler only)

### Unvented hot water cylinders

The installation may have altered wiring of the dual thermostat (depending on the cylinder manufacturer) to only use the high limit thermal cut-out of the dual thermostat.

The high limit thermal cut-out of the dual thermostat MUST be wired to interrupt the power to the 2-port valve supplied with the unvented cylinder.

#### Fitting of the cylinder temperature sensor

The cylinder sensor is to be fitted into a sensor pocket of the unvented cylinder along with the dual thermostat supplied with the unvented cylinder.

#### Wiring of components

The 3-port diverter valve will be connected to the spare 3-port valve connector on the wiring loom.

Connect the cylinder sensor with the yellow connector to the yellow DHW volt free position and the ATAG ONE<sup>Zone</sup> control or ATAG Cube wires with the red connector to the red BUS volt free position on the top front of the control panel.

### 2 port zone valve & dual thermostat (supplied with unvented cylinder)

The 2-port zone valve must be installed in the primary flow pipework between the 3-port valve and the cylinder connection as per the following diagram and G3 unvented hot water requirements.

The 230v mains power supply MUST be wired only to the high limit thermal cut-out of the dual thermostat and be wired to interrupt the power to the motor of the 2-port valve as per electrical diagram below.

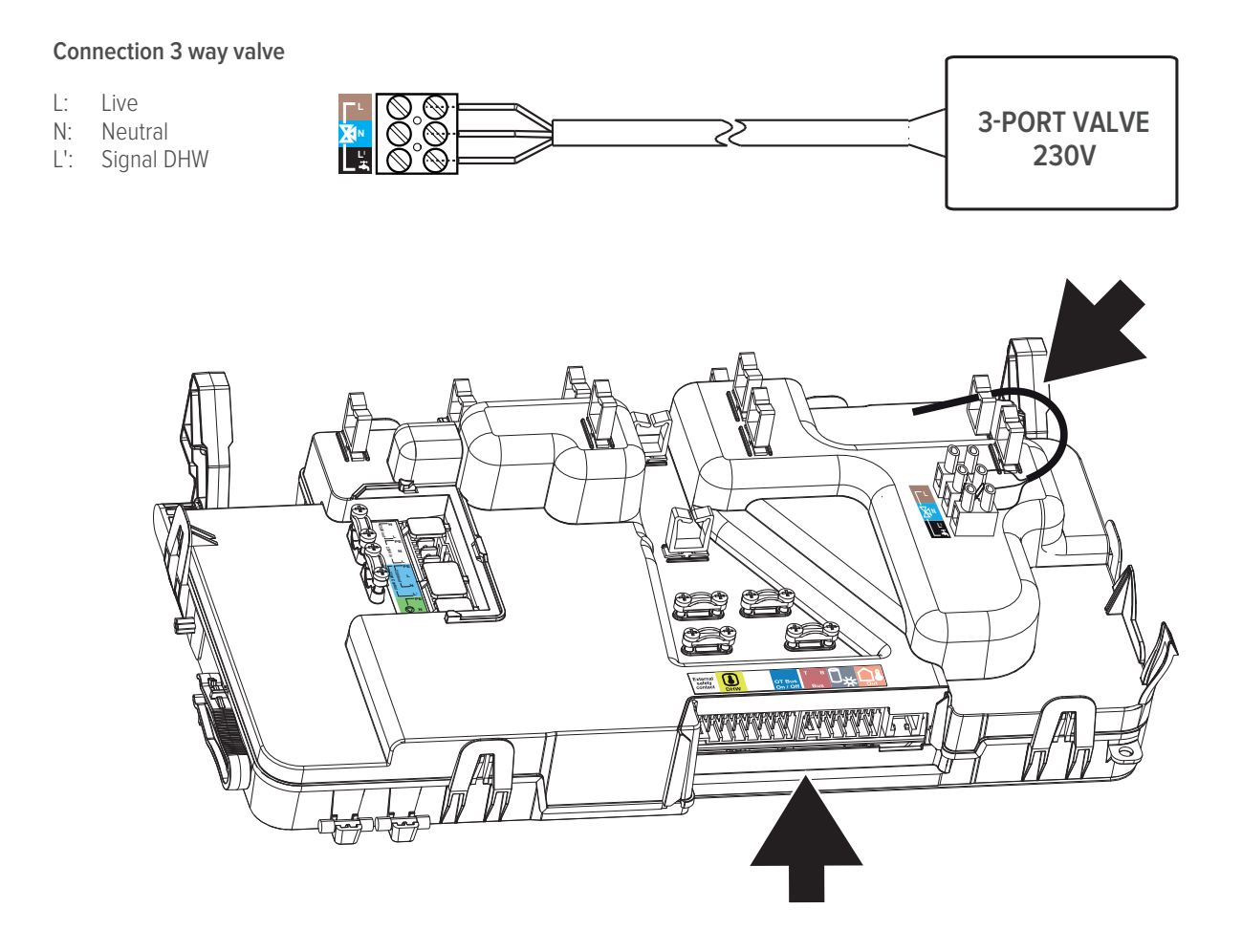
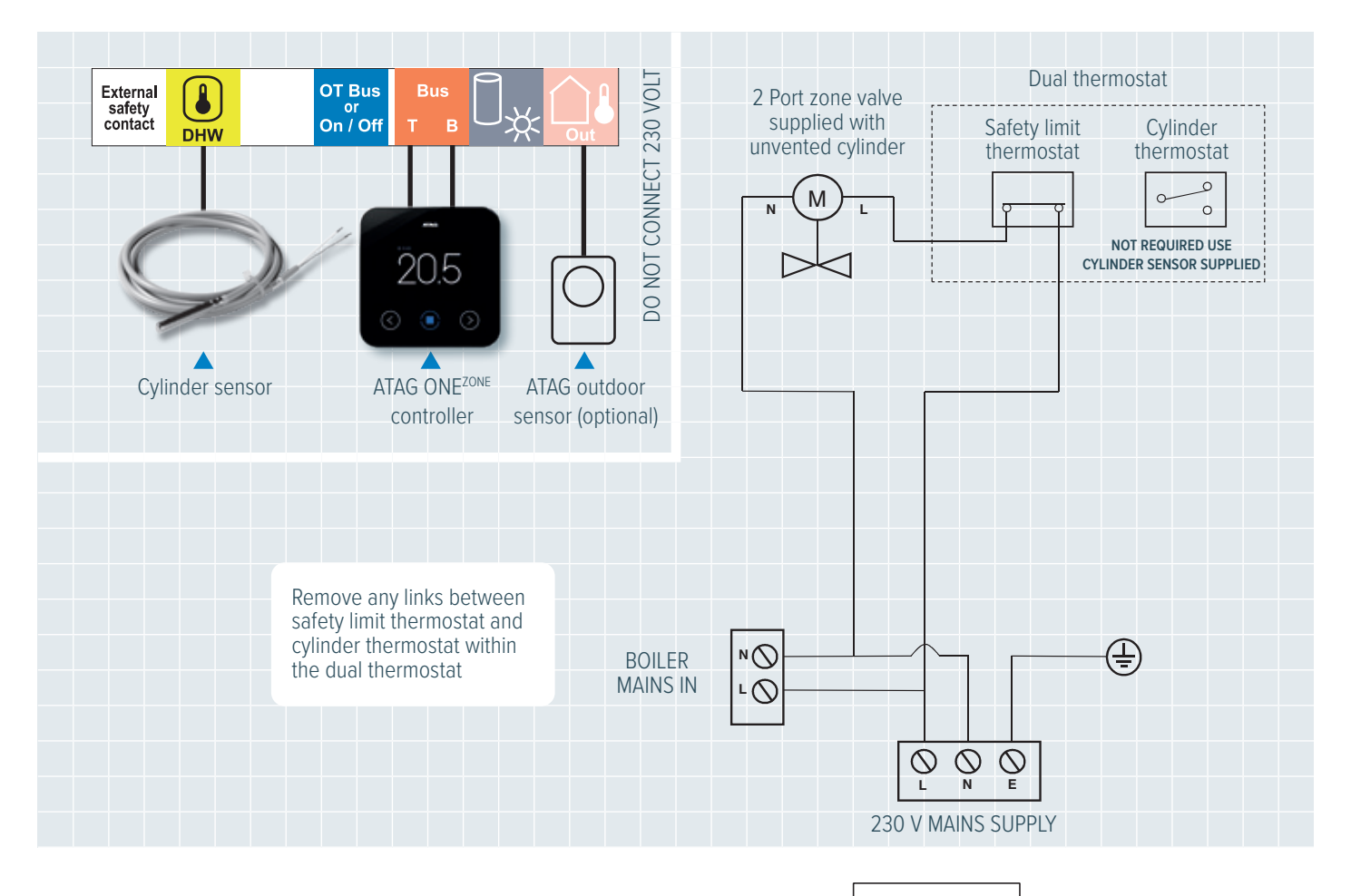

## 3-port diverter valve

The 3-port diverter valve on the system pipework with the valve ports is the following orientation, (AB) port iS System boiler, (A) port hot water cylinder & (B) port heating system.

A: DHW cylinder

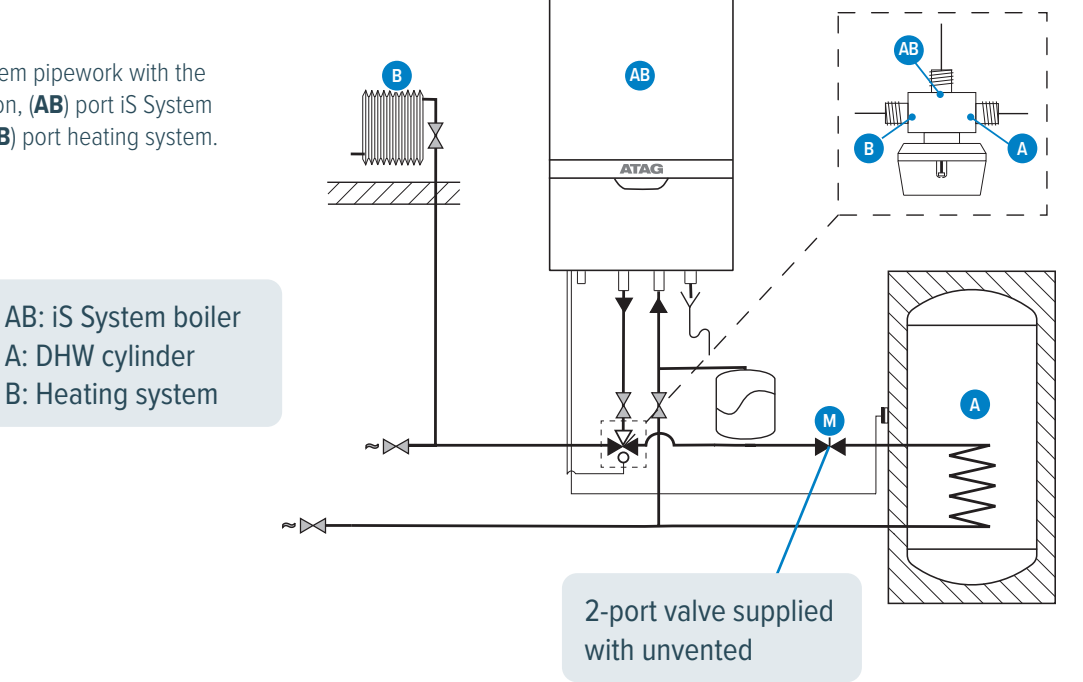

# Routine servicing

ATAG Heating Technology advises on an interim service inspection with a flue gas analyser. A full strip down service is required every 4 years or where analyser readings are not within correct safety standards.

#### **Required tools:**

- Cross head screwdriver
- T-handle key set with 3 bits (hex key 4mm, hex key 5mm and cross head PZ2)
- Open end wrench 8mm

### Interim Service

For reasons of safety and economy, it is recommended that the boiler is serviced annually. Servicing must be performed by a competent person in accordance with BS 7967.

After servicing, complete the relevant Service Interval Record section of the Benchmark Checklist located on the inside back page of this document.

In order to perform maintenance, the following actions have to be taken:

- Switch off the electrical power to the boiler
- Remove the screws from the 2 fasteners (A) and (B)
- Unlock the fasteners (A) and (B) and remove the cover in a forward motion

#### Air box/cover

The cover also doubles as air box:

• Clean the air box/cover with a cloth and a non-abrasive cleaner

#### Siphon

The degree of pollution residue in the siphon is an important indication for the need of maintenance

- Turn the control unit forwards by moving the handle (C) slightly to the left
- Turn/pull the sealing ring (1) downwards
- Turn the siphon securing clip (2) anti-clockwise
- Pull the siphon cup (3) and siphon pipe (4) out of the heat exchanger

• Take the siphon cup and pipe out of the boiler by moving it downwards or turn it in forward motion upwards along the heat

exchanger

- Clean the parts by rinsing them with water
- Check the O-ring of the siphon  $\operatorname{cup}$  and replace it if necessary
- Grease the O-ring again with acid-free O-ring grease to simplify the reassembly

Reassembly takes place in reverse order

- Fill the siphon with 150 ml of water
- If a leakage has occurred to the siphon, replace the entire siphon

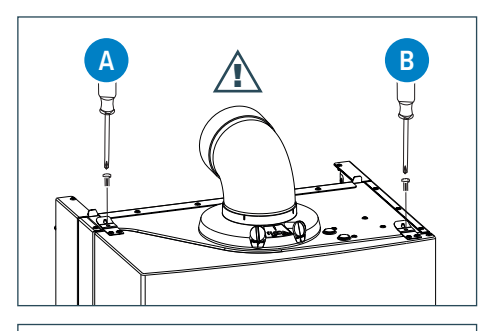

NOTE ALWAYS REFIT AND TURN THE 2 SCREWS TIGHT IN THE FASTENERS A AND B.

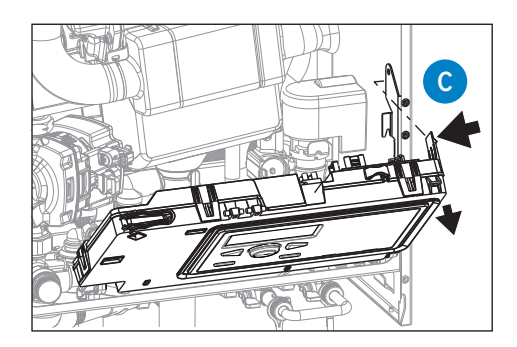

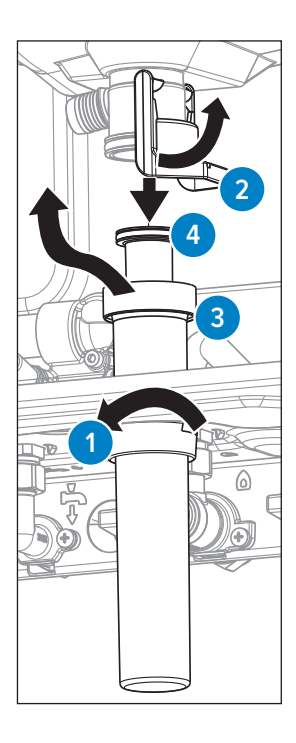

#### Check expansion vessel pressure (every year)

Isolate the boiler by the flow and return valves underneath the boiler. (The 2 outer black handled valves).

Drain down the boiler and with the boiler still vented remove the dust cap on the boiler expansion vessel. If the boiler is a combi, then remove the diverter vale head. Check the pre-charge pressure of the expansion vessel and re-pressurise in **accordance with the static height of the heating** installation as per the table below. If fitted in a **loft/attic space**, the expansion vessel pre-pressure should be 0.5bar.

Ensure the drain off is open when re-pressurising the expansion vessel.

| INSTALLATION HEIGHT ABOVE<br>THE EXPANSION VESSEL | PRE-CHARGE PRESSURE OF<br>THE EXPANSION VESSEL |
|---------------------------------------------------|------------------------------------------------|
| 5m                                                | 0,5 bar                                        |
| 10m                                               | 1,0 bar                                        |
| 15m                                               | 1,5 bar                                        |

Refill boiler and allow boiler to carry out the air purge function for its 7 minutes.

Test expansion vessel re-pressurisation point (Schrader) with leak detection fluid to ensure no pressure is leaking through the Shrader core after this work. If the Shrader core is passing, replace as part of the service.

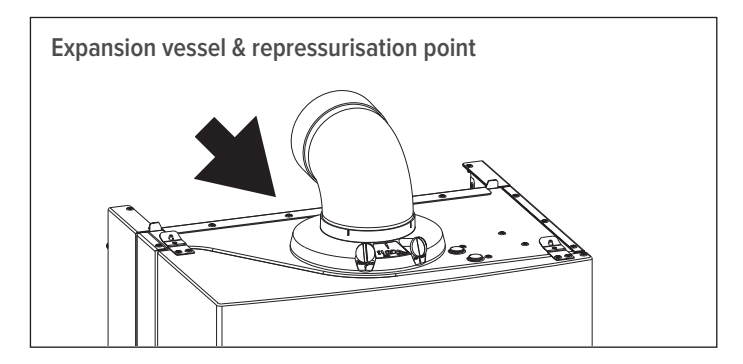

**Note:** The vessel can lose some of its charge pressure over time. Also check whether the installed expansion vessel is adequate for the system water volume.

**Note:** If the interior of the boiler looks heavily polluted with dust / dirt, then a full service should be performed even with acceptable combustion readings (CO/CO<sub>2</sub> ratio).

#### Flue gas analysis

Put the boiler back into operation and carry out a flue gas analysis as described on page 22.

Always put back the cover after (maintenance) work and secure it with screws  ${\bf A}$  and  ${\bf B}.$ 

**Note:** During routine servicing, and after any maintenance or change of part of the combustion circuit, the following must be checked: -

#### Checking the CO,

Check the CO<sub>2</sub> readings at full load and low load as described on page 22.

#### **Checking flue integrity**

The integrity of the complete flue system and the flue seals by checking air inlet sample to eliminate the possibility of recirculation as described in the installation & servicing instructions.

#### Checking CO readings and Combustion Performance (CO/CO, ratio)

Check CO readings and Combustion Performance as described in the installation & servicing instructions.

The combustion reading  $(CO/CO_2 \text{ ratio})$  must be less than 0.004. If the combustion reading  $(CO/CO_2 \text{ ratio})$  is greater than this, and the integrity of the complete flue system and combustion circuit seals has been verified, and the inlet gas pressure and gas rate are satisfactory either:-

- Perform the 'Full Service'
- Perform 'Setting the Gas Valve'

## Full Service

For reasons of safety and economy, it is recommended that the boiler is serviced annually. Servicing must be performed by a competent person in accordance with BS 7967-4.

A full strip down service is required every 4 years or where analyser readings are not within correct safety standards.

After servicing, complete the relevant Service Interval Record section of the Benchmark Checklist, located on the inside back page of the installation & servicing instructions.

Where a full service is required the following steps must be followed: Carry out the actions as described in the interim service section.

#### Fan unit and burner cassette

- Remove the Velcro from the silencer and remove the silencer (1)
- Unscrew the coupling (2) of the gas block and the coupling on the venturi (3) and remove the gas line (4)

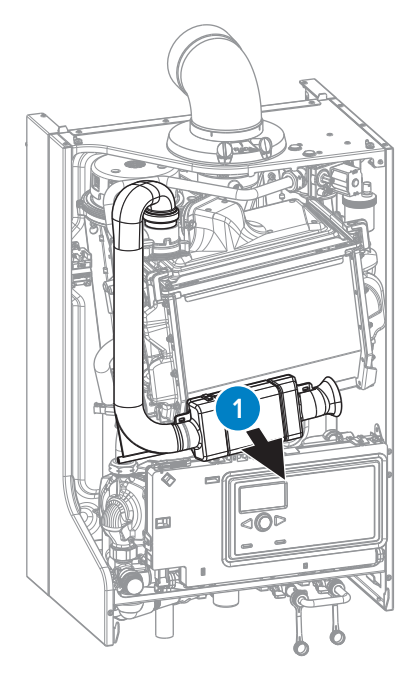

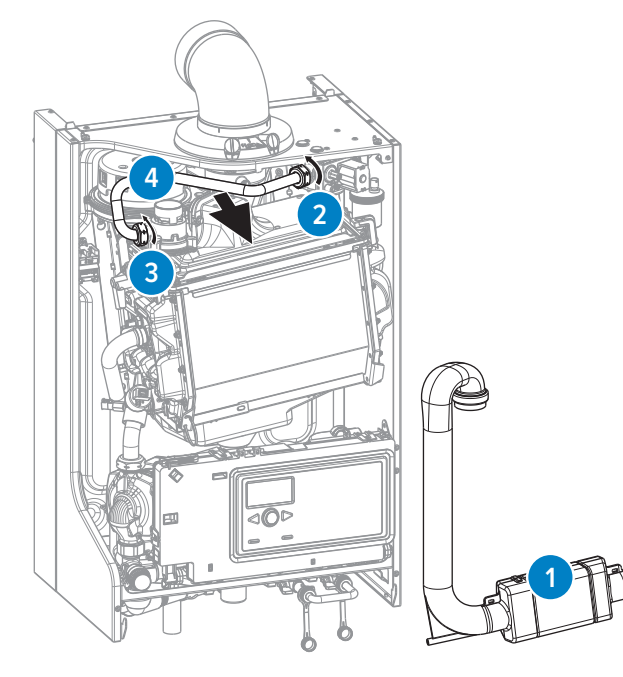

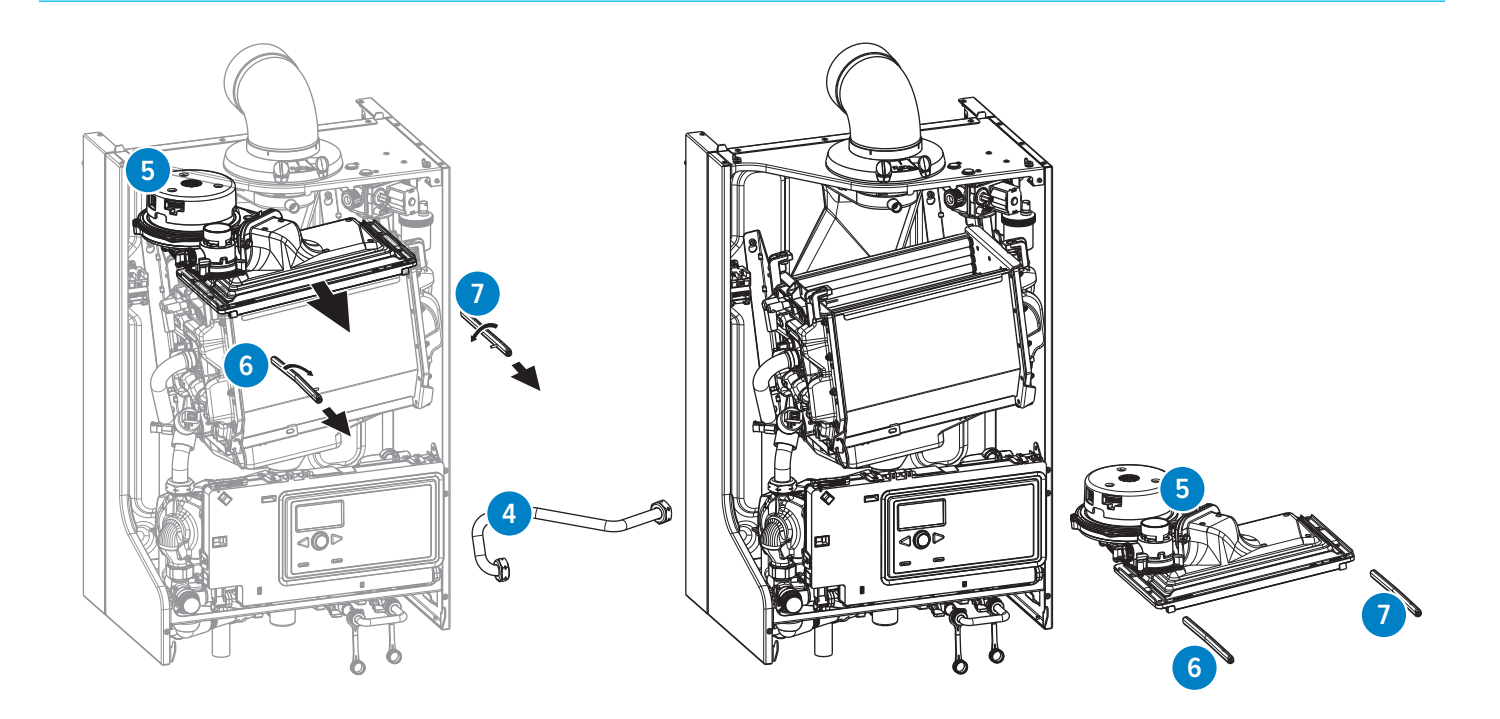

- Disconnect the electrical connections from the fan (5)
- Turn the left (6) and right (7) clamp bars a quarter turn with a 4mm
- Allen key and pull these out in a forward motion. Mind the direction of rotation (red control cams);
- Now lift the complete fan unit (5) with the upper tray of the heat exchanger and remove it in a forward-motion
- Turn the unit upside down and remove the burner cassette  $({f 8})$  from the ventilator unit
- Check the burner cassette for wear and tear, pollution and any breakages. Clean the burner cassette with a soft brush and vacuum cleaner
- In the case of breakages, always replace the complete burner cassette (8)

#### The following operations must be performed carefully in relation to the vulnerability of the non return valve.

• After removing the burner cassette (8) the non return valve (12) becomes visible. Check that the non return valve entire circumference closes / seals completely. The valve should be able to move freely from fully open to fully closed. Replace the non return valve if the valve does not seal properly.

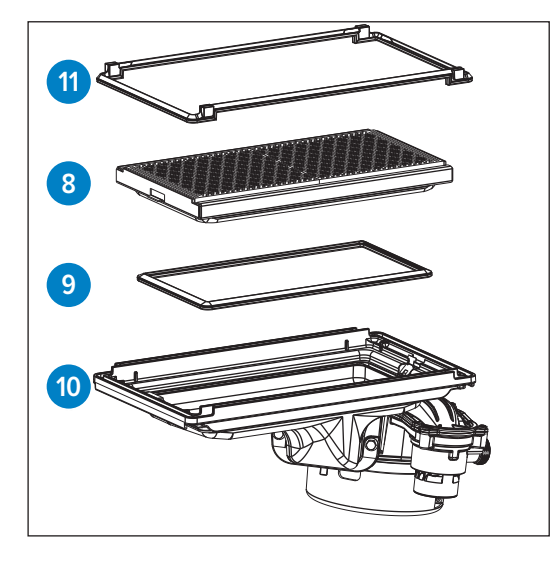

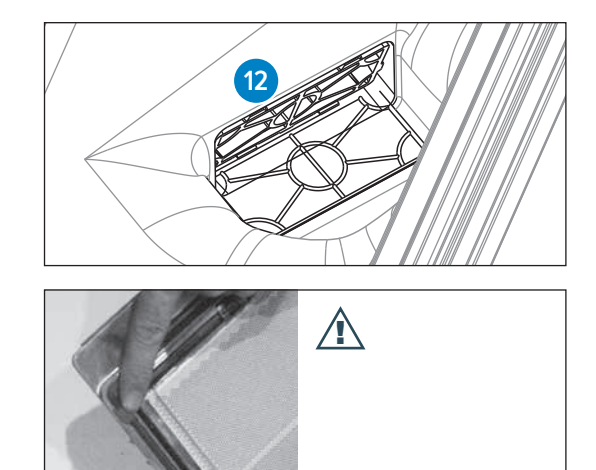

- Replace the gasket (9) between the burner (8) and upper casing (10)
- Replace the gasket (11) between the upper casing (10) and exchanger

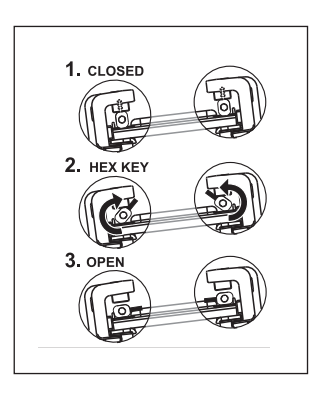

 Check the venturi (13) for pollution and clean them with a soft brush in combination with a vacuum cleaner, if necessary

If the inside of the boiler casing is heavily polluted with dust, it is likely that the fan impeller is also polluted.

To clean the fan, it has to be removed from the upper tray and the venturi.Remove the non return valve and clean the impeller with a soft brush and a vacuum cleaner. **Replace the gasket** and take care that the new gasket is installed properly when reassembling the fan parts.

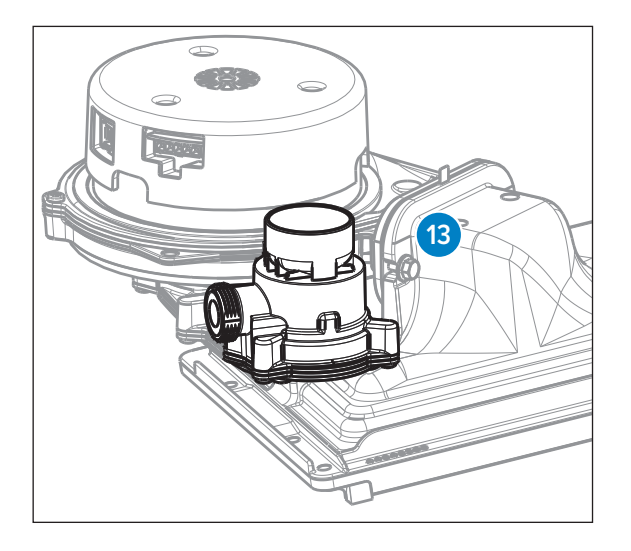

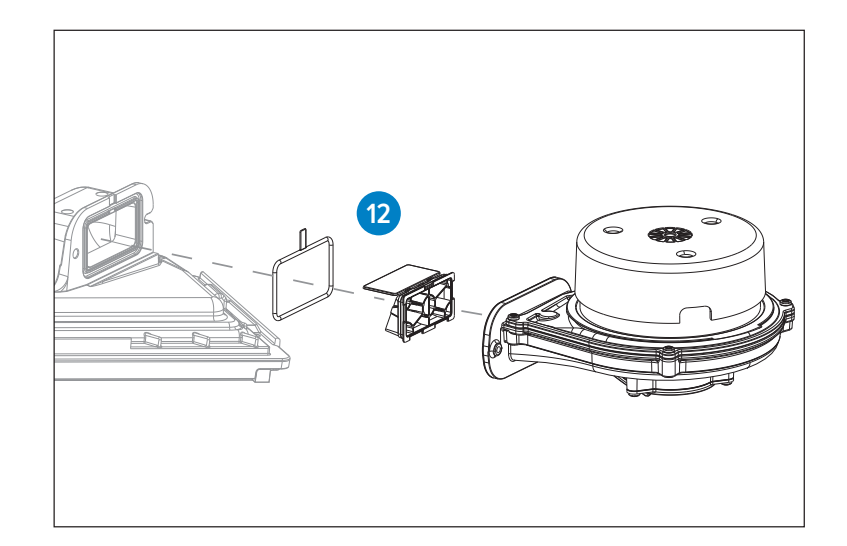

#### Heat exchanger

• Check the heat exchanger for pollution. Clean it, if necessary, with a soft brush and a vacuum cleaner. Avoid any pollution falling down

#### TOP-FLUSHING THE EXCHANGER WITH WATER IS NOT ALLOWED.

Reassembly takes place in reverse order.

DURING INSTALLATION PAY ATTENTION TO THE CORRECT POSITION OF THE CLAMP BARS. THESE HAVE TO BE IN A VERTICAL POSITION.

**Note:** During routine servicing, and after any maintenance or change of part of the combustion circuit, the following must be checked: -

#### Checking the CO<sub>2</sub>

Check the CO<sub>2</sub> readings at full load and low load as described on page 22).

#### **Checking flue integrity**

The integrity of the complete flue system and the flue seals by checking air inlet sample to eliminate the possibility of recirculation as described in the installation & servicing instructions.

#### Checking CO readings and Combustion Performance (CO/CO<sub>2</sub> ratio)

Check CO readings and Combustion Performance as described in the installation & servicing instructions.

The combustion reading  $(CO/CO_2 \text{ ratio})$  must be less than 0.004. If the combustion reading  $(CO/CO_2 \text{ ratio})$  is greater than this, and the integrity of the complete flue system and combustion circuit seals has been verified, and the inlet gas pressure and gas rate are satisfactory either:-

- · Perform the 'Full Service'
- Perform 'Setting the Gas Valve'

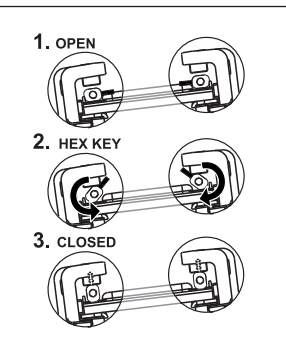

# Ignition electrode

Inspect and clean the electrodes and **replace the gasket**. Worn electrodes should be replaced as part of the service.

If the inspection hole is damaged, the entire ignition electrode has to be replaced. It is replaced as follows:

- Take away the plug connections on the ignition electrode
- Push the clip on top of the electrode upwards and take away the electrode
- Remove and replace the **gasket**

Reassembly takes place in reverse order.

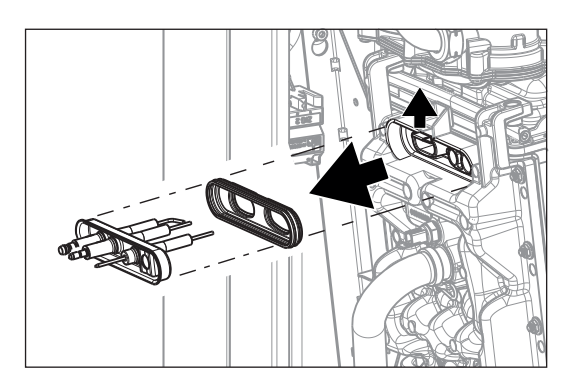

#### ALWAYS REPLACE THE GASKETS OF THE REMOVED PARTS DURING MAINTENANCE.

Put the boiler back into operation and carry out a flue gas analysis.

ALWAYS PUT BACK THE COVER AFTER MAINTENANCE WORK AND SECURE IT WITH SCREWS A AND B.

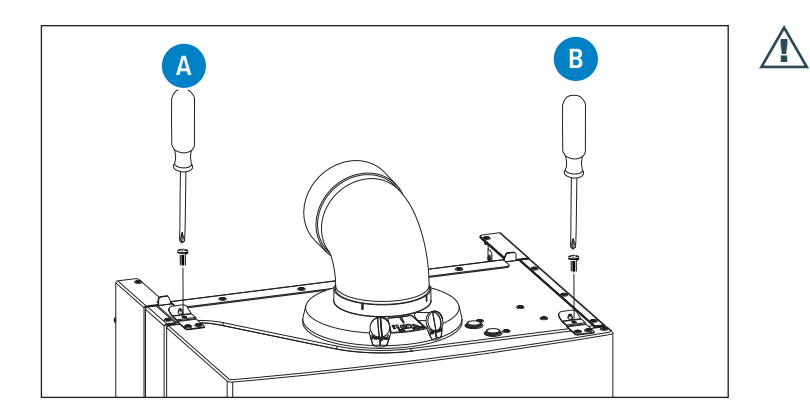

AFTER SERVICING, COMPLETE THE RELEVANT SERVICE INTERVAL RECORD SECTION OF THE BENCHMARK CHECKLIST LOCATED ON THE INSIDE BACK PAGE OF THE INSTALLATION AND SERVICING INSTRUCTIONS.

## **Expansion vessel**

The iC & iS boilers are featured with a built-in expansion vessel with a capacity of 8 litres and a pre-pressure charge 1 bar. Where the system volume is more than 100 litres or exceeds 2.65 bar at maximum heating temperature, **then the expansion vessel size is insufficient for the CH system, an additional expansion must be installed.** 

The additional expansion vessel must be installed as close as possible to the appliance in the central heating return. The additional expansion vessel should, together with the built-in expansion vessel, be sized to the water content of the installation.

The pre-pressure charge depends on the height of the installation above the installed expansion vessel as per the table on page 75. Pressurise the extra expansion vessel to the same figure as the expansion vessel built into the appliance.

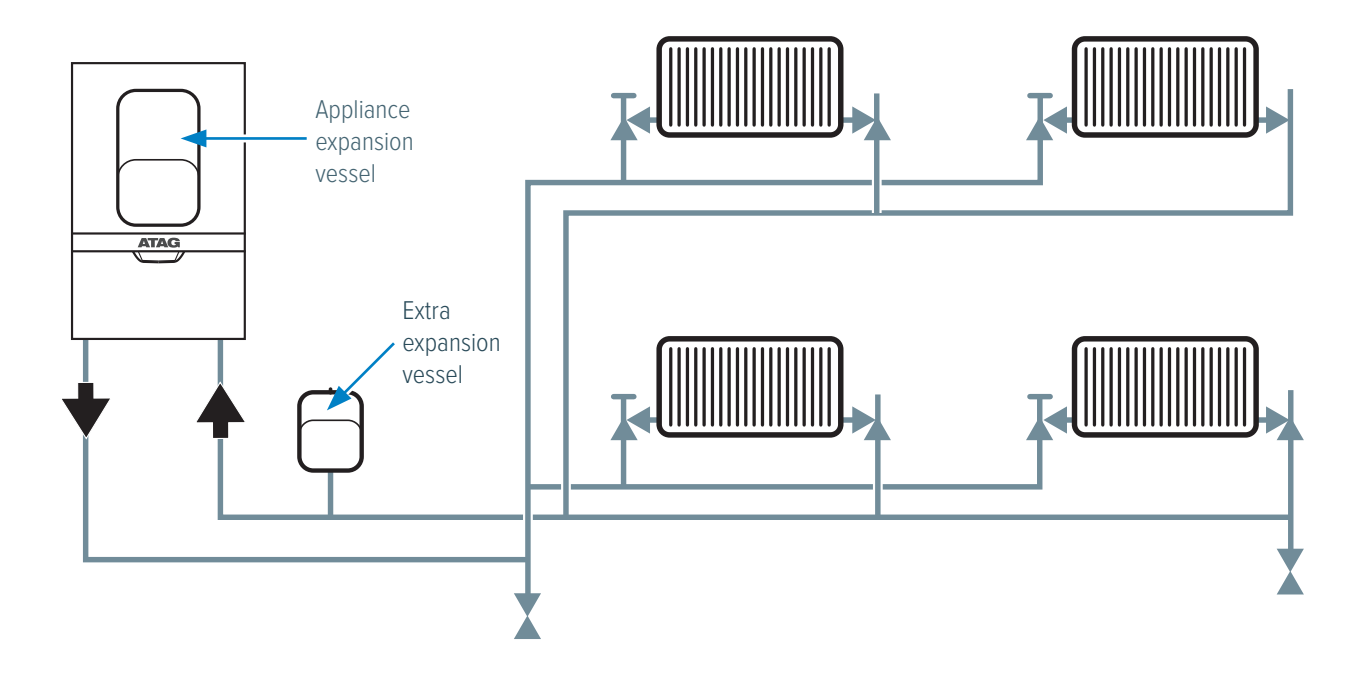

# Why are so many installers switching to ATAG?

A committed partner to Gas Safe registered businesses

It doesn't matter if you're talking to your Product Sales Manager or our Technical Support team, you'll always get sound advice, exceptional service and a truly professional point of view. We're here to help you grow and protect your business.

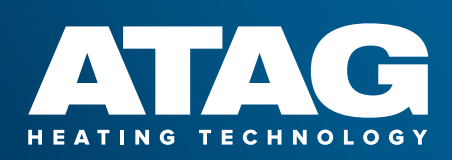

# If you need any help or support you can call us on:

## 0800 680 0100

www.atagheating.co.uk 🔰 🖪 🞯 in atagheating 1 Masterton Park, South Castle Drive, Dunfermline KY11 8NX

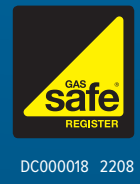